### 1. Application Guide

### **About Applications**

This guide explains how to enter and submit application details (details on research summaries, research expenses, project member details, etc.) in response to a published call for applications.

### Application Process

Funding agency can set whether approval from researchers' affiliated institution is required when submitting a project application. If approval is required, your request will only be submitted to the Funding agency that posted the call for applications if your research institution grants approval.

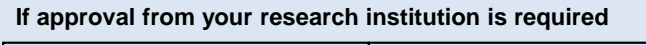

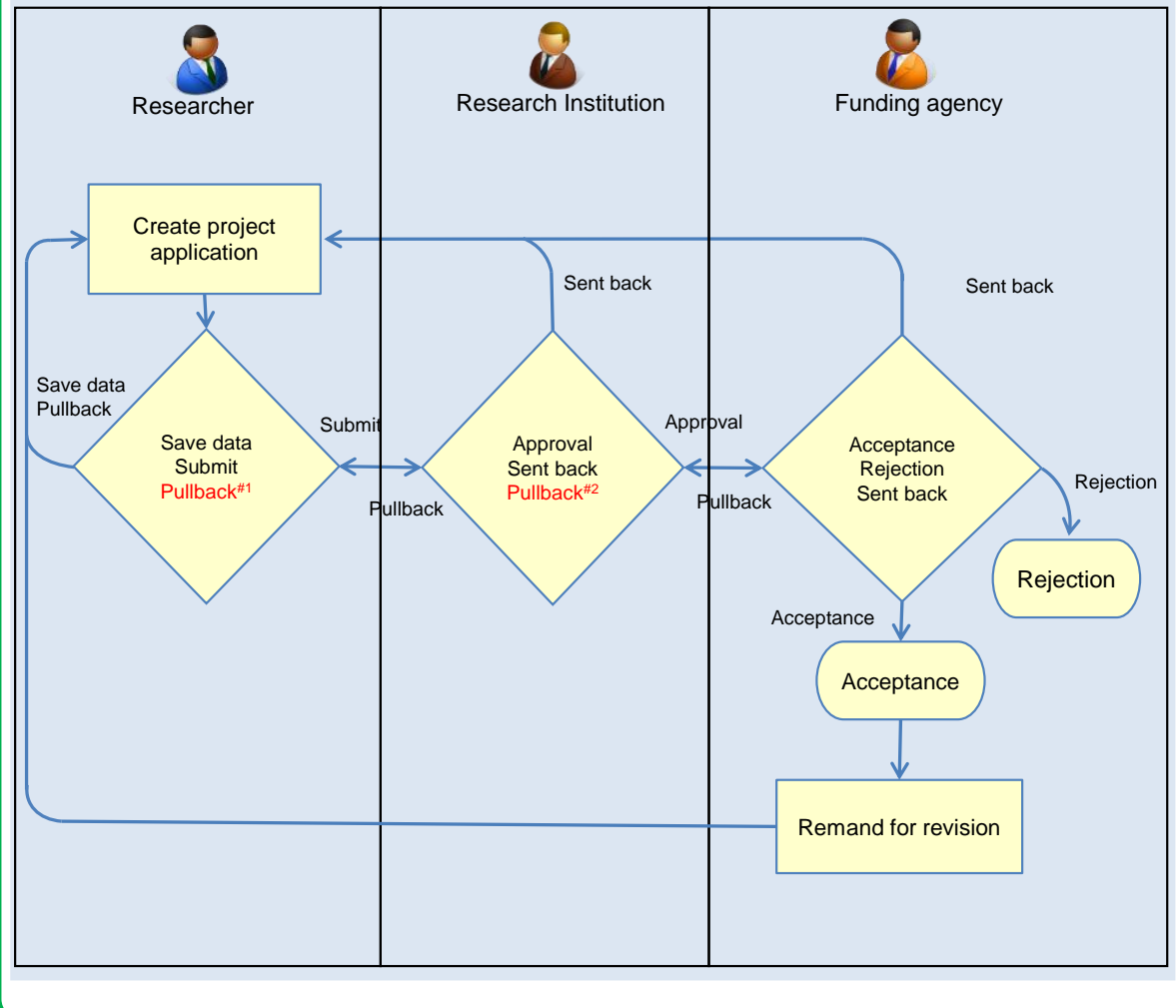

#1 You can pull back until approved by Research Institution.

However, you can not pull back after the deadline(except for submission of project applications sent back or remanded for revision by Funding agency.)

#2 You can pull back until accepted by Funding agency.

However, you can not pull back after the deadline (except for submission of project applications sent

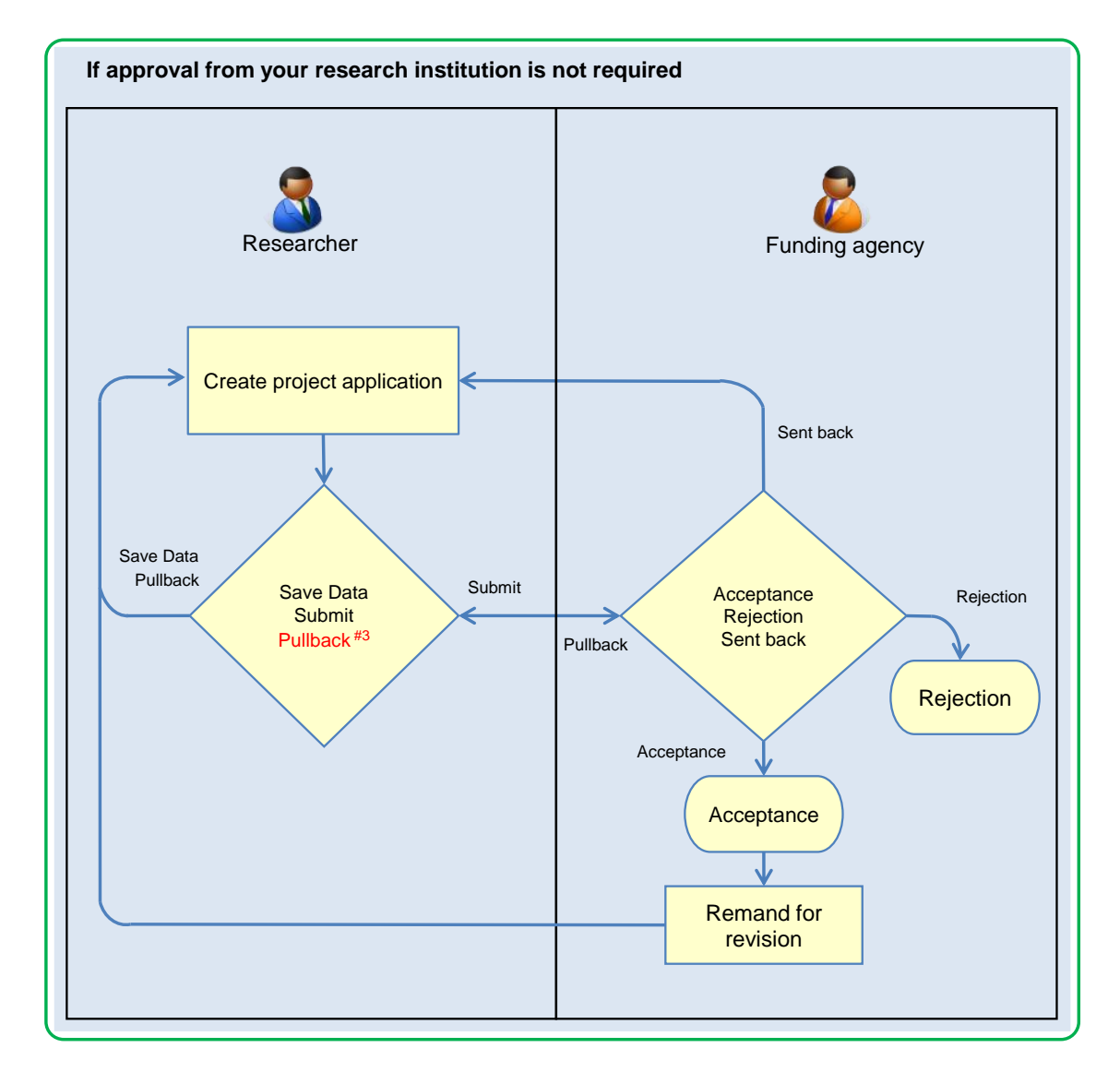

back or remanded for revision by Funding agency.)

#3 You can pull back until accepted by Funding agency.

However, you can not pull back after the deadline(except for submission of project applications sent back or remanded for revision by Funding agency.)

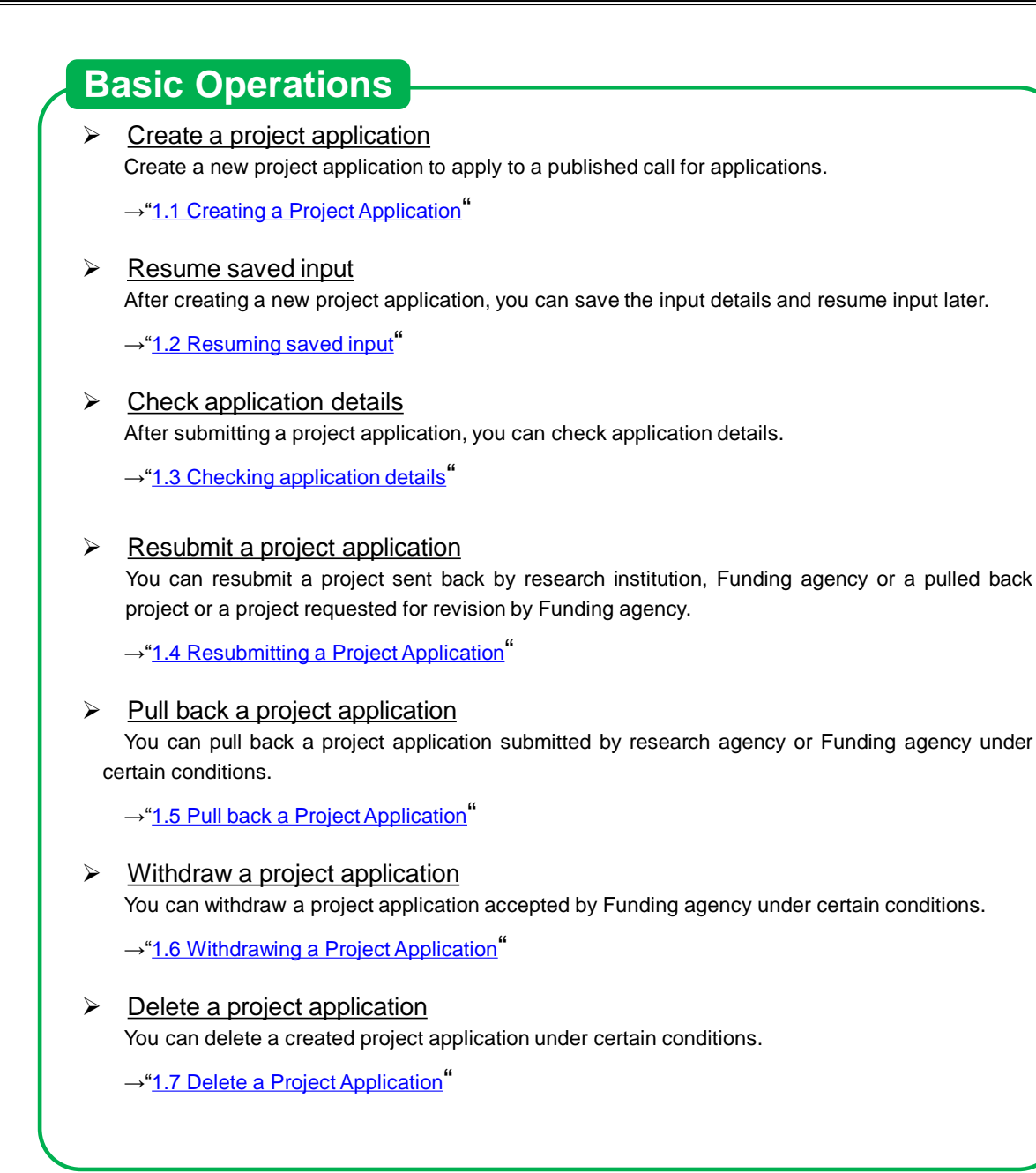

## **1.1 Creating a Project Application**

Process Operations Operation Screen (1) Select "New Applications" > "Current Calls for Applications (New)" in Тор the Global Menu Current Calls for (2) Search for calls for applications Applications Instructions for (3) Check the notes about the application Applications Apply (Register (4) Enter the application details new application) Application (5) Submit the project application Submitted

This section explains how to create a new project application for current calls for applications.

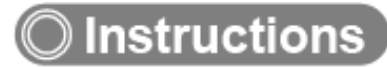

### (1) Selection in the Global Menu

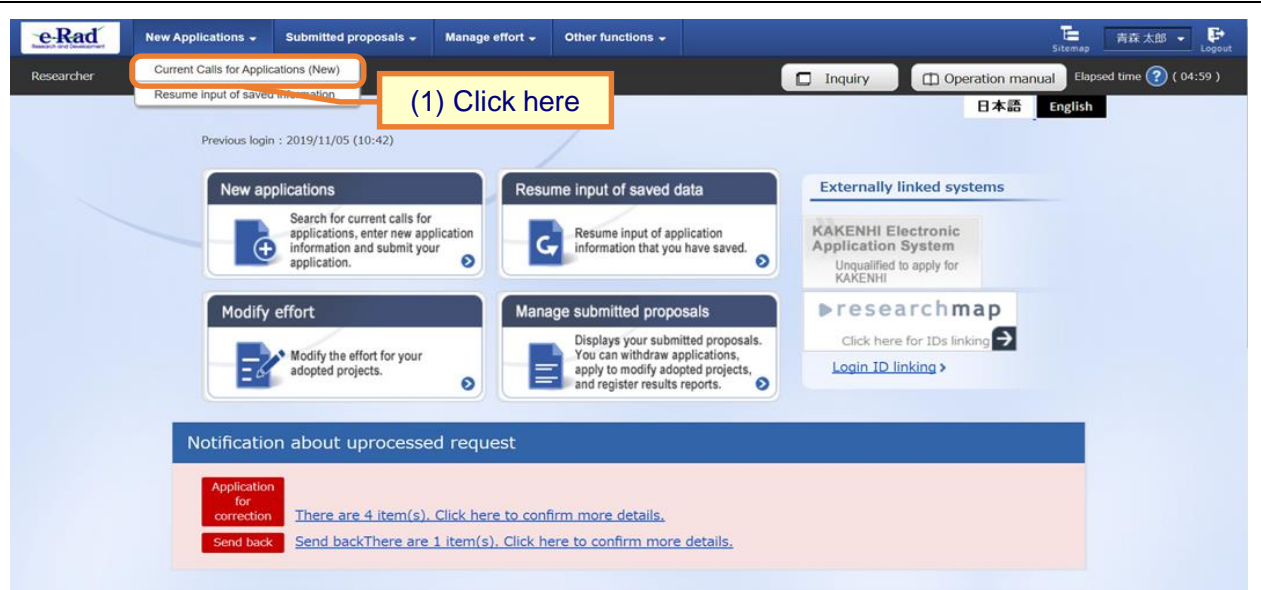

(1) Click "New Applications" > "Current Calls for Applications (New)" in the Global Menu on the top screen.

#### (2) Search for calls for applications

| ne [Currer                        | nt Calls fo                                                                   | or Applicatio                                                                       | ns] scree         | n is displa          | iyed.            |                                                      |                     |                       |
|-----------------------------------|-------------------------------------------------------------------------------|-------------------------------------------------------------------------------------|-------------------|----------------------|------------------|------------------------------------------------------|---------------------|-----------------------|
| e-Rad Net                         | w Applications 👻                                                              | Submitted proposals 🗸                                                               | Manage effort 🗸   | Other functions 🗸    |                  |                                                      | Sitemap             | 青森太郎 👻 🗜              |
| Researcher                        |                                                                               |                                                                                     |                   |                      |                  | quiry 🗇 Ope                                          | eration manual Elar | osed time ? ( 04:35 ) |
| C<br>Vice                         | Current<br>ou can search and<br>Search cond<br>Search catego<br>Number of dis | Calls for<br>apply for current calls for<br>itions<br>y/search text<br>played items | Applications.     | ations<br>rapplice ~ |                  | (1) Fill or                                          | ut these fie        | lds                   |
|                                   | ▼Display                                                                      | advanced search condition                                                           | Clear search cond | itions               | Q Search         | ) Click her                                          | e                   |                       |
| Andiestics on                     | Main page                                                                     | ch conditions                                                                       |                   | locorrehor unit      | O Basaarsh i     | nstitution unit                                      |                     |                       |
| Application en                    | riod ?                                                                        | (St                                                                                 | art) e.g.)2017    | /01/01               | Select<br>Select | <ul> <li>Sele</li> <li>Sele</li> <li>Sele</li> </ul> | ct                  | ~                     |
| Requirement o<br>investigator's i | of approval fro<br>institution                                                | m principal                                                                         |                   | Innecessary          | Required         |                                                      |                     |                       |

- (1) Input search terms.
- (2) Click the "Search" button.
  - Clicking "Search" without entering search terms displays all current calls for applications.
  - To filter your search by more advanced terms, click the "Display advanced search conditions" button to display the advanced settings.

|   | Note                                                                                  | Search category / search text                                                                                                  |                                                                                                    |                                                                                                    |
|---|---------------------------------------------------------------------------------------|----------------------------------------------------------------------------------------------------|----------------------------------------------------------------------------------------------------|----------------------------------------------------------------------------------------------------|
| 0 | If "All" is selected<br>for applications a<br>If you want to sea<br>the search catego | d as a search category, all current calls<br>re searched with search text.<br>arch by specifying a search item, select<br>ory. | Search category/search text Number of displayed items AHide advanced search conditions Application entity | All<br>Ministry<br>Funding agency name<br>System name<br>Project name<br>Year<br>Title of call for application<br>Field name<br>Keyword<br>Application abstract<br>Application subject<br>(Start) [e.g.)2017/01/01 |
|   |                                                                                       |                                                                                                    | Application period ?                                                                                      | ( End ) e.g.)2017/01/01                                                                                                    |

The search results are displayed.

| Tick the "Appl                    | v" button to an                                                  | ply for the call of Applic            | ation                            |                                               |                          |                                          |                      |
|-----------------------------------|------------------------------------------------------------------|---------------------------------------|----------------------------------|-----------------------------------------------|--------------------------|------------------------------------------|----------------------|
| Slick the Appl                    | y button to ap                                                   |                                       | ation.                           |                                               |                          |                                          |                      |
|                                   |                                                                  |                                       |                                  |                                               |                          | _                                        |                      |
|                                   |                                                                  |                                       |                                  |                                               |                          | Dowi                                     | nload search results |
| 1 to 3 items (to                  | ital 3 items)                                                    |                                       | <u> </u>                         |                                               |                          |                                          | (3) Click h          |
| Application year<br>(fiscal year) | Funding<br>agency                                                | Title of call for Application         | Application ?<br>unit            | Requirement of ?<br>institution's<br>approval | Deadline                 | Deadline ?<br>within<br>your institution | Application          |
| 2024                              | Cabinet Offic<br>e                                               | TEST DA CELESCEL (NE<br>Manalla [NEW] | Researcher<br>unit               | Unnecessary                                   | 2025/0<br>8/21 0<br>0:00 |                                          | Apply 🔊              |
| 2024                              | Japan Agenc<br>y for Medical<br>Research an<br>d Developme<br>nt | SCHERT TO NEARED                      | Researcher<br>unit               | Required                                      | 2024/0<br>9/30 1<br>2:00 |                                          | Apply D              |
| 2024                              | Japan Agenc<br>y for Medical<br>Research an<br>d Developme<br>nt | SF確認定スト研約100<br>22-1 19第二回            | Research i<br>nstitution<br>unit | -                                             | 2024/0<br>9/30 1<br>2:00 |                                          |                      |
| 1 to 3 items (to                  | tal 3 items)                                                     |                                       |                                  |                                               |                          |                                          |                      |
|                                   |                                                                  |                                       |                                  |                                               |                          | Down                                     | nload search results |

(3) Click the "Apply" button of call for application to be applied from a list of research results.

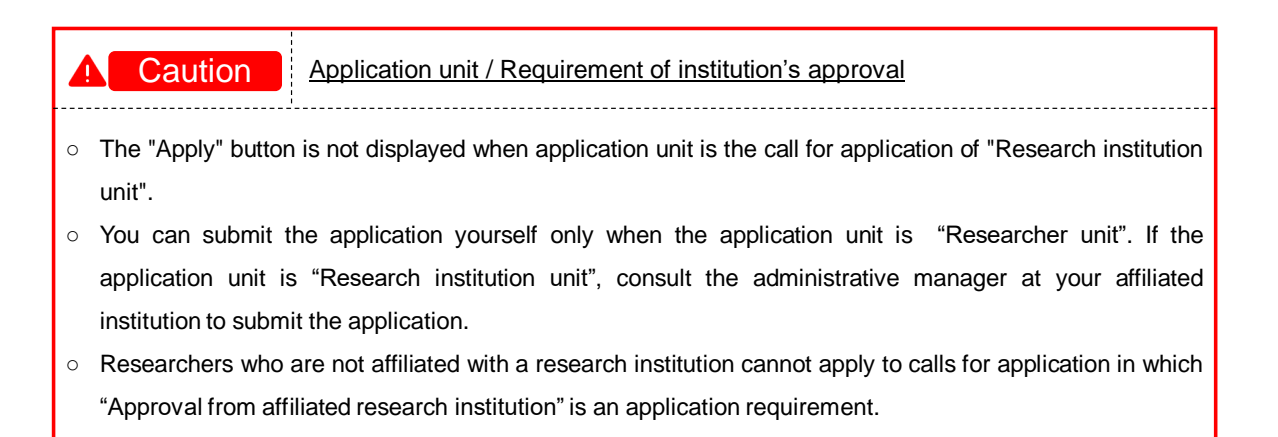

|                                                          | of call for Application                                                                    |
|----------------------------------------------------------|--------------------------------------------------------------------------------------------|
| <ul> <li>Click the "Title of call for</li> </ul>         | Application" link to display details on that call for applications in another window.      |
| Details of Call f<br>Basic information Further details S | or Applications<br>pecific information from your institution                               |
| Basic information Funding agency                         | Tokyo Funding Agency                                                                       |
| Application year(fiscal year)                            | 2019                                                                                       |
| Title of call for Application                            | 2020年度 e-rad                                                                               |
| Research area                                            | (Life Science) Plantnutritionandsoilscience                                                |
| Keyword                                                  |                                                                                            |
| Research period (Year/Month/Day)                         | (minimum) 1 to (maximum) 3 years                                                           |
| Application period                                       | $2019/11/01\ 00:00 \sim 2019/12/31\ 00:00$                                                 |
| [New] will be displayed nex                              | t to the title of call for application within 5 days after calls for applications started. |

#### (3) Check the notes

New Applications - Submitted proposals - Manage effort - Other functions hitachi taro 👻 🔛 e-Rad Departion manual Elapsed time ? ( 00:52 ) Re Inquiry Instructions for Applications (1) Check the notes Before applying for this grant, please read the following instructions and click the "Agree apply" Please read the following instructions before applying 1. Researchers themselves may not be able to apply according to the classification of the "application unit" There are two categories of "Researcher unit" and "Research in thistitution unit" as "application unit" in public offering. % Units for public offering can be confirmed in the "Application unit" column on the "Public public offering list" screen (previo screen). In the case of TResearcher unit. Researchers can apply. Application year (fiscal year) Funding agency Title of call for Application Application unit 🕐 2017 COOCorpo Cooloint research Researcher unit In the case of [Research institution unit] This is an open call for applications from administrative representatives of research COOCorpo COOResearch Suppor Research institution unit 2017 is. ers cannot apply \*\* When applying for "Research institution unit", please contact the administrative representative of the research institution or clerical worker to white you belong Check the operating system of your computer Check that your computer's OS, browser, etc. meet the operation confirmed environments before applying. • Unexpected errors may occur in other operating environments. <u>Click here for e-Rad's Operation Confirmed Environments</u> Notes from the funding agency 注意事項はありません。 (2) Click here G Back Agree and apply 🛛 🔊

The [Instructions for Applications] screen is displayed.

- (1) Check the notes. These show the operating system environment and any notes from the Funding agency that posted the call for applications.
- (2) Click the "Agree and apply" button.

| Note Project applications already exists                                                                                                    |
|----------------------------------------------------------------------------------------------------|
| <ul> <li>The following message is displayed when you attempt to submit a call for application and you have<br/>already created a project application.</li> </ul>                                                                                                    |
| Instructions for Applications<br>Before applying for this grant, please read the following instructions and click the "Agree and apply" button.                                                                                                    |
| Application already exists.<br>You are already registered as a principal investigator or a co-investigator in the project proposal for this grant.<br>To continue editing the draft of a proposal or confirm a proposal that has been submitted, click the link below to go to the [List of Project Proposals]<br>screen. |
| Click "Click here for the Project Proposals screen" to check project applications.                                                                                                    |

#### (4) Enter your application details

The [Apply (Resister new application)] screen is displayed.

If the project title field, the research purpose field, or the other field includes a prohibited character such as

a circled number ((1), (2), (3)), an error occurs. Replace any prohibited characters with valid characters.

| M II | C Inquiry Dipersion manual Respective (2) ( 60                                                                                                    |
|------|----------------------------------------------------------------------------------------------------|
|      | This Program is subject to security export control in Japan rights. (Defails on security export control in Japan rights.) (Defails on security export control in Japan rights.) (Preset (each te context) of the input Atm "Security", Controlled Export" on this page and respond.  Preset (each te context) of the input Atm "Security", Controlled Export" on this page and respond.  Preset (each te context) of the input Atm "Security", Controlled Export" on this page and respond.                                                                                                    |
|      | a you may be detained a declary source spectra to be an analysis of the analysis of the analysis of                                                                                                    |
|      | Apply (Register new application)<br>Enter application details.                                                                                                    |
|      | The input screen is divided into table. Click each tab to digaley the corresponding input fields.<br>*Complete all fields required in each tab and click "Register". (1) Fill out this fil                                                                                                    |
|      | You can refer to and obtain the application proposal file (PDP) to be submitted by clicking the "Preview application content profiles" button<br>refer to and obtain the application proposal file (PDP) after submission, select the target application from the menu "Submit 9 Assignments"<br>List".                                                                                                    |
|      | Application Vear/Title of cell for PY 2024 / デスト1番リル、プン01                                                                                                    |
|      | Project ID/Project title Tenance / Within 100 characters                                                                                                    |
|      | Publish to Funding Reserve Open Open NotOpen                                                                                                    |
|      | Basic information Research ASSociated And                                                                                                    |
|      | Reis information                                                                                                    |
|      | Research period Resures Minimum research period:1years Maximum research period:2years                                                                                                    |
|      | - Start veri to end year     (Start)     to (End)  Research Research R      |
|      | Keyword Reword Reword Delete                                                                                                    |
|      |                                                                                                    |
|      | Belete selected ine                                                                                                    |
|      | Enter research field (secondary)                                                                                                    |
|      |                                                                                                    |
|      |                                                                                                    |
|      | Nore 1000 more characters.                                                                                                    |
|      | Name         Format         Size         File name           Research purpose file         [Pio] (Pio)         [Pio]         Browse         Clear         Delete                                                                                                    |
|      | ₹ Uploed                                                                                                    |
|      | Abstract "1000 Drawsders or less (ine breaks and spaces are each counted as one character)                                                                                                    |
|      |                                                                                                    |
|      | More 1000 more chandlers.                                                                                                    |
|      | Name         Format         Size         File name           Research summary file         [PDF (PD         10MB         Brease         Class         Outstop                                                                                                    |
| 6    |                                                                                                    |
| 4    | Security Export Control The control is block to explore the land optimized optimized in these reprinted in the second second sec |
|      | This provation is subject to becamp export control in Japan requirements.<br>Your research institution does not yet have security export control, please enswer the following questions.<br>"This works are underso entertained in the security export of reference that you provide an utility excision there and in entertain efforts and that full                                                                                                    |
|      | under the list regulations of the fragme bitmage and therein the start of the start of the start |
|      | The provision of technology includes not only the provision of technology overseas, but also the provision of technology domestically to non-<br>residents, and domestic provision to residents who are significantly affected by non-residents."                                                                                                    |
|      | If you answered "Yes" to the question and the security export control system of your research institution is not yet developed or is currently being<br>developed, it is necessary to institution by the following matter whichever comes first.<br>1Carro used "issued" and its development of the Provide Scheman and Erwaina Torkie Art                                                                                                    |
|      | 2.End of this project<br>It is necessary to submit a written oath to the effect. (Please check with the administrative department of your affiliated research institution<br>resarding the status of the security exoant control stated medioenter at the submission of a volces 1                                                                                                    |
|      | (Details on security export control in Japan https://www.meti.go.jp/jolicy/anpo/garyou.html)                                                                                                    |
|      | Whether there is a plan to export list-controlled<br>goods or provide technology<br>Yes No                                                                                                    |
| 6    | Basic information - Application documents                                                                                                    |
|      | Name Format Size File name Delete                                                                                                    |
|      | application details file Teoure (F) 10MB Browse Clear                                                                                                    |
|      | Add line (3) Click here Codete selected line                                                                                                    |
|      |                                                                                                    |

- (1) Fill out the "Project ID/Project title" field and set "Publish to Funding agency".
- (2) Select each tab [Basic information] to [Research achievements] and input the required information.

In addition, the displayed tabs and input items differ depending on the call for application.

(3) if you want to save temporarily, click the "Save" button.

(4) After filling out all of the tabs, click the "Apply" button.

• If a required item is not filled in or there is an error in the input content, an error will be displayed after clicking.

Modify the marked items and click the "Apply" button again.

| Note                                                                                                    | Security Export Control                                                                                                    |                                                                            |                                                           |
|----------------------------------------------------------------------------------------------------|----------------------------------------------------------------------------------------------------|----------------------------------------------------------------------------|-----------------------------------------------------------|
| If settings are made a<br>• The relevant call fo<br>• The security mana<br>or "Currently being                                                                 | s shown below, "Security Export Control" is<br>or applications is subject to the requirement<br>agement system of the affiliated research in<br>developed."                                            | displayed. If not, it i<br>s of Security Export<br>nstitution is classifie | is not displayed.<br>Control.<br>d as "Not yet developed" |
| Note                                                                                                    | Basic information - Application docun                                                                                                    | <u>nents</u>                                                               |                                                           |
| Depending on the might not be displa                                                                                                    | settings for the call for applications, "Basi<br>yed.                                                                                                    | c information - Appl                                                       | lication documents"                                       |
| Note                                                                                                    | Copy previous project                                                                                                    |                                                                            |                                                           |
| <ul> <li>You can click the application and us "List of Projects to</li> <li>Celeck</li> <li>Eack</li> <li>List of Projects</li> </ul>                          | "Copy previous project" button to copy pro-<br>e the part of them in your new application.<br>be Copied" screen.                                                                                       | ject details you hav<br>Select the project o                               | e submitted in a previous<br>letails to be copied on the  |
| Select the project to be copied from<br>~ You can copy details of the select<br>~ The sampth results only display on<br>(Projects you have privated as a co-in | the first of participation and approach.<br>approach and a perime an an exploration.<br>Specify any have created as a principal invalidation:<br>exertigitars (tensive-bonstrends) are not displayed.) |                                                                            |                                                           |
| Search conditions                                                                                                    |                                                                                                    |                                                                            |                                                           |
| Project year                                                                                                    | 2021 Fiscal                                                                                                    |                                                                            |                                                           |
| Funding agency                                                                                                    | Select ~                                                                                                    |                                                                            |                                                           |
| Code of cell for Application                                                                                                    | [Exact metch]                                                                                                    |                                                                            |                                                           |
| This of call for Ambraicon                                                                                                    | [partial match]                                                                                                    |                                                                            |                                                           |
| The or call for Application                                                                                                    | Q, Search calls for Applications                                                                                                    |                                                                            |                                                           |
| Research project ID                                                                                                    | [Exact metch]                                                                                                    |                                                                            |                                                           |
| Project title                                                                                                    | [partial watch]                                                                                                    |                                                                            |                                                           |
| Number of displayed items                                                                                                    | 100 🗸                                                                                                    |                                                                            |                                                           |
| Display advanced search                                                                                                    | th conditions                                                                                                    |                                                                            |                                                           |
|                                                                                                    | Clear search conditions                                                                                                    |                                                                            |                                                           |
|                                                                                                    |                                                                                                    |                                                                            |                                                           |
| @ Bock                                                                                                    |                                                                                                    |                                                                            |                                                           |

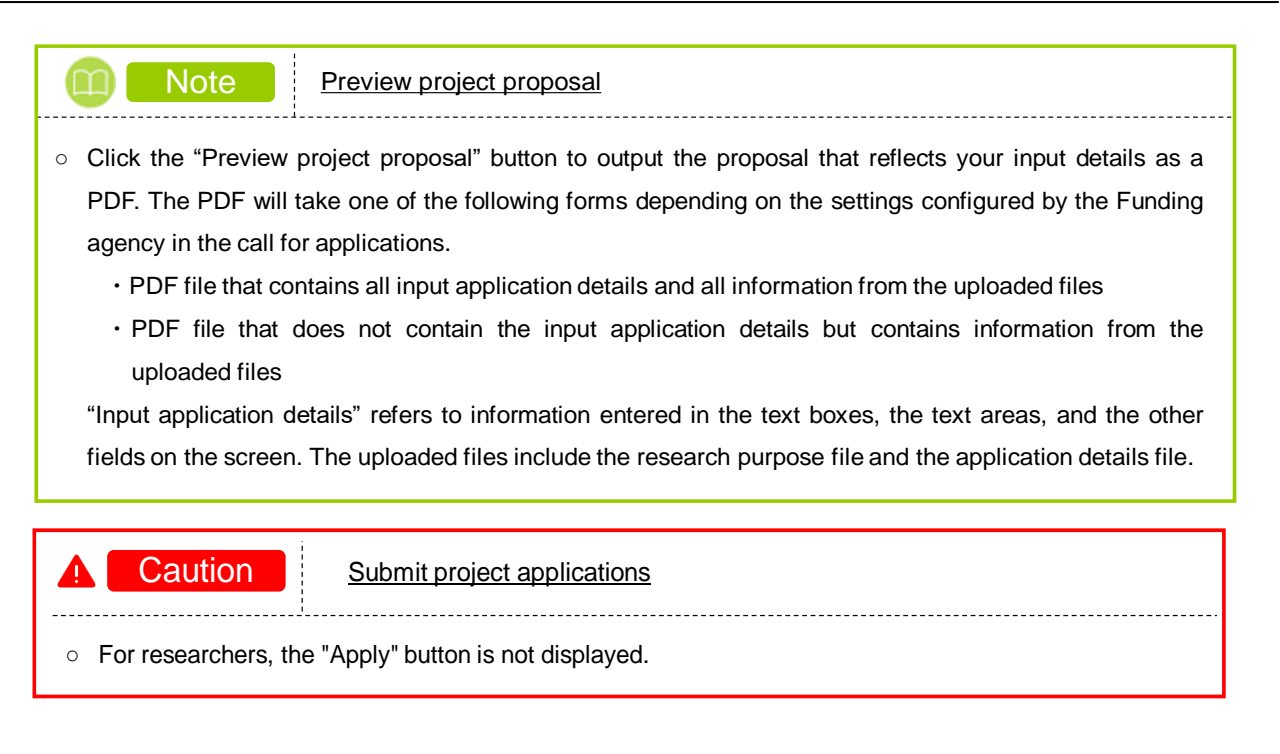

#### [Basic information] tab

(1) Enter the basic information about the project applications, such as the research period and research purpose.

If the research purpose field or the other field includes a prohibited character such as a circled number, an error occurs. Replace any prohibited characters with valid characters.

Even though the research purpose and the research summary are not indicated as required fields, you must enter information in the text area or attach a file. If you do not enter information or attach a file, an error occurs.

#### [Research costs/Project members] tab

| 250000mm                                                                                                    |                                                                                                    |                                                                                                    |                                                                                                    | Manage effort                                                                                                    | <ul> <li>Other functions -</li> </ul>                                                                                                    |                                                                                                    |                       | hitachi taro                                                                                                    |
|----------------------------------------------------------------------------------------------------|----------------------------------------------------------------------------------------------------|----------------------------------------------------------------------------------------------------|----------------------------------------------------------------------------------------------------|----------------------------------------------------------------------------------------------------|----------------------------------------------------------------------------------------------------|----------------------------------------------------------------------------------------------------|-----------------------|----------------------------------------------------------------------------------------------------|
|                                                                                                    |                                                                                                    |                                                                                                    |                                                                                                    |                                                                                                    | D Inquiry                                                                                                    | D Oper                                                                                                    | Siter<br>ation manual | Elapsed time 🕐                                                                                                    |
|                                                                                                    |                                                                                                    |                                                                                                    |                                                                                                    |                                                                                                    |                                                                                                    |                                                                                                    |                       |                                                                                                    |
| pply (R                                                                                                    | legister                                                                                                    | new a                                                                                                    | applica                                                                                                    | ation)                                                                                                    |                                                                                                    |                                                                                                    |                       |                                                                                                    |
| r application det<br>input screen is d                                                                                                    | ails.<br>fivided into tabs.C                                                                                                    | lick each tab                                                                                                    | to display the                                                                                                    | corresponding in                                                                                                    | nput fields.                                                                                                    |                                                                                                    |                       |                                                                                                    |
| nplete all fields i                                                                                                    | required in each t                                                                                                    | ab and click '                                                                                                    | 'Register".                                                                                                    |                                                                                                    | disting the Powerine                                                                                                    |                                                                                                    |                       |                                                                                                    |
| to and obtain the                                                                                                    | he application pro                                                                                                    | posal file (PD                                                                                                    | F) after submi                                                                                                    | ission, select the                                                                                                    | target application from                                                                                                    | the menu "                                                                                                    | Submitted Assi        | gnments> Assign                                                                                                    |
|                                                                                                    |                                                                                                    |                                                                                                    |                                                                                                    |                                                                                                    |                                                                                                    |                                                                                                    |                       |                                                                                                    |
| Application Yea<br>Application                                                                                                    | rr∕Title of call for                                                                                                    |                                                                                                    | FY 2021 / Ne                                                                                                    | w application1                                                                                                    |                                                                                                    |                                                                                                    |                       |                                                                                                    |
| Project ID/Pro                                                                                                    | oject title                                                                                                    | Required                                                                                                    | Within 10                                                                                                    | 0 characters                                                                                                    |                                                                                                    |                                                                                                    |                       |                                                                                                    |
| Publish to Fund<br>agency                                                                                                    | ding [                                                                                                    | Required                                                                                                    | Open                                                                                                    | NotOper                                                                                                    | n                                                                                                    |                                                                                                    |                       |                                                                                                    |
|                                                                                                    |                                                                                                    |                                                                                                    |                                                                                                    |                                                                                                    |                                                                                                    |                                                                                                    |                       |                                                                                                    |
| sic information                                                                                                    | Research                                                                                                    | Ent                                                                                                    | ries specific to<br>he program                                                                                                    | Status<br>application<br>approved p                                                                                                    | of<br>s and<br>rojects                                                                                                    | h<br>ints                                                                                                    |                       |                                                                                                    |
| Research cos                                                                                                    | costs/Proje                                                                                                    | ect                                                                                                    |                                                                                                    |                                                                                                    |                                                                                                    |                                                                                                    |                       |                                                                                                    |
| nout costs for as                                                                                                    | sch fiscal year                                                                                                    |                                                                                                    |                                                                                                    |                                                                                                    | (1) F                                                                                                    | ill out                                                                                                    | these f               | ields                                                                                                    |
| ill out "2. Break                                                                                                    | down for each fisc                                                                                                    | al year" with                                                                                                    | checking "1. M                                                                                                    | Maximum and m                                                                                                    | inimum for each cost ite                                                                                                    | 2m" .                                                                                                    |                       |                                                                                                    |
| 1. Maximum                                                                                                    | and minimum                                                                                                    | for each co                                                                                                    | st item                                                                                                    |                                                                                                    |                                                                                                    |                                                                                                    |                       |                                                                                                    |
| Direct costs                                                                                                    |                                                                                                    |                                                                                                    |                                                                                                    | Maximu                                                                                                    | um<br>(Not set)                                                                                                    |                                                                                                    | Minim                 | (Not set)                                                                                                    |
| 2. Cost brash                                                                                                    | down for each                                                                                                    | fiscal year                                                                                                    |                                                                                                    |                                                                                                    | (101.361)                                                                                                    |                                                                                                    |                       | (100.020)                                                                                                    |
| I. COSC DI COP                                                                                                    | Major items                                                                                                    |                                                                                                    |                                                                                                    | FY 2                                                                                                    | 2021                                                                                                    |                                                                                                    | 1                     | Total                                                                                                    |
| Direct costs                                                                                                    | [                                                                                                    | Required                                                                                                    |                                                                                                    |                                                                                                    |                                                                                                    | 000 yen                                                                                                    |                       | O F                                                                                                    |
|                                                                                                    |                                                                                                    | Total                                                                                                    |                                                                                                    |                                                                                                    |                                                                                                    | 0 yen                                                                                                    |                       | O F                                                                                                    |
|                                                                                                    | Name                                                                                                    |                                                                                                    | Format                                                                                                    | Size                                                                                                    |                                                                                                    | File n                                                                                                    | ame                   |                                                                                                    |
| Exper                                                                                                    | nse breakdown f                                                                                                    | ile                                                                                                    | [pdf]                                                                                                    | 10MB                                                                                                    |                                                                                                    |                                                                                                    | Browse                | Clear Delete                                                                                                    |
|                                                                                                    |                                                                                                    |                                                                                                    |                                                                                                    |                                                                                                    |                                                                                                    |                                                                                                    | +                     | Upload                                                                                                    |
| Project me                                                                                                    | mbers                                                                                                    |                                                                                                    |                                                                                                    |                                                                                                    |                                                                                                    |                                                                                                    |                       |                                                                                                    |
| 1. Total of in                                                                                                    | iput amount(fir                                                                                                    | rst fiscal ye                                                                                                    | ar)                                                                                                    |                                                                                                    |                                                                                                    |                                                                                                    |                       |                                                                                                    |
| (3)Cor                                                                                                    | nfirm 📙                                                                                                    | East ward w                                                                                                    | and the second states of the                                                                                                    |                                                                                                    |                                                                                                    |                                                                                                    |                       |                                                                                                    |
|                                                                                                    |                                                                                                    | risch year v                                                                                                    | vith checking -                                                                                                    | 1. Maximum and                                                                                                    | d minimum for each cos                                                                                                    | t item" .                                                                                                    |                       |                                                                                                    |
|                                                                                                    |                                                                                                    | Cost b                                                                                                    | oreakdown for<br>vear                                                                                                    | 1. Maximum and                                                                                                    | d minimum for each cos<br>Total amount for e<br>researcher                                                                                                    | t item" .<br>ach                                                                                                    | Diffe                 | rence                                                                                                    |
| Direct costs                                                                                                    | ,<br>,                                                                                                    | Cost b                                                                                                    | oreakdown for<br>year                                                                                                    | 1. Maximum and<br>r first fiscal<br>0 yen                                                                                                    | d minimum for each cos<br>Total amount for e<br>researcher                                                                                                    | t item" .<br>ach<br>0 yen                                                                                                    | Diffe                 | rrence<br>0 yen                                                                                                    |
| Direct costs                                                                                                    | ails of project t                                                                                                    | Cost b                                                                                                    | oreakdown for<br>year                                                                                                    | 1. Maximum and<br>r first fiscal<br>0 yen                                                                                                    | d minimum for each cos<br>Total amount for e<br>researcher                                                                                                    | ach<br>0 yen                                                                                                    | Diffe                 | erence<br>0 yen                                                                                                    |
| Direct costs<br>2.Input det<br>Input the mer                                                                                                    | ails of project i                                                                                                    | Cost b                                                                                                    | vith checking -<br>preakdown foi<br>year<br>esearch costs f                                                                                                    | 1. Maximum and<br>r first fiscal<br>0 yen                                                                                                    | d minimum for each cos<br>Total amount for e<br>researcher<br>r for the first fiscal year.                                                                                                    | t item" .<br>ach<br>0 yen<br>The researc                                                                                                    | Diffe                 | erence<br>0 yen                                                                                                    |
| Direct costs<br>2.Input det<br>Input the mer<br>"Total amoun"<br>Add line                                                                                                    | alls of project i<br>mbers of the project<br>t for each researc                                                                                                    | Cost b<br>members<br>ect and the re<br>her" in the to                                                                                                    | esearch costs f                                                                                                    | 1. Maximum and<br>r first fiscal<br>0 yen                                                                                                    | d minimum for each cos<br>Total amount for e<br>researcher                                                                                                    | t item" .<br>ach<br>0 yen<br>The researc                                                                                                    | Diffe                 | rrence<br>0 yen<br>lected in the<br>lete selected lint                                                                                                    |
| Direct costs 2.Input det Input the men "Total amoun" Add line                                                                                                    | alls of project i<br>mbers of the proj<br>t for each researc                                                                                                    | Cost b<br>Cost b<br>ect and the re<br>her" in the to                                                                                                    | esearch costs f                                                                                                    | 1. Maximum and<br>r first fiscal<br>0 yen                                                                                                    | d minimum for each cos                                                                                                    | t item" .<br>ach<br>0 yen<br>The researc                                                                                                    | Diffe                 | erence<br>0 yen<br>lected in the<br>lete selected line                                                                                                    |
| Direct costs<br>2.Input det<br>Input the met<br>"Total amoun"<br>Add line<br>bearch<br>researchers                                                                                                    | alls of project in mbers of the project it for each research in the project is (2)Fi                                                                                                    | Cost to<br>members<br>ect and the re-<br>her" in the to<br>ill out to<br>Position                                                                                                    | esearch costs f<br>preakdown for<br>year<br>esearch costs f<br>p table.                                                                                                    | Aaximum and     first fiscal     0 yen     for each member elds                                                                                                    | d minimum for each cos<br>Total amount for e<br>researcher<br>r for the first facal year.                                                                                                    | t item" .<br>ach<br>0 yen<br>The researc                                                                                                    | Diffe                 | erence<br>0 yen<br>lected in the<br>lete selected line<br>Delete Transl                                                                                                    |
| Direct costs 2.Input det Input the mei "Total amoun" Control Add Lines Bearch researchers                                                                                                    | alls of project of mbers of the project of the project of the proj                                                                                                    | Cost t<br>Cost t<br>ect and the re-<br>her <sup>a</sup> in the to<br>Position                                                                                                    | esearch costs f<br>op table.                                                                                                    | 1. Maximum and first fiscal 0 yen or each membe or each membe blds Role in this project Require                                                                                                    | d minimum for each cos<br>Total amount for e<br>researcher<br>r for the first facal year.                                                                                                    | t item" .<br>ach<br>0 yen<br>The researd<br>(96)<br>Require                                                                                                    | Diffe                 | lected in the<br>lected in the<br>Delete Transi                                                                                                    |
| Direct costs<br>2. Input det<br>Input the men<br>"total amount<br>2. Add line<br>search<br>rybearchers                                                                                                    | ails of project of molers of the project of the project of the pro                                                                                                    | Cost t<br>Cost t<br>members<br>act and the re<br>her" in the to                                                                                                    | ven checking of a search costs f p table.                                                                                                    | 1. Maximum and r first fiscal 0 yen or each membe or each membe elds Role in this project Recurred                                                                                                    | d minimum for each cos<br>Total amount for e<br>researcher<br>r for the first fiscal year.                                                                                                    | t item" .<br>ach<br>0 yen<br>The research<br>(96)<br>Require                                                                                                    | Diffe                 | rence<br>0 yen<br>lected in the<br>lete selected lini<br>Delete Transi                                                                                                    |
| Direct costs<br>2.Input det<br>Input the mer<br>"Total amount<br>Total amount<br>Rearch<br>researchers                                                                                                    | ails of project of<br>mbers of the project of<br>the each research<br>(2) Fi<br>Name<br>(2006/01/02<br>2006/01/02                                                                                                    | Cost b<br>Cost b<br>members<br>ect and the re-<br>in the to<br>Position<br>Rec<br>STRikan                                                                                                    | esearch costs f<br>preakdown for<br>year<br>esearch costs f<br>pp table.                                                                                                    | 1. Maximum an r first fiscal 0 yen or each membe blds Role in this project reace compared other                                                                                                    | d minimum for each cos<br>Total amount for e<br>researcher<br>r for the first fiscal year.                                                                                                    | t item" .<br>ach<br>0 yen<br>The researd                                                                                                    | Diffe                 | rence 0 yes                                                                                                    |
| Direct costs<br>2. Input det<br>Input the men<br>"Total amount<br>Total amount<br>Dearch<br>research<br>researchert                                                                                                    | ails of project of<br>mbers of the project of<br>t for each researc<br>(2)<br>(2)<br>(2)<br>(2)<br>(2)<br>(2)<br>(2)<br>(2)<br>(2)<br>(2)                                                                                                    | Cost b<br>Cost b<br>C | esearch costs f<br>pp table.                                                                                                    | 1. Maximum an<br>r first fiscal<br>0 yen<br>or each member<br>content fiscal<br>project<br>Role in this<br>project<br>Noter<br>(Other<br>r) · 日<br>立大学                                                                                                    | d minimum for each cost Total amount for e researcher r for the first flucal year. Direct costs                                                                                                    | ach<br>0 yen<br>The researd<br>(96)<br>Require                                                                                                    | Diffe                 | rence 0 yen<br>lected in the<br>lete selected linit                                                                                                    |
| Direct costs<br>2. Input det<br>Input the mer<br>"Total amount<br>Call line<br>Search<br>researchers                                                                                                    | ails of project of<br>moters of the project<br>tor each research<br>(2) Fi<br>Name<br>60936590<br>2000/01/01<br>hitachi taro<br>(22ge)<br>(H i t a c<br>o)                                                                                                    | Cost to<br>Cost to<br>Cost t                                                                                                    | esearch costs f<br>patelle costs f<br>patelle costs f<br>hesse file<br>n/ costs<br>patelle costs<br>patelle costs<br>pate | 1. Maximum an<br>r first fiscal<br>0 yen<br>for each membe<br>elds<br>Role in this<br>project<br>(other<br>() 大日<br>立大子                                                                                                    | d minimum for each cost Total amount for e researcher r for the first flucal year. Direct costs Empirical year yea                                                                                                    | t item" . ach 0 yen The resear (%)                                                                                                    | Diffe                 | rence<br>0 yen<br>lected in the<br>lecte selected lin<br>Delete Transi                                                                                                    |
| Direct costs<br>2.Input det<br>Input the mer<br>"Total amount<br>Rearch<br>rylearchert                                                                                                    | ails of project of<br>movers of the project of<br>the cach researce<br>(2)<br>Name<br>Representation<br>(2)<br>Name<br>Representation<br>(2)<br>Name<br>(2)<br>Name<br>(2)<br>(4)<br>(4)<br>(2)<br>(4)<br>(4)<br>(2)<br>(4)<br>(4)<br>(2)<br>(4)<br>(4)<br>(4)<br>(4)<br>(4)<br>(4)<br>(4)<br>(4)<br>(4)<br>(4                                                                                                    | Cost t<br>cost t<br>ect and the r<br>her" in the to<br>ill out t<br>STRkan<br>STRkan<br>STRkan                                                                                                    | esearch costs f<br>pp table.                                                                                                    | a. Maximum ani<br>r first fiscal<br>0 yen<br>for each member<br>blds<br>Role in this:<br>project<br>neares<br>0 ther<br>(Other<br>1 + 2 =<br>1 + 2 =                                                                                                    | d minimum for each cost Total amount for e researcher r for the first facal year. Direct costs                                                                                                    | ach<br>0 yen<br>The research<br>(9)<br>Record                                                                                                    | Diffe                 | rence 0 yen letted in the Delete Transi                                                                                                    |
| Direct costs<br>2.1nput det<br>Input the men<br>"Total announ"<br>Rearch<br>refearchers<br>Enter messa                                                                                                    | alls of project mover of the project mover of the project of the project of the project movement of the project movement of th                                                                                                    | Cost to<br>Cost to<br>Cost t                                                                                                    | esearch costs f<br>pp table.                                                                                                    | 1. Maximum an if first fiscal 0 yen if rest fiscal 0 yen if each member if each member if eac   | d minimum for each cost     Total amount for a     researcher      r for the first fiscal year.      Direct costs     Pagane     yea     yea     yea                                                                                                    | ach<br>0 yen<br>The research<br>(%)<br>(%)<br>(%)<br>(%)<br>(%)<br>(%)<br>(%)<br>(%)<br>(%)<br>(%)                                                                                                    | Diffe                 | erence 0 yen eteted in the ete selected lin Delete Transi lete selected lin fields                                                                                                    |
| Direct costs 2.Input det Irput the me "total amoun "total amoun search researchers                                                                                                    | alls of project in more of the project to each research in the project is to each research in the project is to each research it and the project is to each research it and the project is to each it and the project is to each it and the project is toe project is to each it and                                                                                                    | Cost b<br>Cost b<br>members<br>ill out t<br>f<br>f<br>f<br>f<br>f<br>f<br>f<br>f<br>f<br>f<br>f<br>f<br>f<br>f<br>f<br>f<br>f<br>f                                                                                                    | esearch costs f<br>pp table.                                                                                                    |                                                                                                    | d minimum for each cost<br>Total amount for a<br>researcher<br>for the first facal year:<br>Direct costs @<br>Impund<br>year<br>year<br>(first name;<br>(first name;                                                                                                    | ach<br>0 yen<br>The resear<br>(%)<br>(%)<br>Fourther<br>(%)<br>(%)<br>(%)<br>(%)<br>(%)<br>(%)<br>(%)<br>(%)                                                                                                    | Diffe                 | rence 0 yen ected in the lected in the Delete Transi lete selected lin ectes selected lin fields                                                                                                    |
| Direct costs 2.Input det Irput the me 'total amoun cost of the me 'total amoun cost of the me 'total amoun 'total amoun 't | alls of project in<br>more of the project<br>the each researce<br>(2)<br>(2) Fi<br>Name<br>(approximate)<br>(approximate)                                                                                                    | Cost biogeneration of the second second seco                                                                                                    | esearch costs f<br>poreakdown foor<br>year<br>esearch costs f<br>p table.<br>hesse file<br>d cases<br>tution dire<br>partment<br>or class<br>(Surname)                                                                                                    | a. Maximum an in first fiscal o yen or each member of each member of each member of each member of each member of each member of this project neared of this project neared of this pr | d minimum for each cost<br>Total amount for e<br>researcher<br>r for the first flucal year.<br>Direct costs<br>Regume<br>year<br>(first name)<br>(first name)                                                                                                    | t Rem <sup>2</sup> .                                                                                                    | Diffe                 | rence 0 yen lected in the lecte selected lin Delete Transi lede selected Transi lede selected Transi lede selected Transi                                                                                                    |
| Direct costs 2.Input det Irput the me "Total amount and the me "Total amount and the me "Total a | alls of project in mbers of the project in mbers of the project in the project is the project in the project is the project in the project is the project in the project is the project in the project is the project in the project is the project in the project is the project in the project is the project in the project is the project in the project is the project in the project is the project is the project in the project is the project is                                                                                                    | Cost Li<br>Cost Li<br>Members<br>set and the net<br>Members<br>Brill Outt t<br>Brill Cost Li<br>Brill Cost Li<br>Brill Cost                                                                                                    | esearch costs f<br>esearch costs f<br>p table.<br>hese file<br>tudion dire<br>partment<br>r class<br>v oi<br>(Surname)Nei                                                                                                    | a. Maximum an in first fiscal o yen or each membe or each membe or eac  | d minimum for each cost<br>Total amount for e<br>researcher<br>r for the first flucal year.<br>Direct costs<br>Empirical<br>ver<br>ver<br>(first name)<br>(first name)                                                                                                    | t item" .                                                                                                    | Diffe                 | rence 0 yen lected in the lecte selected lin Delete Transi liste selected lin                                                                                                    |
| Direct costs 2.Input det Input the ma "Total amount and line beach contained for the second second s | ails of project of<br>mover of the project of<br>tor each researce<br>(2)<br>Name<br>(2)<br>(2)<br>(2)<br>(2)<br>(2)<br>(2)<br>(2)<br>(2)<br>(2)<br>(2)                                                                                                    | Cost b<br>Cost b<br>members<br>extend the ne<br>stat and the ne<br>stat and t                                                                                                    | esearch costs f<br>pp table.<br>hese file<br>tudion dire<br>tudion dire<br>tudion dire<br>tudion dire<br>tudion dire<br>tudion dire<br>tudion dire<br>(Surname)<br>(Surname)Ne                                                                                                    | a. Maximum an an an an an an an an an an an an an a                                                                                                    | d minimum for each cost     Total amount for e     researcher      r for the first facal year.      Direct costs     P     reserch     (4)     (first name;     (first name;                                                                                                    | t item" .                                                                                                    | Diffe                 | rence 0 yen letted in the lette selected lin lette selected lin lette selected lin liftelds                                                                                                    |
| Direct costs 2.1nput det Input the ma Total amount Cost and line Cost and line Cost an | alls of project in<br>the project of the project of t                                                                                                    | Cost biogrammembers Cost biogrammembers Postool Registration Postool Registration Postool Reg                                                                                                    | esearch costs f<br>pp table.                                                                                                    | 1. Maximum an<br>f first fiscal<br>0 yen<br>for each member<br>core each member<br>blds<br>Role in this<br>project<br>Receive<br>0 other<br>(Other<br>1) ・日<br>立大学<br>play advenced s<br>geta<br>UITY 3F TC 400<br>TSE 入祭7 - 3                                                                                                    | d minimum for each cost     Total armount for e     researcher      r for the first facal year.      Direct.costs     P     general     (first name     (first name     (first name     (first name                                                                                                    | t item" .                                                                                                    | Diffe                 | rence 0 yen ected in the lete selected In Delete Transi lete selected In fields                                                                                                    |
| Direct costs 2.1nput det Input the ma 'Total amount 'Search rybearchert 'Search rybearchert ' Enter messa Principal Investigetor Name Affiliated ress Address Phone numbo                                                                                                    | alls of project in<br>mover of the project<br>for each research<br>(22)FF<br>Name<br>(0)S5590<br>2000/01/01<br>hitachi taro<br>(22age)<br>(H i t a c<br>h i t a c<br>h i | Cost biogrammeters                                                                                                    | esearch costs f<br>poresidown foor<br>year<br>esearch costs f<br>poresidown foor<br>poresidown foor<br>poresidown foor<br>poresidown foor<br>tution dire<br>partment<br>(Surname)<br>(Surname)<br>(Surname)<br>Nate JR1/SERS<br>T112-8051 5                                                                                                    | 1. Maximum an 1. Maximum an r first fiscal 0 yen 0 yen or each member or each member or each    | d minimum for each cost     Total armount for e     researcher      r for the first facal year.      Direct costs     P     (first facal year.      (first name)     (first name)     (first name)     (first name)     (first name)     (first name)                                                                                                    | t terr".                                                                                                    | Diffe                 | rence 0 yen eteted in the lete selected lin Delete Transi lete selected lin fields                                                                                                    |
| Direct costs 2. Input det Irout the ma "Total amoun" Call and the costs Call and the costs Call and the cost | alls of project in more of the project in the project of the project is a second second secon                                                                                                    | Cost biogrammer and the second second                                                                                                    | search costs f<br>year     esearch costs f<br>p table.<br>these file<br>trition dire     partment<br>void     (Surname)     (Surname)     (Surname)Na     ThE .R.14985     This     erad-workmail                                                                                                    | 1. Maximum an in first fiscal 0 yen in first fiscal 0 yen in exact member in exact member exact member exa   |                                                                                                    | there is the interview of the interview of the inter     | Diffe                 | erence 0 yen eteted in the eteted in the Delete Transi Delete transi tete selected lin fields                                                                                                    |
| Direct costs 2.Input det Irput the me "total amoun "total amoun accepted and line accepted accepted ac | alls of project in more soft the project in the project of the project is a second second sec                                                                                                    | Cost biogrammetric cost of the second second                                                                                                    | with checking over the search costs of possidown for year over the search costs of possidown for the search costs of possidown for the search costs of the search costs of the search cos                                                                                                    | 1. Maximum an in first fiscal 0 yen or each membe or each membe or ea   | d minimum for each cost<br>Total amount for a<br>researcher<br>for the first fiscal year:<br>Direct costs<br>Pagener<br>year<br>year<br>(first name)<br>(first name)<br><br>Pasc num<br>andrmikil zwespos. cost                                                                                                    | the research of the research of the resea     | Diffe                 | erence 0 yen ected in the ected in the Delete Transi Ecte selected lin fields                                                                                                    |
| Direct costs 2. Input det Irput he me "total amoun and the me total amoun and the me total amount and the me total amount and the me total amount and the me total amount and the me total amount and the me total amount and the me total amount and the me total amount and the me total amount and the me total amount and the me total amount and the me total amount and the me total amount and the me total amount amount  | alls of project in more soft the project in more soft the project is called a soft of the project is a soft of the project is a soft of the projec                                                                                                    | Cost biogrammetric cost of the cost of the                                                                                                    | esearch costs f<br>poteskown for<br>year<br>esearch costs f<br>p table.<br>hesse file<br>interperture<br>table directory<br>table directory<br>tab                                                                                                    | 1. Maximum an in first fiscal 0 yen or each member or each member of each member of each membe  | Inimum for each cost     Total amount for a researcher      r for the first flacal year      Inimet costs     Orient costs     Orient     Orient costs     Orient     Orient     Orie | it item" it item" item item item item item item item item                                                                                                    | Diffe                 | Intersected Intersected Inters |
| Direct costs 2. Input det Irput the me "Total amount and the me "Total amount and the me "Total  | alls of project in more so the project to each research in the project is a second second sec                                                                                                    | Cost biogrammetric cost of the cost of the                                                                                                    | with checking over the search costs of possidown for year assarch costs of possidown for the search costs of possidown for the search costs of the search costs of th                                                                                                    | 1. Maximum an 1. Maximum an r first fiscal 0 yen or each member or each member blds Role in this project Request Cother (Other (Other (Other III、 Project Play advanced a play advanced a p   | diminimum for each cost     Total amount for a     researcher      r for the first flacal year.      Direct costs     @     Urect costs     @     (first flacal year                                                                                                    | t item" t item" t item" t item t item t ite | Diffe                 | rence 0 yen lected in the lected in the Delete Transi lecte selected line lecte selected line lecte select |

(1) Enter the research costs for each year.

Entry fields are displayed for the fiscal years matching the period specified for "Research period - start year to end year" on the "Basic information" tab.

For example, if the specified period is from FY 2020 to FY 2021, fields for FY 2020 and FY 2021 are displayed.

In addition, check the amount in the total column is within the range of "1.Maximum and minimum for each cost item".

Instead of entering amounts in the fields, you can attach a cost breakdown file if the funding agency has enabled file attachments.

(2) If there are members (researchers) participating in the project, click the "Add line" link to add them, and enter the first year's research expenses for the research representative and researcher. Also, the total amount of research expenses entered into the research representative and the research supervisor must match the amount entered in the first year of "2. Cost breakdown for each fiscal year". (Example)the direct costs for first year 100,000yen, indirect costs 50,000 yen

Research representative: direct costs 60,000 yen, indirect costs 30,000 yen

Research sharer: direct costs 40,000 yen, indirect costs 20,000 yen

(3) Make sure that the difference column is 0 yen.

Cost breakdown for first fiscal year: The cost entered in "2.Cost breakdown for each fiscal year".

Total amount for each researcher: This is the total amount of the research costs entered in "2.Input details of project members" by research representative and research sharer.

difference:(Cost breakdown for first fiscal year)-(Total amount for each researcher)

(4) For researchers who do not belong to any research agency, enter the name of the person in charge of accounting.

# Note Viewing / Editing Authority • When adding research members(research sharer) in the registration of research organization information, you can set viewing / editing / none authority for the research sharer. Editor : Can't submit it, but can modify saved project application. Viewer : Can't edit it, but can view before submitting.

None : Can't modify it and can't edit or view until it submitted.

#### [Entries specific to the program] tab

The "Entries specific to the program" is an input item set by Funding agency. Follow the screen instructions.

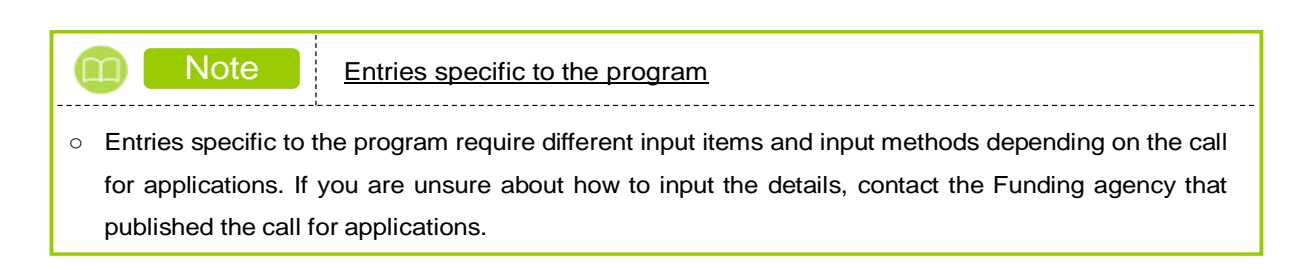

#### [Status of applications and approved projects] tab

This tab displays the application status (the cost of the research for which an application is submitted) of the researchers who conduct the research. The tab also displays the adoption status (the cost of the research to be approved). The displayed adoption status indicates the status of the project for the current fiscal year.

The tab also displays information about the cost and the achievements of the research accepted during the years specified by the funding agency. If there is unnecessary information, select the "Delete" check box.

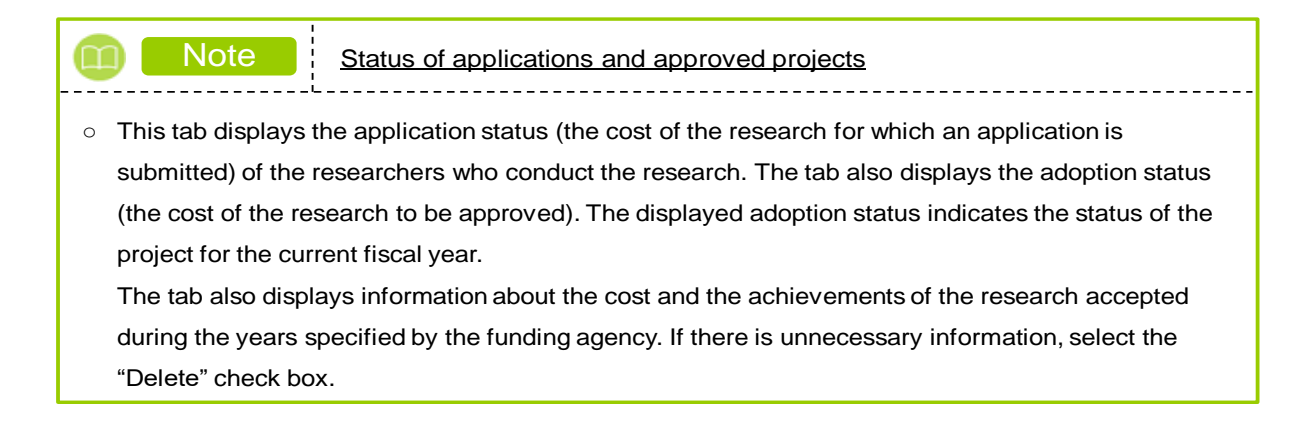

#### [Research achievements]tab

|                                          |                                                                                                    | Submitted proposals 🗸                                      | Manage effort 🖵                                | Other functions 🗸                            |                                                  | Sitemap .              | hitachi taro 👻                     | Logou    |
|------------------------------------------|----------------------------------------------------------------------------------------------------|------------------------------------------------------------|------------------------------------------------|----------------------------------------------|--------------------------------------------------|------------------------|------------------------------------|----------|
|                                          |                                                                                                    |                                                            |                                                | Inquiry                                      | Deration manu                                    | al Elap                | sed time ? ( 02                    | 2:04)    |
| Apply                                    | (Register                                                                                                    | new applic                                                 | ation)                                         |                                              |                                                  |                        |                                    |          |
| iter applicatio                          | n details.<br>n is divided into tabs.C                                                                                                 | ick each tab to display the                                | corresponding inpu                             | t fields.                                    |                                                  |                        |                                    |          |
| omplete all fi                           | ields required in each ta                                                                                                    | ab and click "Register".                                   |                                                |                                              |                                                  |                        |                                    |          |
| u can refer to<br>fer to and obf<br>st". | and obtain the applica<br>tain the application prop                                                                                    | tion proposal file (PDF) to<br>bosal file (PDF) after subm | be submitted by clic<br>ission, select the tar | king the "Preview ap<br>get application from | plication content propo<br>the menu "Submitted . | osal" butt<br>Assignme | :on. If you want<br>ents> Assignme | to<br>nt |
| Applicatio<br>Applicatio                 | n Year∕Title of call for<br>n                                                                                                    | FY 2021 / Ne                                               | ew application1                                |                                              |                                                  |                        |                                    |          |
| Project ID                               | /Project title                                                                                                    | equired / Within 10                                        | 0 characters                                   |                                              |                                                  |                        |                                    |          |
| Publish to<br>agency                     | Funding                                                                                                    | equired Open                                               | NotOpen                                        |                                              |                                                  |                        |                                    |          |
| Basic informa                            | tion Research                                                                                                    | Entries specific to the program                            | Status<br>applications ar<br>approved proje    | Research<br>achievemer                       | its                                              |                        |                                    |          |
| Research                                 | n achievements                                                                                                    |                                                            |                                                |                                              |                                                  |                        |                                    |          |
| * Please g                               | iownload the CSV file e                                                                                                    | diting tool (research achier                               | s from reseat                                  | researchmap data fr<br>chmap                 | om the CSV file.                                 |                        |                                    | ]        |
| Type of ac                               | chievement                                                                                                    | Research p                                                 | aper                                           |                                              | ~                                                |                        |                                    |          |
| Researche                                | er name                                                                                                    |                                                            |                                                |                                              | •                                                |                        |                                    |          |
|                                          |                                                                                                    |                                                            | ~                                              |                                              |                                                  |                        |                                    |          |
|                                          |                                                                                                    | Q                                                          | Retrieve data from r                           | esearchmap                                   |                                                  |                        |                                    |          |
| Impor                                    | t achievements                                                                                                    | from CSV file                                              | Retrieve data from r                           | esearchmap                                   |                                                  |                        |                                    | ]        |
| <b>Impor</b><br>Acquisition              | <b>t achievements</b><br>n file                                                                                                    | from CSV file                                              | Retrieve data from r                           | esearchmap<br>Clear                          |                                                  |                        |                                    |          |
| <b>Impor</b><br>Acquisition              | t achievements                                                                                                    | from CSV file                                              | Retrieve data from r                           | esearchmap                                   |                                                  |                        |                                    |          |
| Impor<br>Acquisition                     | t achievements<br>n file<br>earch achievemer                                                                                           | from CSV file                                              | ₹ Import<br>t these fi                         | clear<br>clear                               |                                                  |                        |                                    |          |
| Impor<br>Acquisitio                      | t achievements<br>n file<br>earch achievemen                                                                                           | from CSV file                                              | Retrieve data from r<br>T Import<br>t these fi | clear                                        |                                                  | Delete                 | e selected line                    | ]        |
| Impor<br>Acquisitio                      | t achievements<br>n file<br>earch achievemen<br>ine▼<br>,<br>二,<br>二,<br>二,<br>二,<br>二,<br>二,<br>二,<br>二,<br>二,<br>二,<br>二,<br>二,<br>二 | (1) Fill ou                                                | Try or less (line breaks                       | esearchmap<br>Clear<br>ields                 | nted as one character)                           | 2 Delete               | 2 selected line                    |          |
| Impor<br>Acquisitio                      | t achievements<br>n file<br>earch achievemen<br>ine▼                                                                                   | (1) Fill ou                                                | Retrieve data from r                           | esearchmap<br>Clear<br>Clear                 | nted as one character)<br>More                   | Delete                 | e characters.                      |          |
| Impor<br>Acquisitio                      | t achievements<br>n file<br>earch achievemer<br>line ▼<br>二<br>業績 (自由記述欄)                                                              | (1) Fill ou                                                | Retrieve data from r     Import     T these fi | esearchmap<br>Clear<br>ields                 | nted as one character)<br>More                   | 2000 mor               | e characters.                      |          |
| Impor<br>Acquisitio                      | t achievements<br>n file<br>earch achievemer<br>line▼<br>二<br>漢績 (自由記述順)                                                               | (1) Fill ou                                                | Retrieve data from r                           | esearchmap<br>Clear<br>ields                 | nted as one character)<br>More                   | Delete                 | e characters.                      |          |

(1) Click the "Add line" link and enter information about the research papers, conference presentations, books, and intellectual property rights of the researchers who will conduct the research, as well as information specified by the funding agency about the achievements.

The latter is information determined by the funding agency when the agency registered information about the call for applications. This information will be displayed on the application screen for researchers.

| Note How to obtain research achieveme                                                                                                    | nts                                                                                                    |
|----------------------------------------------------------------------------------------------------|----------------------------------------------------------------------------------------------------|
| <ul> <li>To obtain research achievements, select a researcher na<br/>selecting a researcher name, click the "Retrieve data from" bu</li> </ul>                                                                                                    | ame from the drop-down list. After<br>tton.                                                                                                    |
| Retreive data of research achievements from researchmap<br>Researcher name Select                                                                                                    |                                                                                                    |
| The [Import Research Achievements Data from researchman activity, and then click the "Import selected research" button.                                                                                                    | b] screen is displayed. Select a research                                                                                                    |
| Import Research Achievments Data from<br>Displays a list of research activities data retrieved from researchmap.<br>Select the retrieved data to be imported to e-Rad and click "Import selected research activities data                                                                                                    | researchmap                                                                                                    |
| Researcher details       Researcher number       40377586                                                                                                    |                                                                                                    |
| Use researchmap's ID and password to re-obtain non-public in<br>When obtaining non-public information, it is necessary to authenticate with the same researchmap                                                                                                    | formation                                                                                                    |
| Details of activities(Research papers)                                                                                                    |                                                                                                    |
| Research papers : 1 items       Date of issue     Type       Title of research papers     Author                                                                                                    | Title of journal Peer review Select                                                                                                    |
| 2023/09<br>2023/09<br>ション・ション<br>マン・ション<br>マン・ション<br>マン・レート<br>コン・レビス学校(1-1gan)<br>(1-1)日本学校(1-1gan)<br>(1-1)日本学校(1-1gan)<br>(1-1)(1-1)(1-1gan)<br>(1-1)(1-1)(1-1)(1-1)(1-1)(1-1)(1-1)(1- | BCLICY HC Yes                                                                                                    |
|                                                                                                    |                                                                                                    |
| Close                                                                                                    | Import selected research                                                                                                    |
| <ul> <li>To obtain research achievements including non-public inform<br/>researchmap" button on the [Import Research Achievements I</li> </ul>                                                                                                    | nation, click the "Retrieve data from<br>Data from researchmap] screen.                                                                                                    |
| Use researchmap's ID and password to re-obtain non-public in<br>When obtaining non-public information, it is necessary to authenticate with the same researcher<br>Q Retrieve data from researchmap                                                                                                    | formation                                                                                                    |
| When the researchmap login screen is displayed, enter the researcher whose research achievements you want to import If authentication is successful, non-public information w achievements on the [Import Research Achievements Data from In addition, for research achievements of researchers other information will be displayed.                                                                                                    | e researchmap ID and password of the<br>for authentication.<br>ill be added to the list of research<br>om researchmap] screen.<br>than the specified individual, only public |

| Note Research achievements                                                                                                    |
|----------------------------------------------------------------------------------------------------|
| <ul> <li>Research achievements can be got from CSV files. To get research achievements, select CSV file and click the "Import" button.</li> <li>The CSV file to be referenced must be a file output by the CSV editing tool.</li> </ul>                                                                                         |
| The CSV editing tool can be downloaded from the "download" link.                                                                                                    |
| Basic information         Research<br>costs/Project         Entries specific to<br>the program         Status of<br>applications and<br>approved projects         Research<br>achievements                                                                                                    |
| Research achievements                                                                                                    |
| Acquire data of research activities from researchmap or input it directly (a combination of both can be used).   • Public information of researchmap can be retreived when input researcher number.  • Please <u>download</u> the CSV file editing tool (research achievements) to retrieve researchmap data from the CSV file. |
| Retrieve data of research achievements from researchmap                                                                                                    |
| Type of achievement Research paper                                                                                                    |
| Researcher name v                                                                                                    |
| Q Retrieve data from researchmap                                                                                                    |
| Import achievements from CSV file                                                                                                    |
| Acquisition file Clear                                                                                                    |
| F Import                                                                                                    |
| Enter research sachievements (Direct input)                                                                                                    |
| Reg Add line T                                                                                                    |
| その他の興禧(自由記述版) *2000 characters or less (line breaks and spaces are each counted as one character)                                                                                                    |
| More 2000 more characters.                                                                                                    |
|                                                                                                    |
|                                                                                                    |
| 🕒 Back Copy previous project 🕞 Save 🗖 Preview project proposal Apply >                                                                                                    |

### (5) Submit the application

The [Application Submitted] screen is displayed.

|                                                           | New Applic                                              | cations - Sub                                                                         | mitted proposals 🗸                                                                        | Manage effort 🚽                         | Other function           | tions 🚽                     |                                       | Sitemap                                                            | hitachi taro 👻 🔒                                                                         |
|-----------------------------------------------------------|---------------------------------------------------------|---------------------------------------------------------------------------------------|-------------------------------------------------------------------------------------------|-----------------------------------------|--------------------------|-----------------------------|---------------------------------------|--------------------------------------------------------------------|------------------------------------------------------------------------------------------|
|                                                           |                                                         |                                                                                       |                                                                                           |                                         | 🔲 Inq                    | quiry                       | D Oper                                | ration manual                                                      | apsed time ? ( 00:06                                                                     |
| Appli                                                     | cation                                                  | submi                                                                                 | tted                                                                                      |                                         |                          |                             |                                       |                                                                    |                                                                                          |
| Your a                                                    | pplication wa                                           | s accepted. Click                                                                     | "Applications and a                                                                       | dopted projects".                       |                          |                             |                                       |                                                                    |                                                                                          |
|                                                           |                                                         |                                                                                       |                                                                                           |                                         |                          |                             |                                       |                                                                    |                                                                                          |
|                                                           |                                                         |                                                                                       |                                                                                           |                                         |                          |                             |                                       |                                                                    |                                                                                          |
|                                                           |                                                         |                                                                                       |                                                                                           |                                         |                          |                             |                                       |                                                                    |                                                                                          |
|                                                           |                                                         |                                                                                       |                                                                                           |                                         |                          |                             |                                       |                                                                    |                                                                                          |
|                                                           |                                                         |                                                                                       |                                                                                           |                                         |                          |                             |                                       |                                                                    |                                                                                          |
|                                                           |                                                         |                                                                                       |                                                                                           |                                         |                          |                             |                                       |                                                                    |                                                                                          |
|                                                           |                                                         |                                                                                       |                                                                                           |                                         |                          |                             |                                       |                                                                    |                                                                                          |
|                                                           |                                                         |                                                                                       |                                                                                           |                                         |                          |                             |                                       |                                                                    |                                                                                          |
|                                                           |                                                         |                                                                                       |                                                                                           |                                         |                          |                             |                                       |                                                                    |                                                                                          |
|                                                           |                                                         | _                                                                                     | (1) C                                                                                     | lick here                               |                          |                             |                                       |                                                                    |                                                                                          |
|                                                           |                                                         | 4                                                                                     | (1) C                                                                                     | lick here                               |                          |                             |                                       |                                                                    |                                                                                          |
| To the list                                               | of application                                          | n / adopted                                                                           | (1) C                                                                                     | <mark>lick here</mark>                  |                          |                             |                                       |                                                                    |                                                                                          |
| To the list                                               | of application                                          | n / adopted                                                                           | (1) C                                                                                     | <mark>lick here</mark>                  |                          |                             |                                       |                                                                    |                                                                                          |
| To the list<br>Search re                                  | of application                                          | n / adopted                                                                           | (1) C                                                                                     | lick here                               |                          |                             |                                       |                                                                    |                                                                                          |
| To the list<br>Search re                                  | of application                                          | n / adopted                                                                           | (1) C                                                                                     | lick here                               |                          |                             |                                       |                                                                    |                                                                                          |
| To the list<br>Search re                                  | of application                                          | n / adopted                                                                           | (1) C                                                                                     | lick here                               |                          |                             |                                       |                                                                    |                                                                                          |
| To the list<br>Search re<br>1 to2 iten                    | of application                                          | n / adopted                                                                           | (1) C                                                                                     | lick here                               |                          |                             |                                       |                                                                    | utput item selectii<br>d search results                                                  |
| To the list<br>Search re<br>1 to2 iten                    | of application                                          | n/adopted                                                                             | Output te                                                                                 | Iick here                               | ch                       |                             |                                       | Download                                                           | utput item selecti<br>d search results                                                   |
| To the list<br>Search re<br>1 to2 iten<br>Project<br>year | of application<br>sult<br>ns (total2 item<br>Project ID | n / adopted                                                                           | Cutput te<br>Output te                                                                    | nplate Select                           | ch<br>ion i              | Project                     | Apply<br>type                         | ♥ CSV o<br>♥ Downloa<br>Edit/Change<br>request,                    | utput item selecti<br>d search results<br>Application<br>content<br>Pronosal             |
| To the list<br>Search re<br>1 to2 iten<br>Project<br>year | of application<br>sult<br>ns (total2 item<br>Project ID | n / adopted                                                                           | Output te<br>or<br>Application<br>number<br>aumber                                        | mplate Select<br>Researd<br>Institution | ch<br>ion<br>ial<br>ator | Project<br>status           | Apply<br>type<br>(status)             | CSV o     Download     Edit/Change     reguest,     result reports | utput item selecti<br>d search results<br>Application<br>content<br>Proposal<br>download |
| To the list<br>Search re<br>1 to2 iten<br>Project<br>year | sult<br>rsult<br>Project ID                             | n/ adopted<br>ns)<br>Title of call f<br>Application<br>Project title<br>New applicati | Output te<br>Output te<br>or Application<br>number<br>a Approval<br>number<br>00 21484119 | lick here                               | ch I<br>lail ator        | Project<br>status<br>Applic | Apply<br>type<br>(status)<br>Applicat | ♥ CSV o<br>Download<br>Edit/Change<br>request,<br>result reports   | utput item selecti<br>d search results<br>Application<br>content<br>Proposal<br>download |

(1) Click "To the list of application / adopted" to check the project status and Apply type(status) of your project application.

If the project status of the project application is "Application in progress " and Apply type(status) is "Request in progress", the application procedure is complete.

- If approval from your research institution is not required Your project application is submitted to the Funding agency immediately and the project status is "Application in progress " and Apply type(status) is "Request in progress".
- If approval from your research institution is required

Your project application is first submitted to your research institution and the project status is "Application in progress " and Apply type(status) is "Request in progress". The administrative manager at your research institution must approve the application by the application deadline set by the Funding agency.

After your application is approved by the administrative manager, it is submitted to the Funding agency and the project status is "Application in progress " and Apply type(status) is "Request in progress".

This explains the procedure for creating a new application.

## 1.2 Resuming saved input

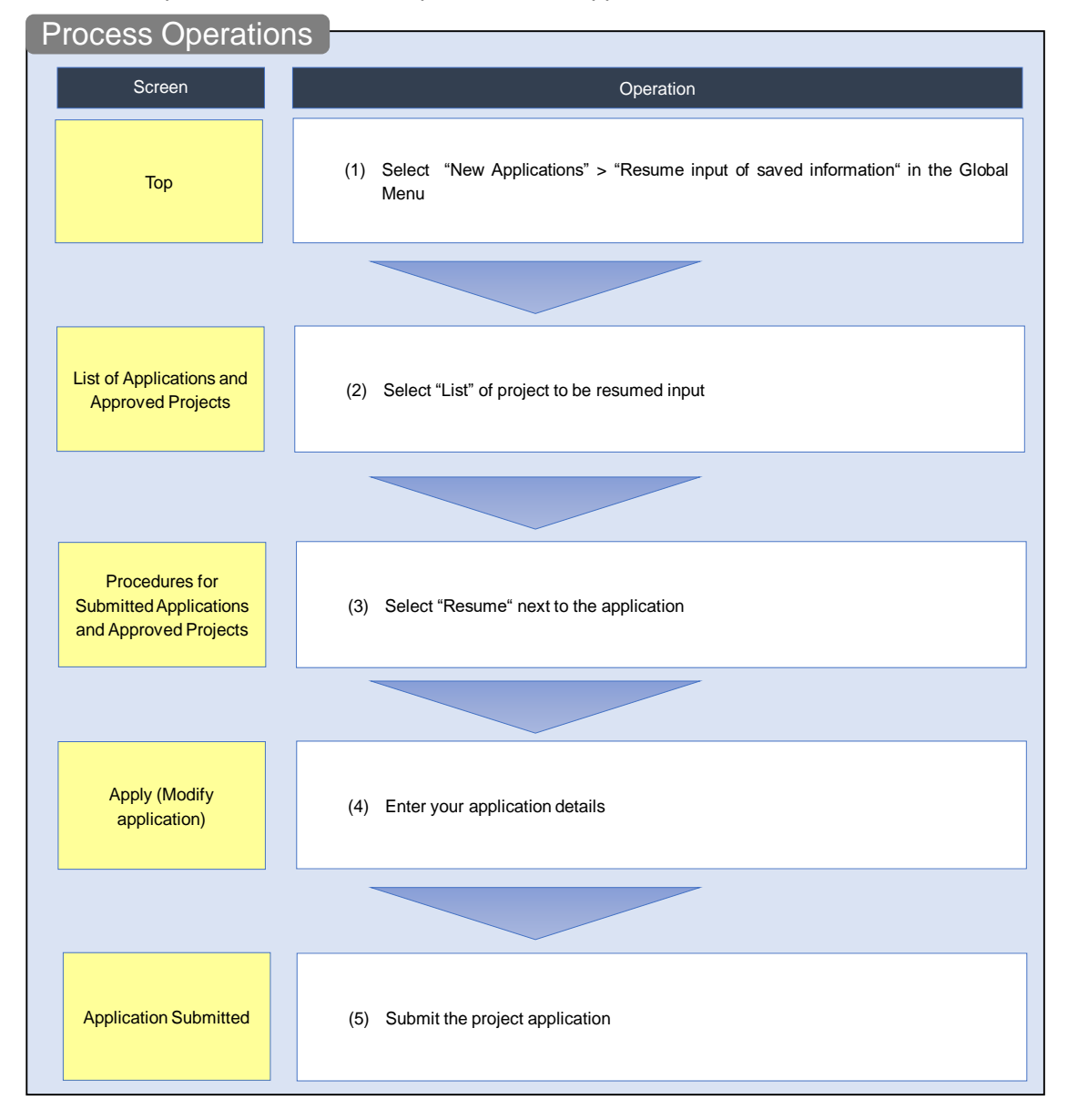

This section explains how to resume input in a saved application.

### O Instructions

### (1) Selection in the Global Menu

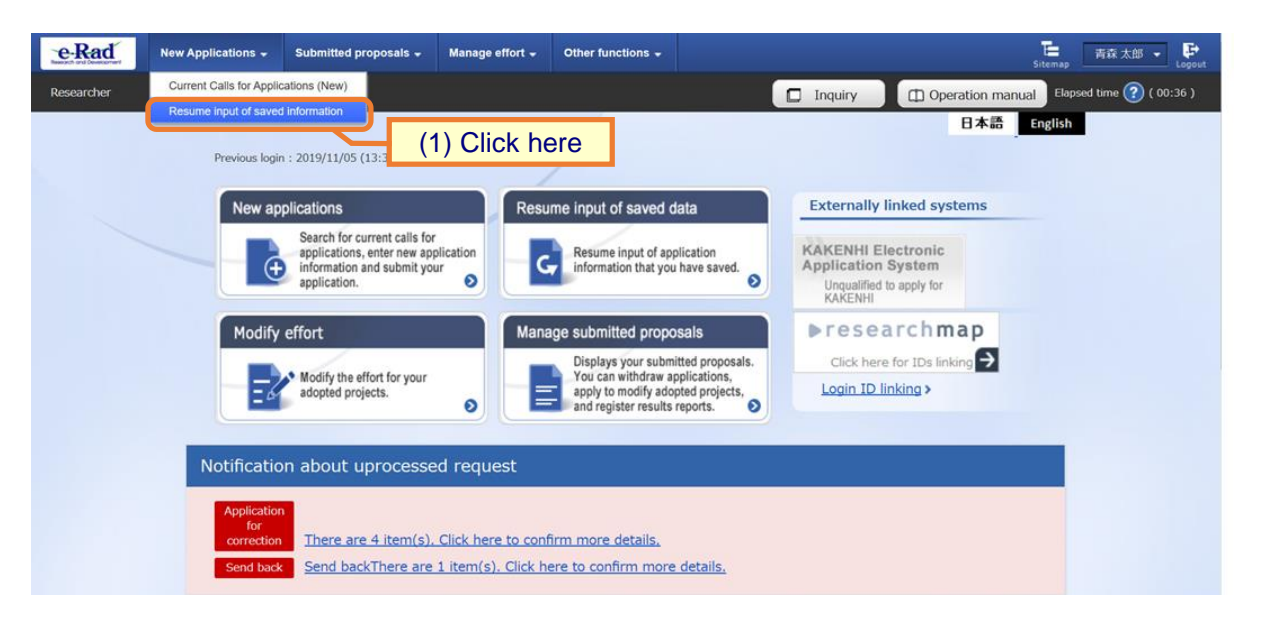

(1) Click "New Applications" > "Resume input of saved information" in the Global Menu on the top screen.

| e-Rad             | New A                                        | pplications 💂                                                 | Submitted proposa                                                                                                    | Is 🗸 Manage                                                                             | effort - Other functions                                                                                                    | -                                                                                               | <b>د</b> ,                                  |                                                                          | hitachi taro                                                                           |
|-------------------|----------------------------------------------|---------------------------------------------------------------|----------------------------------------------------------------------------------------------------|-----------------------------------------------------------------------------------------|----------------------------------------------------------------------------------------------------|-------------------------------------------------------------------------------------------------|---------------------------------------------|--------------------------------------------------------------------------|----------------------------------------------------------------------------------------|
| Researcher        |                                              |                                                               |                                                                                                    |                                                                                         |                                                                                                    | 🔲 Inqui                                                                                         | ry (                                        | D Operation manua                                                        | al Elapsed time ?                                                                      |
|                   |                                              |                                                               |                                                                                                    |                                                                                         |                                                                                                    |                                                                                                 |                                             |                                                                          |                                                                                        |
| Lis               | st of                                        | Appli                                                         | ications a                                                                                                    | nd App                                                                                  | proved Proje                                                                                                    | ects (                                                                                          | (Reop                                       | en Saved                                                                 | Data)                                                                                  |
| Display<br>• Corr | ys a list of<br>ect applic                   | f Applications<br>ations                                      | and approved project                                                                                                    | s.You can carry                                                                         | out the following procedure                                                                                                    | 5.                                                                                              |                                             |                                                                          |                                                                                        |
| • Requ<br>• Requ  | uest to chi<br>uest to wil                   | ange the appr<br>thdraw, hold o                               | roved projects<br>or cancel the approve                                                                                        | d projects                                                                              |                                                                                                    |                                                                                                 |                                             |                                                                          |                                                                                        |
| • Regi            | ster result                                  | t reports                                                     |                                                                                                    |                                                                                         |                                                                                                    |                                                                                                 |                                             |                                                                          |                                                                                        |
| S                 | earch re                                     | esult                                                         |                                                                                                    |                                                                                         |                                                                                                    |                                                                                                 |                                             |                                                                          |                                                                                        |
|                   |                                              |                                                               |                                                                                                    |                                                                                         |                                                                                                    |                                                                                                 |                                             |                                                                          |                                                                                        |
|                   |                                              |                                                               |                                                                                                    |                                                                                         |                                                                                                    |                                                                                                 |                                             |                                                                          |                                                                                        |
|                   |                                              |                                                               |                                                                                                    |                                                                                         |                                                                                                    |                                                                                                 |                                             | 👜 CSV out                                                                | out item selection                                                                     |
|                   | 1 to2 ite                                    | ms (total2 iten                                               | ns)                                                                                                    | Output tem                                                                              | plate Select                                                                                                    |                                                                                                 |                                             | ♥ CSV out<br>▼ ♥ Download                                                | put item selection<br>search results                                                   |
|                   | 1 to2 ite                                    | ms (total2 iten                                               | ns)<br>Title of call for<br>Application                                                                                        | Output tem<br>Application<br>number                                                     | plate Select<br>Research<br>institution                                                                                                    | Project                                                                                         | Apply                                       | ♥ <u>CSV out</u><br>♥ <u>Download</u><br>Edit/Change                     | put item selection<br>search results<br>Application<br>content                         |
|                   | 1 to2 ite<br>Project<br>year                 | ms (total2 iten<br>Project ID                                 | Title of call for<br>Application<br>Project title                                                                              | Output tem<br>Application<br>number<br>Approval<br>number                               | plate Select<br>Research<br>institution<br>Principal<br>investigator                                                                                                 | Project<br>status                                                                               | Apply<br>type<br>(status)                   | Edit/Change<br>request,<br>result reports                                | put item selection<br>search results<br>Application<br>content<br>Proposal<br>download |
|                   | 1 to2 ite<br>Project<br>year                 | ms (total2 iten<br>Project ID<br>2148411                      | Title of call for<br>Application<br>Project title<br>test application 2                                                        | Output tem<br>Application<br>number<br>Approval<br>number<br>21484118                   | plate Select<br>Research<br>institution<br>Principal<br>investigator<br>STkikan                                                                                      | Project<br>status<br>Applic<br>ation i                                                          | Apply<br>type<br>(status)                   | Edit/Change<br>request,<br>result reports                                | put item selection<br>search results<br>Application<br>content<br>Proposal<br>download |
|                   | 1 to2 ite<br>Project<br>year<br>2021         | Project ID<br>2148411<br>8                                    | Title of call for<br>Application<br>Project title<br>test application 2<br><u>New application</u><br>2                         | Output tem<br>Application<br>number<br>Approval<br>number<br>21484118                   | plate Select<br>Research<br>institution<br>Principal<br>investigator<br>STkikan<br>H i t a c h i T a r<br>o                                                          | Project<br>status<br>Applic<br>ation i<br>n prog<br>ress                                        | Apply<br>type<br>(status)<br>Saved          | CSV out<br>Download<br>Edit/Change<br>request,<br>result reports         | Application<br>content<br>Proposal<br>download                                         |
|                   | 1 to2 ite<br>Project<br>year<br>2021         | Project ID<br>2148411<br>2148412                              | Title of call for<br>Application<br>Project title<br>test application 2<br><u>New application</u><br>6                         | Output term<br>Application<br>number<br>Approval<br>number<br>21484118<br>-<br>21484121 | plate Select<br>Research<br>institution<br>Principal<br>investigator<br>STkikan<br>H i t a c h i T a r<br>o<br>STkikan                                               | Project<br>status<br>Applic<br>ation i<br>n prog<br>ress<br>Applic<br>ation i                   | Apply<br>type<br>(status)<br>Saved          | CSV out<br>Download<br>Edit/Change<br>request,<br>result reports<br>List | Application<br>content<br>Proposal<br>download                                         |
|                   | 1 to2 ite<br>Project<br>year<br>2021<br>2021 | ms (total2 iten<br>Project ID<br>2148411<br>8<br>2148412<br>1 | ritle of call for<br>Application<br>Project title<br>test application 2<br>New application<br>6<br>New application<br>6        | Output tem<br>Application<br>number<br>Approval<br>number<br>21484118<br>-<br>21484121  | plate Select<br>Research<br>institution<br>Principal<br>investigator<br>STkikan<br>H i t a c h i T a r<br>o<br>STkikan<br>H i t a c h i T a r<br>o                   | Project<br>status<br>Applic<br>ation i<br>n prog<br>ress<br>Applic<br>ation i<br>n prog<br>ress | Apply<br>type<br>(status)<br>Saved<br>Saved | CSV out<br>Download                                                      | Application<br>content<br>Proposal<br>download                                         |
|                   | 1 to2 ite<br>Project<br>year<br>2021<br>2021 | ms (total2 iten<br>Project ID<br>2148411<br>8<br>2148412<br>1 | ns)<br>Title of call for<br>Application<br>Project title<br>test application 2<br>New application<br>6<br>New application<br>6 | Output tem<br>Application<br>number<br>21484118<br>-<br>21484121                        | plate Select<br>Research<br>institution<br>Principal<br>investigator<br>STkikan<br>H i t a c h i T a r<br>o<br>STkikan<br>H i t a c h i T a r<br>o<br>(1) Click here | Project<br>status<br>Applic<br>ation i<br>n prog<br>ress<br>Applic<br>ation i<br>n prog<br>ress | Apply<br>type<br>(status)<br>Saved<br>Saved | CSV out<br>Download                                                      | Application<br>content<br>Proposal<br>download                                         |

(1) Click the "List" button of the project that you want to resume input.

### (3) Select "Resume" next to the application

The [Procedures for Submitted Applications and Approved Projects] screen is displayed.

| wew Applications -                | Submitted proposals - Mai  | nage effort 🚽 Other fu | unctions 🗸 | SI                       | temap hitachi t                  |
|-----------------------------------|----------------------------|------------------------|------------|--------------------------|----------------------------------|
|                                   |                            |                        |            | Operation manual         | Elapsed time                     |
| Procedures f                      | or Submitted               | Applicatio             | ons and A  | pproved Pro              | iects                            |
| erform various procedures ac      | cording to project status. |                        |            | rr                       | ,                                |
|                                   |                            |                        |            |                          |                                  |
| Application year                  | 2021Applica                | ation year             |            |                          |                                  |
| Funding program                   | Business Te                | st                     |            |                          |                                  |
| Title of call for Applicatio      | n   New applica            | tion6                  |            |                          |                                  |
| Project ID                        | 21484121                   |                        |            |                          |                                  |
| Approval number                   | 1 -                        |                        |            |                          |                                  |
| Project title                     | New applica                | ition6                 |            |                          |                                  |
|                                   | Project                    | nlication in progress  |            |                          |                                  |
| Status                            | status                     | piloudori in progress  |            |                          |                                  |
| Browse processing histo           | Application Sar            | ved                    |            |                          |                                  |
|                                   |                            |                        |            |                          |                                  |
| Application                       |                            |                        |            |                          |                                  |
|                                   | (1) Click                  | here                   |            |                          | 2                                |
| Status Resume m<br>applic         | tion                       | Pullback               | Withdraw   | Browse request details n | ne applicant for<br>nodification |
| Application<br>in progress Result | me Delete                  |                        |            | D Browse                 |                                  |
|                                   |                            |                        |            |                          |                                  |
|                                   |                            |                        |            |                          |                                  |
| Back                              |                            |                        |            |                          |                                  |

(1) Click the "Resume" button next to the application.

The later steps refer to "1.1 Creating a Project Application (4) Enter your application details".

## 1.3 Checking application details

Process Operations Screen Operation (1) Select "Submitted proposals" > "Project list" in the Global Menu Тор List of Applications and Approved (2) Select "List" of project to be confirmed the application details Projects Procedures for Submitted (3) Select "Browse" next to the application Applications and **Approved Projects View Application** (4) Check the application details

This section explains how to check the application details after submitting the project application.

### O Instructions

### (1) Selection in the Global Menu

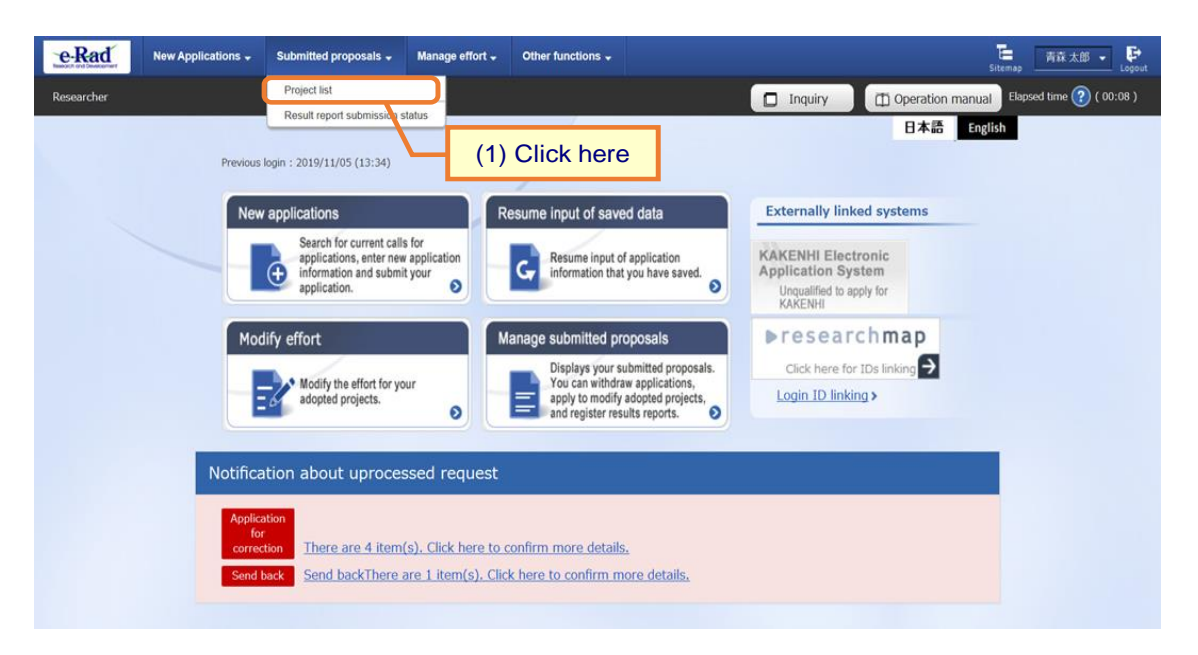

(1) Click "Submitted proposals" > "Project list" in the Global Menu in the top screen.

#### (2) Search for your project

eRad New Applications - Submitted proposals - Manage effort - Other functions -Ъ Ð Inquiry Deration manual Elapsed time ? ( 00:02 ) Re The following initial values are set in the search conditions to improve search performance. search object : Only Applications Please review the search conditions as necessary. List of Applications and Approved Projects Displays a list of Applications and approved projects. You can carry out the following procedures Correct applications Request to change the approved projects
 Request to withdraw, hold or cancel the approved projects (1) Fill out these fields Register result reports Funding System Code [Exact match] [Partial match] Funding system **Q** Search Funding System Funding Program Code [Exact match] [Partial match] Funding program Q Search Funding Programs Code of call for Application [Exact match] [Partial match] Title of call for Application **Q** Search Calls for Applications Project ID [Exact match] Project title [Partial match] Application year FY (2) Select category FY Project year Category(ies) to be searched Only Applications Funding agency ~ Required Number of displayed items 100 ~ ullet Display advanced search conditions Q Search search conditions (3) Click here Main page Import 👂 ▲Hide advanced search condition. Application number [Exact match] Approval number [Exact match] All 
 Researcher unit 
 Research institution unit Application entity Category of researcher's concurrent posts All O Principal investigator Co-investigator Exclude in case of principal investigator Project status Application status ( All select) Application in progress Application received Not received After registration of approved result Approved Not approved Retracted Approved status ( All select) Before registration After registration End of year of grant amount / of grant amount / contract amount contract amount Published to CSTI Discontinue Withdraw Hold project

The [List of Applications and Approved Projects] screen is displayed.

- (1) Input search terms.
- (2) Select "Only Applications".
- (3) Click the "Search" button.

To filter your search by more advanced terms, click the "Display advanced search conditions" button to display the advanced settings.

The search result is displayed.

| 1 to1 ite          | ems (total1 iten                 | ns)                   | Output ter              | (4) Click here            | Þ                          |                |                        | search results |
|--------------------|----------------------------------|-----------------------|-------------------------|---------------------------|----------------------------|----------------|------------------------|----------------|
| Project Project ID | Title of call for<br>Application | Application<br>number | Research<br>institution | Project                   | Apply                      | Edit/Change    | Application<br>content |                |
| year               | Project ID                       | Project title         | Approval<br>number      | Principal<br>investigator | status (status) result reg | result reports | Proposal<br>download   |                |
| 2021               | 2148411                          | New application<br>5  | 21484119                | STkikan                   | Applic<br>ation i          | Applicat       | List                   |                |
| 2021               | 9                                | New application 5     | -                       | Hitachi Tar<br>o          | n prog<br>ress             | rogress        |                        |                |

(4) Click the "List" button next to the project for which you want to check the details.

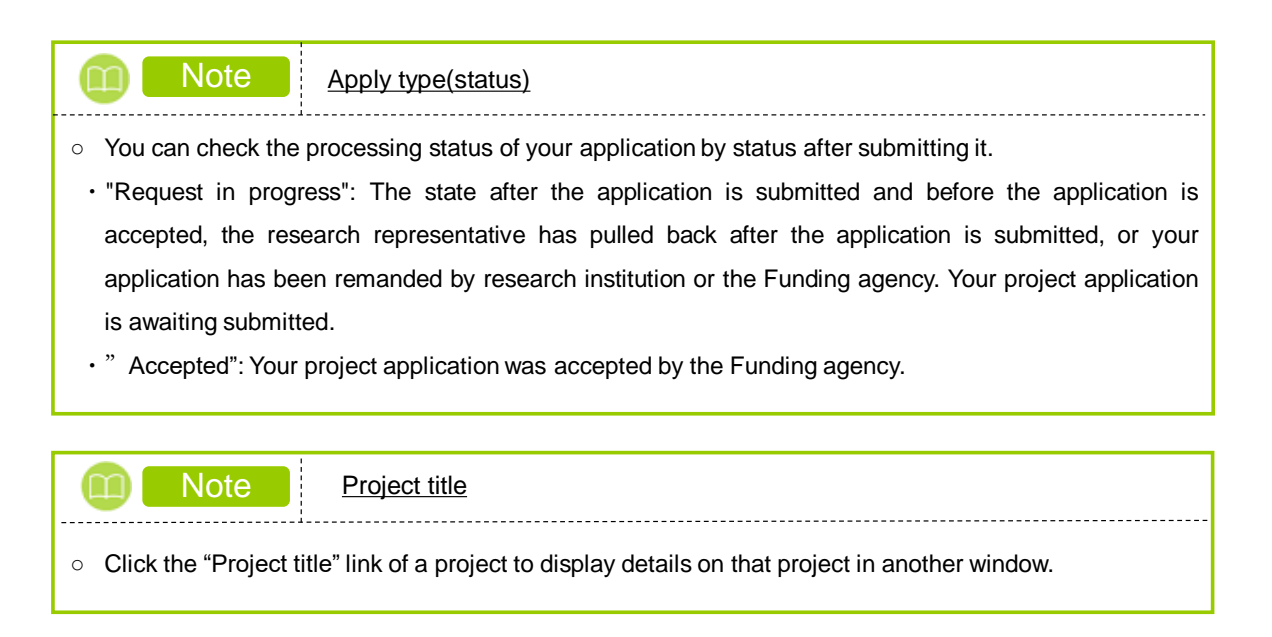

### (3) Select "Browse" next to the application

The [Procedures for Submitted Applications and Approved Projects] screen is displayed.

| New Applications -                               | Submitted proposals 🗸                      | Manage effort 🗸     | Other functions 🗸 |                        | Sitemap hitachi taro 👻 🕞        |  |  |  |
|--------------------------------------------------|--------------------------------------------|---------------------|-------------------|------------------------|---------------------------------|--|--|--|
| Researcher                                       |                                            |                     |                   | nquiry ① Operation r   | nanual Elapsed time 🕐 ( 00:20 ) |  |  |  |
| Procedures for<br>Perform various procedures acc | or Submitte                                | ed Applica          | ations and        | d Approved I           | Projects                        |  |  |  |
| Application year                                 | 2021A                                      | pplication year     |                   |                        |                                 |  |  |  |
| Funding program                                  | Busine                                     | Business Test       |                   |                        |                                 |  |  |  |
| Title of call for Application                    | New a                                      | pplication5         |                   |                        |                                 |  |  |  |
| Project ID                                       | 21484                                      | 119                 |                   |                        |                                 |  |  |  |
| Approval number                                  | -                                          |                     |                   |                        |                                 |  |  |  |
| Project title                                    | New a                                      | pplication5         |                   |                        |                                 |  |  |  |
| Status<br>Browse processing histo                | Project<br>status<br>Application<br>status | Application in prog | ress              |                        |                                 |  |  |  |
| Application                                      |                                            |                     |                   |                        | (1) Click hore                  |  |  |  |
| Status Resume ma<br>applica                      | aking an Delete                            | Pullback            | Withdraw          | v i wse requert detail |                                 |  |  |  |
| Application<br>in progress Resume                | e ma Delete                                |                     |                   | Browse                 |                                 |  |  |  |
|                                                  |                                            |                     |                   |                        |                                 |  |  |  |
| G Back                                           |                                            |                     |                   |                        |                                 |  |  |  |

(1) Click the "Browse" button next to the application.

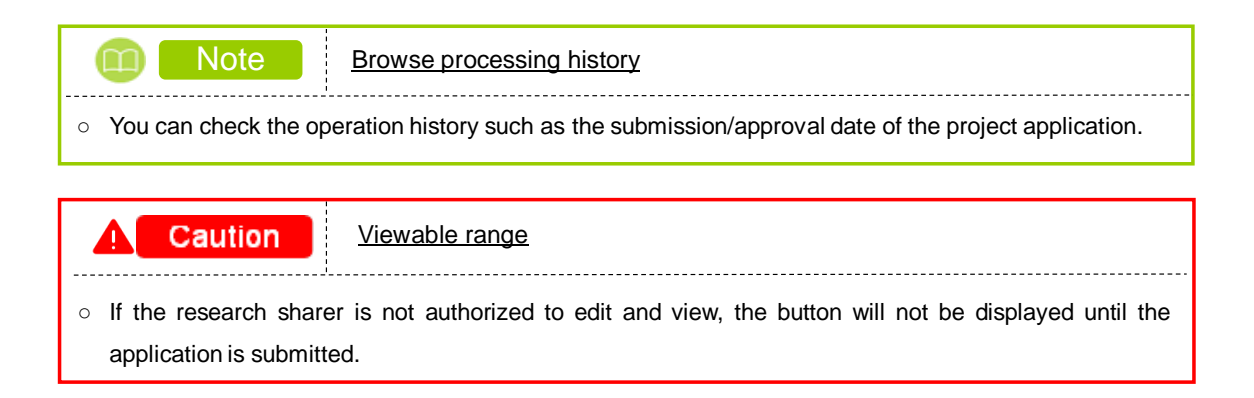

### (4) Check your application details

The [Application searched] screen is displayed. You can check the application details.

| Application searched                                                                                                    |                                                                                                    |                                                                                                    |                                                                                                    |
|----------------------------------------------------------------------------------------------------|----------------------------------------------------------------------------------------------------|----------------------------------------------------------------------------------------------------|----------------------------------------------------------------------------------------------------|
| Application Year/Title of call for Application                                                                                                    | FY 2024 / デス(h公募党(ループ000                                                                                                    |                                                                                                    |                                                                                                    |
| Project ID/Project title Required 2                                                                                                    | 24809762 /                                                                                                    |                                                                                                    |                                                                                                    |
| Publish to Funding Required                                                                                                    | Open 💿 NotOpen                                                                                                    |                                                                                                    |                                                                                                    |
|                                                                                                    |                                                                                                    |                                                                                                    |                                                                                                    |
| Basic information Research costs/Project the members Entry                                                                                                    | ies specific to status of applications and approved projects                                                                                                    |                                                                                                    |                                                                                                    |
| Basic information                                                                                                    |                                                                                                    |                                                                                                    |                                                                                                    |
| Research period Required                                                                                                    | Minimum research period:1years Maximum research period                                                                                                    | d:2years                                                                                                    |                                                                                                    |
| Research Research Required                                                                                                    |                                                                                                    |                                                                                                    |                                                                                                    |
| field (main) contents                                                                                                    | Clea                                                                                                    | ır                                                                                                    |                                                                                                    |
| Regured                                                                                                    | Keyword                                                                                                    |                                                                                                    | Delete                                                                                                    |
|                                                                                                    | Add line                                                                                                    | Pele                                                                                                    | te selected line                                                                                                    |
| Enter research field (secondary)                                                                                                    | Dienlay advanced search items                                                                                                    |                                                                                                    |                                                                                                    |
| Purpose of research                                                                                                    | *1000 characters or less (line breaks and spaces are each counted a                                                                                                    | is one character)                                                                                                    |                                                                                                    |
|                                                                                                    | その他                                                                                                    |                                                                                                    |                                                                                                    |
|                                                                                                    |                                                                                                    |                                                                                                    |                                                                                                    |
|                                                                                                    |                                                                                                    |                                                                                                    |                                                                                                    |
| Name                                                                                                    | Format Size F                                                                                                    | More 997<br>File name                                                                                                    | 7 more characters.                                                                                                    |
| Research purpose file                                                                                                    | [PDF (PD<br>F) ] 10MB                                                                                                    | Browse Cle                                                                                                    | ar Delete                                                                                                    |
|                                                                                                    |                                                                                                    | <b>∓</b> ∪;                                                                                                    | pload                                                                                                    |
| Abstract                                                                                                    | *1000 characters or less (line breaks and spaces are each counted a<br>その他                                                                                                    | is one character)                                                                                                    |                                                                                                    |
|                                                                                                    |                                                                                                    |                                                                                                    |                                                                                                    |
|                                                                                                    |                                                                                                    |                                                                                                    |                                                                                                    |
|                                                                                                    |                                                                                                    | More 997                                                                                                    | 7 more characters.                                                                                                    |
| Name<br>Research summary file                                                                                                    | Format Size                                                                                                    | File name                                                                                                    | Par Delete                                                                                                    |
|                                                                                                    | F)]                                                                                                    | <b>T</b> U                                                                                                    | pload                                                                                                    |
| Security Export Control                                                                                                    |                                                                                                    |                                                                                                    |                                                                                                    |
| This program is subject to security export contro<br>Your research institution does not yet have secu                                                                                                    | ol in Japan requirements.                                                                                                    |                                                                                                    |                                                                                                    |
|                                                                                                    | · · · · · · · · · · · · · · · · · · ·                                                                                                    |                                                                                                    | ig and that fall                                                                                                    |
| "Do you have any plans or intentions to export t                                                                                                    | the goods of technology that you acquired or will acquire thi                                                                                                    | rough this public offerin                                                                                                    |                                                                                                    |
| "Do you have any plans or intentions to export t<br>under the list regulations of the Foreign Exchance<br>Or, do you have any plans or intentions to expor                                                                                                    | ge and Foreign Trade Act or provide the technology?<br>'t or provide any goods or technologies that you already own                                                                                                    | rough this public offerin<br>n that fall under list reg                                                                                                    | julations in                                                                                                    |
| "Do you have any plans or intentions to export it<br>under the list regulations of the Foreign Exchang<br>Or, do you have any plans or intentions to expor<br>connection with this project?<br>The provision of technology includes not only th<br>regulatest and domestic requisition to residents w                                                                                                    | the goods or technology that you acquired or win acquire in<br>ge and Foreign Trade Act or provide the technology?<br>It or provide any goods or technologies that you already own<br>e provision of technology overseas, but also the provision of<br>the are significantly affected by non-residence "                                                                                                    | rough this public offerin<br>n that fall under list reg<br>f technology domestical                                                                                                    | ulations in                                                                                                    |
| "Do you have any plans or intentions to export to<br>under the list regulations of the Foreign Exchan,<br>Or, do you have any plans or intentions to export<br>connection with this project?<br>The provision of technology includes not only the<br>residents, and domestic provision to residents w<br>If you answered "Yes" to the question and the s                                                                                                    | the globa or technology runs you acquire to invit acquire to<br>ge and Foreign Triede Act or provide the technology?<br>It or provision of technology overseas, but also the provision of<br>the are significantly affected by non-readents."<br>ecurity export control system of your research institution is                                                                                                    | rough this public offerin<br>n that fall under list reg<br>i technology domestical<br>not yet developed or is                                                                                   | ulations in<br>lly to non-                                                                                                    |
| "Do you have any plans or intentions to export 1<br>under the list regulations of the Foreign Exchang<br>or, do you have ny plans or intentions to expor-<br>connection with this project?<br>The provision of technology includes not only the<br>residents, and domestic provision to residents with<br>flyou answered "Yes" to the question and the se<br>developed, it is necessary to institution by the fl.<br>Carry out "export, etc." as strubuted in Article                                                                                                    | the globa or technology rules you adjunted of win adjunt of<br>ge and Foreign Trade Act or provide the technology?<br>It or provide any goods or technologies that you already ow<br>e provision of technology overseas, but also the provision of<br>the are significantly affected by non-residents."<br>exurtly export control system of your research institution is<br>allowing matter whichever comes first.<br>55-10, Paragraph 1 of the Foreign Exchange and Foreign Tr                                                                                                    | rough this public offerin<br>n that fall under list reg<br><sup>1</sup> technology domestical<br>not yet developed or is<br>rade Act.                                                           | julations in<br>Ily to non-<br>. currently being                                                                                                    |
| "Do you have any plans or intentions to export 1<br>under the list regulations of the Foreign Exchang,<br>or, do you have any plans or intentions to expor-<br>connection with this project?<br>The provision of technology includes not only the<br>residents, and domestic provision to residents with<br>developed, it is necessary to institution by the fi-<br>1.Carry out "export, etc." as stipulated in Article<br>2.End of this project.                                                                                                    | the globa of technology rules you acquired of win acquire of<br>ge and Foreign Trade Act or provide the technology?<br>rt or provide any goods or technologies that you already ow<br>e provision of technology overseas, but also the provision of<br>rho are significantly affected by non-residents."<br>acurity export control system of your research institution is<br>olivoning matter whichever comes first.<br>:55-10, Paragraph 1 of the Foreign Exchange and Foreign Ti<br>field. (Please check with the administrative department of your<br>a susten devicement and the administrative department of your<br>lostener devicement and the administrative department of your<br>sustener devicement and the administrative department of your<br>sustener devicement and the subministrative department of your<br>sustener devicement and the subministrative department of your<br>sustener devi | rough this public offerin<br>n that fall under list reg<br>i technology domestical<br>not yet developed or is<br>rade Act.<br>our affiliated research i                                         | ulations in<br>lly to non-<br>currently being<br>institution                                                                                                    |
| "Do you have any plans or intentions to export 1<br>under the list regulations of the Foreign Exchang<br>(r, do you have any plans or intentions to expor-<br>connection with this project?<br>The provision of technology includes not only the<br>residents, and domestic provision to reaidents w<br>If you answered "Yes" to the question and the si<br>developed, it is necessary to institution by the fi<br>1.Carry out "export, etc." as stipulated in Article<br>2.End of this project<br>R is necessary to submit a written oath to the et<br>regarding the status of the security export contr<br>(Details on security export control in Japan https:                                                                                                    | to globa or technology rules you accure to invit acquire to invit acquire                                                                    | rough this public offerin<br>n that fall under list reg<br>' technology domestical<br>not yet developed or is<br>rade Act.<br>our affiliated research i                                         | julations in<br>Ily to non-<br>. currently being<br>institution                                                                                                    |
| "Do you have any plans or intentions to export i<br>under the list regulations of the Foreign Exchang<br>or, do you have any plans or intentions to expo<br>connection with this project?<br>The provision of technology includes not only the<br>residents, and domestic provision to residents with<br>developed, it is necessary to institution by the fi<br>LCarry out, "export, etc." as stipulated in Article<br>2.End of this project<br>It is necessary to submit a written oeth to the et<br>regarding the status of the security export contr<br>(Details on security export control in Japan https:<br>Whether there is a plan to export list-co                                                                                                    | gind an technology rule you adjuned on win adjune on<br>gind foreign Trade Act or provide the technology?<br>et or provision of technology overseas, but also the provision of<br>ho are significantly affected by non-readents."<br>security export control system of your research institution is<br>allowing matter whichever comes first.<br>(55-10, Paragraph 1 of the Foreign Exchange and Foreign Tr<br>ffect. (Plesse check with the administrative department of y<br>of system development and the submission of a pledge.)<br>s://www.meti.go.jp/policy/anpo/galyou.html)<br>ontrolled                                                                                                    | ough this public offerin<br>that fall under list reg<br>technology domestical<br>not yet developed or is<br>rade Act.<br>our affiliated research i                                              | ulations in<br>Ily to non-<br>. currently being<br>institution                                                                                                    |
| "Do you have any plans or intentions to export i<br>under the list regulations of the Foreign Exchang<br>(r, do you have any plans or intentions to expor<br>connection with this project?<br>The provision of technology includes not only th<br>residents, and domestic provision to residents w<br>If you answered "Yes" to the question and the s<br>developed, it is necessary to institution by the fi<br>1.Carry out "export, etc." as stipulated in Article<br>2.End of this project.<br>It is necessary to submit a written each to the e<br>regarding the status of the security export control<br>(Details on security export control in Japan http:<br>Whether there is a plan to export list-<br>goods or provide technology                                                                                                    | es globa of technology rules you acquired of win acquire din<br>ge and Foreign Triade Act or provide the technology?<br>et or provide any goods or technologies that you already ow<br>te provision of technology overseas, but also the provision of<br>sho are significantly affected by non-residents."<br>eacuity separe control system of your research institution is<br>allowing matter whichever cornes first.<br>153-10, Paragraph 1 of the Foreign Exchange and Foreign Tr<br>ffect. (Please check with the administrative department of y<br>of system development and the submission of a pledge.)<br>s://www.meti.go.jp/policy/anpo/gayou.html)<br>ontrolled<br>Yes No                                                                                                    | ough this public offerin<br>t that fall under list reg<br>technology domestical<br>not yet developed or is<br>rade Act.<br>our affiliated research i                                            | ulations in<br>Ily to non-<br>currently being<br>institution                                                                                                    |
| "Do you have any plans or intentions to export 1<br>under the list regulations of the Foreign Exchang<br>(r, do you have any plans or intentions to export<br>connection with this project?<br>The provision of technology includes not only th<br>residents, and domestic provision to reaidents w<br>If you answered "Yes" to the question and the 's<br>developed, it is necessary to institution by the fit<br>1.Carry out "export, etc." as stpulted in Article<br>2.End of this project<br>R is necessary to submit a written oath to the ei<br>geording the status of the security export control<br>(Details on security export control in Japan https:<br>Whether there is a plan to export list-co<br>goods or provide technology.<br>Basic Information – Application docc                                                                                                    | gind group or technology rule you adjuned of win adjune of<br>win adjune of win adjune of win adjune of<br>experiment and a fact provide the technology?<br>et or provide any goods or technologies that you already ow<br>e provision of technology overseas, but also the provision of<br>who are significantly affected by more residents."<br>ecurity export control system of your research institution is<br>ollowing matter whichever comes first.<br>55-10, Paragraph 1 of the Foreign Exchange and Poreign Ti<br>ffect. (Plasse check with the administrative department of y<br>of system development and the submission of a pledge.)<br>s://www.meti.go.jp/policy/anpo/gelyou.html)<br>ontrolled vess vess vess vess vess vess vess ve                                                                                                    | ough this public offerir<br>In that fall under list reg<br>I technology domestical<br>not yet developed or is<br>rade Act.<br>our affiliated research i                                         | ulations in<br>ly to non-<br>currently being<br>institution                                                                                                    |
| "Do you have any plans or intentions to export i<br>under the list regulations of the Foreign Exchang<br>(r, do you have any plans or intentions to expor-<br>connection with this project?<br>The provision of technology includes not only th<br>residents, and domestic provision to residents with<br>developed. It is recessary to institution by the fi<br>1.Carry out "export, etc." as stipulated in Article<br>2.End of this project<br>It is necessary to submit a written oath to the et-<br>regarding the status of the security export control<br>(Details on security export control in Japan https://<br>Whether there is a plan to export list-c-<br>goods or provide technology                                                                                                    | e globa of technology rules you adjuned of win adjune of win adjune of win adjune of win adjune of win adjune of win adjune of win adjune of win adjune of the technology?<br>et or provision of technology overseas, but also the provision of who are significantly affected by non-readents."<br>acurby export control system of your research institution is<br>allowing matter whichever comes first.<br>(55-10, Paragraph 1 of the Foreign Exchange and Foreign Th<br>ffect. (Please check with the administrative department of y<br>rol system development and the submission of a piedge.)<br>s://www.met.go.jp/policy/anpo/galyou.html)<br>controlled<br>or yes no<br>ments<br>nat Size File name<br>(PD                                                                                                    | ough this public offerin<br>In that fall under list reg<br>i technology domestical<br>not yet developed or is<br>ade Act.<br>our affiliated research i                                          | ulations in<br>lly to non-<br>currently being<br>institution                                                                                                    |
| "Do you have any plans or intentions to export if<br>under the list regulations of the Foreign Exchang<br>(r, do you have any plans or intentions to expor-<br>connection with this project?"<br>The provision of technology includes not only the<br>residents, and domestic provision to residents with<br>residents, and domestic provision to residents with<br>developed, it is necessary to institution by the fi-<br>1.Carry out "export, etc." as stipulated in Article<br>2.End of this project.<br>It is necessary to submit a written each to the e<br>regarding the status of the security export control<br>(Details on security export control in Japan http:<br>Question of the security export control in Japan http:<br>Mether there is a plan to export list-<br>goods or provide technology.<br>Description details file movem<br>[PDF]<br>[Description details file movem]                                                                | global or technology rule you adjuned on win adjune of norma dyname of the technology?       rt or provision of technology overseas, but also the technology?       rt or provision of technology overseas, but also the provision of hor are significantly affected by non-readents."       acurdy export control system of your research institution is ollowing matter whichever comes first.       significant control system of your research institution is ollowing matter whichever comes first.       significant control system of your research institution is ollowing matter whichever comes first.       significant control system of your research institution is ollowing matter whichever comes first.       significant control system of your research institution is ollowing matter whichever comes first.       significant control system of your research institution is ollowing matter whichever comes first.       significant control system of your research institution is ollowing matter whichever comes first.       significant control system of your research institution is on the submission of a pledge.)       s://www.met.go.jp/policy/anpo/galyou.html)       controlled     Ves       ments       nat     Size       rile name       (PD       1     10MB                                                                                                    | ough this public offerin<br>that fall under list reg<br>technology domestical<br>not yet developed or is<br>ade Act.<br>our affiliated research i<br>Clear Dele                                 | ulations in<br>lity to non-<br>currently being<br>institution<br>being<br>being<br>b |
| "Do you have any plans or intentions to export 1<br>under the list regulations of the Foreign Exchang<br>(a do you have any plans or intentions to export<br>connection with this project?<br>The provision of technology includes not only th<br>residents, and domestic provision to residents with<br>the source of technology includes not only the<br>residents, and domestic provision to residents with<br>the question of the question and the se<br>developed, it is necessary to institution by the fit<br>1.Carry out "export, etc." as stipulated in Article<br>2.End of this project.<br>It is necessary to submit a written eath to the et<br>regarding the status of the security export control<br>(Details on security export control in Japan http:<br>Whether there is a plan to export list-<br>goods or provide technology<br>Basic information – Application doct<br>Name Form<br>explication details file security<br>Add line<br>Name | globa of technically that you adjunce of win adjunce of win adjunce of win adjunce of win adjunce of win adjunce of win adjunce of win adjunce of win adjunce of win adjunce of the technically?       et or provide any goods or technologies that you already ow e provision of technology overseas, but also the provision of windows of the provision of windows of the provision of windows of the provide of the provide of                                                                                                    | voyh this public offerir<br>n that fall under list reg<br>technology domestical<br>not yet developed or is<br>ade Act.<br>our affiliated research i<br>Clear Dele<br>Clear Dele<br>File name    | ulations in<br>lity to non-<br>currently being<br>institution<br>belate<br>tete selected line                                                                                                    |
| "Do you have any plans or intentions to export 1<br>under the list regulations of the Foreign Exchang<br>(r, do you have any plans or intentions to expor-<br>connection with this project?"<br>The provision of technology includes not only th<br>residents, and domestic provision to residents with<br>f you answered "Yes" to the question and the sidewidoped, It is necessary to institution by the fit<br>1.Cerry out "export, etc." as stipulated in Article<br>2.End of this project<br>R is necessary to institution by the fit<br>regarding the status of the security export control<br>(Details on security export control in Japan http:<br>Whether there is a plan to export list-co-<br>good or provide technology<br><b>Basic information - Application docol</b><br>Name Fore<br>application details file memory [PDP<br>p. Add line<br>Name                                                                                               | gend Foreign Triade Act or provide the technology?       rt or provide any goods or technologies that you already ow<br>e provision of technology overseas, but also the provision of<br>who are significantly affected by moneraidents."       security export control system of your research institution is<br>ollowing matter whichever comes first.       silowing matter whichever comes first.       silowing matt                                                                                                    | voyh this public offerir<br>In that fall under list reg<br>I technology domestical<br>not yet developed or is<br>ade Act.<br>Our affiliated research i<br>Clear Dele<br>Clear Dele<br>File name | ulatons in<br>lity to non-<br>currently being<br>nstitution<br>Delete<br>ate<br>bleets selected line<br>ploed                                                                                                    |

This section explains how to check the application details.

### **1.4 Resubmitting a Project Application**

This section explains how to resubmit the projects sent back by research institution / Funding agency, pulled back projects and requested for revision from the Funding agency.

| Process Opera                                                        | tions                                                                                     |
|----------------------------------------------------------------------|-------------------------------------------------------------------------------------------|
| Screen                                                               | Operation                                                                                 |
| Тор                                                                  | (1) Select "Submitted Proposals" > "Project list" in the Global Menu on the top<br>screen |
|                                                                      |                                                                                           |
| List of Applications<br>and Approved Projects                        | (2) Select "List" of project to be resubmitted                                            |
|                                                                      |                                                                                           |
| Procedures for<br>Submitted<br>Applications and<br>Approved Projects | (3) Select "Resume" next to the application                                               |
|                                                                      |                                                                                           |
| Apply (Modify<br>application)                                        | (4) Enter your application details                                                        |
|                                                                      |                                                                                           |
| Application Submitted                                                | (5) Resubmit the project application                                                      |

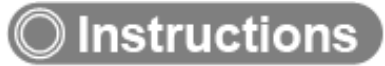

### (1) Selection in the Global Menu

| e-Rad      | New Applications - Submitted propo                              | sals - Manage effort - Other functions -                                                      |                                                                                                    | 「<br>Sitemap 青森太郎 → 」<br>Logout             |
|------------|-----------------------------------------------------------------|-----------------------------------------------------------------------------------------------|----------------------------------------------------------------------------------------------------|---------------------------------------------|
| Researcher | Project list                                                    |                                                                                               |                                                                                                    | Operation manual Elapsed time (?) ( 00:08 ) |
|            | Previous login : 2019/11/05 (                                   | (1) Click here                                                                                |                                                                                                    | 日本語 English                                 |
|            | New applications                                                | Resume input of sav                                                                           | ed data Externally lini                                                                                                    | ked systems                                 |
|            | Search for cu<br>applications,<br>information a<br>application. | rrent calls for<br>enter new application<br>nd submit your                                    | of application<br>t you have saved.                                                                                                    | stronic<br>stem<br>ppply for                |
|            | Modify effort                                                   | Manage submitted p                                                                            | roposals <b>Presea</b> r                                                                                                    | chmap                                       |
|            | Modify the ef                                                   | fort for your<br>acts.                                                                        | ubmitted proposals.     Click here for click here for c | pr IDs linking →                            |
|            | Notification about u                                            | processed request                                                                             |                                                                                                    |                                             |
|            | Application<br>for<br>correction<br>Send back Send back         | 4 item(s). Click here to confirm more detail<br>(There are 1 item(s). Click here to confirm n | S.<br>nore details.                                                                                                    |                                             |

(1) Click "Submitted proposals" > "Project list" in the Global Menu in the top screen.

#### (2) Search for your project

e-Rad New Applications - Submitted proposals - Manage effort - Other functions -Ъ Ð Inquiry Operation manual Elapsed time ? ( 00:02 ) Re The following initial values are set in the search conditions to improve search performance. search object : Only Applications Please review the search conditions as necessary. List of Applications and Approved Projects Displays a list of Applications and approved projects. You can carry out the following procedures Correct applications Request to change the approved projects Request to withdraw, hold or cancel the approved projects (1) Fill out these fields Register result reports Funding System Code [Exact match] [Partial match] Funding system Q Search Funding System Funding Program Code [Exact match] [Partial match] Funding program Q Search Funding Programs Code of call for Application [Exact match] [Partial match] Title of call for Application **Q** Search Calls for Applications Project ID [Exact match] Project title [Partial match] Application year FV (2) Select category FY Project year Category(ies) to be searched Only Applications Only Approved Projects Funding agency ~ Required Number of displayed items 100 ~ ▼Display advanced search conditions Q Search search conditions (3) Click here Main page Import 👂 ▲ Hide advanced search condition. Application number [Exact match] Approval number [Exact match] All 
 Researcher unit 
 Research institution unit Application entity All 
 Principal investigator Co-investigator Category of researcher's concurrent posts Exclude in case of principal investigator Project status Application status ( All select) Application in progress Application received Not received After registration of approved result Approved Not approved Retracted Approved status ( All select) Before registration After registration End of year of grant amount / of grant amount / of grant amount / contract amount contract amount Published to CSTI Discontinue Withdraw Hold project

The [List of Applications and Approved Projects] screen is displayed.

- (1) Input search terms.
- (2) Select "Only Applications".
- (3) Click the "Search" button.

To filter your search by more advanced terms, click the "Display advanced search conditions" button to display the advanced settings.

The search result is displayed.

| Project    |                  | Title of call for<br>Application | (4) CII               |                                | Project  | Apply                              | Edit/Change                               |
|------------|------------------|----------------------------------|-----------------------|--------------------------------|----------|------------------------------------|-------------------------------------------|
| year       | Project ID       | Project title                    | Approval number       | Principal investigator         | status   | type<br>(status)                   | request,<br>esult reports                 |
| 2020       | 1909284          | 2020年度 e-rad                     | 19092844              | Tokyo Research Institut<br>ion | Applicat | Research<br>institutio<br>n proces |                                           |
| 2020       | 4                | 2020 erad obo pr<br>oject        |                       | Aomori Taro                    | rogress  | Applicati<br>on in pro<br>gress    | LISL                                      |
| 1 to 1 ite | ms (total 1 iten | rs)                              | Output template Selec | ıt                             |          | CSV ou                             | tput item selectior<br>oad search results |

(4) Click the "List" button next to the project line for which you want to check the details.

### (3) Select "Resume" next to the application

The [Procedures for Submitted Applications and Approved Projects] screen is displayed.

| Projects                         |                            |                        |          |                            |                                    |  |  |
|----------------------------------|----------------------------|------------------------|----------|----------------------------|------------------------------------|--|--|
| Perform various procedures acc   | cording to project status. |                        |          |                            |                                    |  |  |
| Application year                 | FY 2020                    |                        |          |                            |                                    |  |  |
| Funding program                  | 19482                      | 9.0                    |          |                            |                                    |  |  |
| Title of call for Application    | - 2020/TW                  | 94785                  |          |                            |                                    |  |  |
| Project ID                       | 19092844                   |                        |          |                            |                                    |  |  |
| Approval number                  | 1.                         |                        |          |                            |                                    |  |  |
| Project title                    | 2020 erad                  | 2020 erad obo project  |          |                            |                                    |  |  |
| Status                           | Project A<br>status        | pplication in progress |          |                            |                                    |  |  |
| Browse processing histor         | Application Astatus        | pplication in progress |          |                            |                                    |  |  |
|                                  |                            |                        |          |                            |                                    |  |  |
| Application                      | (1) C                      | lick here              |          |                            |                                    |  |  |
| Status Resume ma<br>applica      | aking an Delete            | Pullback               | Withdraw | Browse application details | Ask the applicant for modification |  |  |
| Application<br>in progress Resur | me Delete                  |                        |          | Browse                     |                                    |  |  |

(1) Click the "Resume" button next to the application.

The later steps refer to "1.1 Creating a Project Application (4) Enter your application details".

## 1.5 Pull back a project application

This section explains how to pull back a submitted project application.

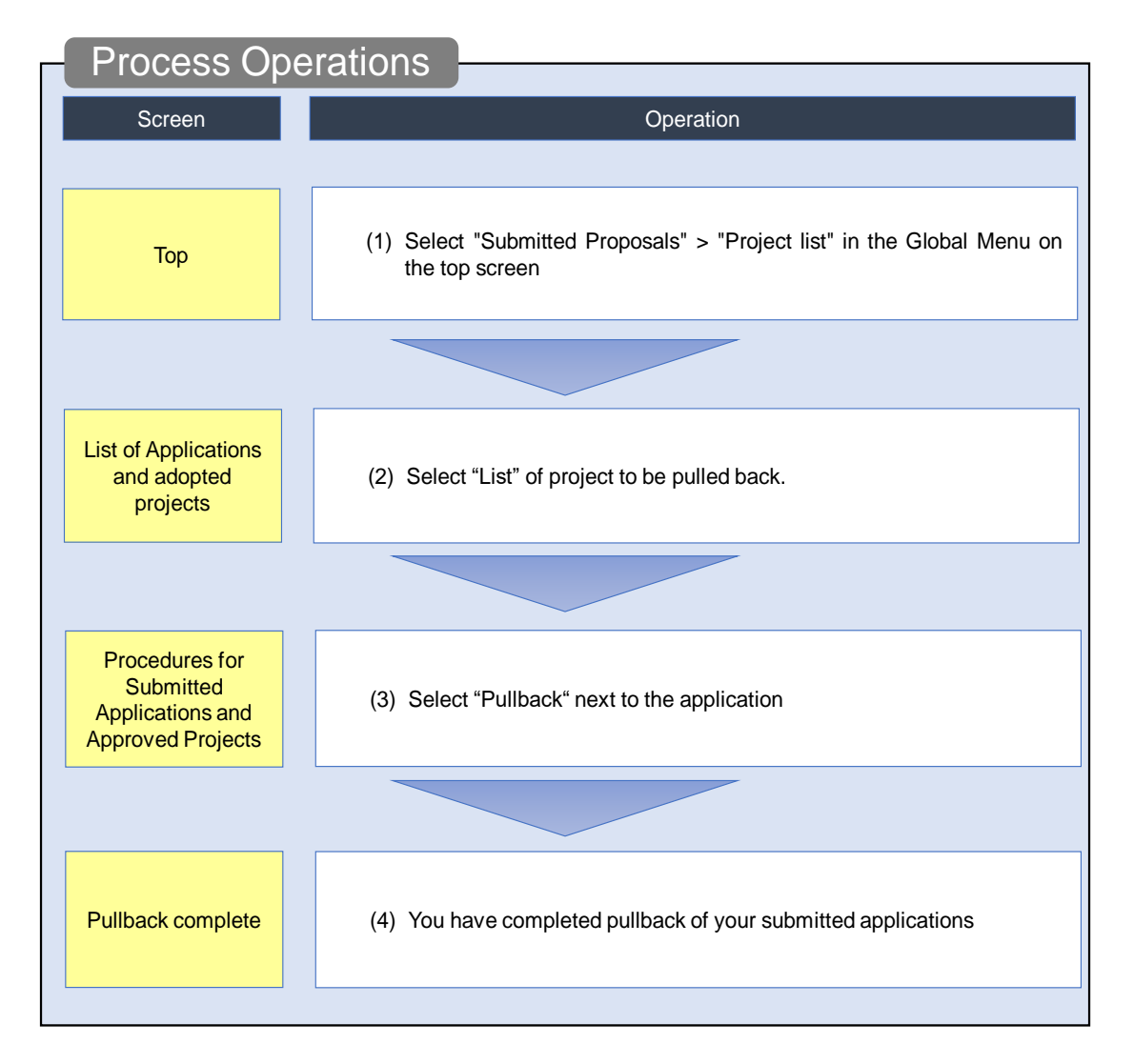

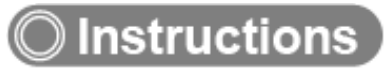

### (1) Selection in the Global Menu

| e-Rad      | New Applications 🚽 | Submitted proposals 🚽                                                                       | Manage effort 🗸                             | Other functions 🚽                                                           |                                                                             |                                                                    |                          | Sitemap 青森太郎 →<br>Logout       |
|------------|--------------------|---------------------------------------------------------------------------------------------|---------------------------------------------|-----------------------------------------------------------------------------|-----------------------------------------------------------------------------|--------------------------------------------------------------------|--------------------------|--------------------------------|
| Researcher |                    | Project list                                                                                |                                             |                                                                             |                                                                             | 🗖 Inquiry                                                          | Deration ma              | enual Elapsed time 🕜 ( 00:08 ) |
|            | Previous           | Result report submission                                                                    | (1                                          | ) Click her                                                                 | e                                                                           |                                                                    | 日本語                      | English                        |
|            | New                | v applications                                                                              | R                                           | esume input of save                                                         | d data                                                                      | Externally link                                                    | ed systems               |                                |
|            | -                  | Search for current call<br>applications, enter new<br>information and submi<br>application. | s for<br>v application<br>t your            | G Resume input of information that                                          | application<br>you have saved.                                              | KAKENHI Electri<br>Application Sys<br>Unqualified to ap<br>KAKENHI | ronic<br>stem<br>ply for |                                |
|            | Mod                | dify effort                                                                                 |                                             | lanage submitted pro                                                        | oposals                                                                     | ▶resear                                                            | ch <b>map</b>            |                                |
|            |                    | Modify the effort for yo adopted projects.                                                  | Nur 💿                                       | Displays your su<br>You can withdra<br>apply to modify<br>and register rest | bmitted proposals.<br>w applications,<br>adopted projects,<br>ults reports. | Click here for<br>Login ID linkir                                  | IDs linking 🗲            |                                |
|            | Notifica           | ation about uproces                                                                         | ssed request                                |                                                                             |                                                                             |                                                                    |                          | -                              |
|            | Correct<br>Send    | tion There are 4 item<br>back Send backThere                                                | (s). Click here to o<br>are 1 item(s). Clic | confirm more details<br>k here to confirm m                                 | pre details.                                                                |                                                                    |                          |                                |

(1) Click "Submitted proposals" > "Project list" in the Global Menu on the top screen.

#### (2) Search for your Application

e-Rad Ъ New Applications - Submitted proposals - Manage effort - Other functions -Ð 00000 F.. Inquiry Deration manual Elapsed time ? ( 00:02 ) Researcher The following initial values are set in the search conditions to improve search performance. search object : Only Applications Please review the search conditions as necessary. List of Applications and Approved Projects Displays a list of Applications and approved projects. You can carry out the following procedures Correct applications Request to change the approved projects
 Request to withdraw, hold or cancel the approved projects (1) Fill out these fields Register result reports Search conditions Funding System Code [Exact match] [Partial match] Funding system Q Search Funding System [Exact match] Funding Program Code [Partial match] Funding program Q Search Funding Programs Code of call for Application [Exact match] Title of call for [Partial match] Application Q Search Calls for Applications Project ID [Exact match] [Partial match] Project title Application year FY (2) Select category Project year FV Only Applications Category(ies) to be searched Only Approved Projects Required ~ Funding agency 100 ~ Number of displayed items Display advanced search conditions Q Search search conditions (3) Click here Main page Import 👂 ▲Hide advanced search condition. Application [Exact match] number Approval number [Exact match] All 
 Researcher unit 
 Research institution unit Application entity All Principal investigator O Co-investigator Category of researcher's concurrent posts Exclude in case of principal investigator Project status Application status ( All select) Application in progress Application received Not received After registration of approved result Approved Retracted Not approved Approved status ( All select) 
 Before registration
 After registration
 End of year

 of grant amount /
 of grant amount /
 contract amount
 Published to CSTI Discontinue Hold project

The [List of Applications and Approved Projects] screen is displayed.

- (1) Input search terms.
- (2) Select "Only Applications"
- (3) Click the "Search" button.

To filter your search by more advanced terms, click the "Display advanced research conditions" button to display the advanced settings.

The search result is displayed.

| 1 to1 ite | ms (total1 iter | ns)                              | Output tem        | nlate Select     |                   |                    | ♥ CSV out<br>Download     | tput item select<br>search results |          |                |
|-----------|-----------------|----------------------------------|-------------------|------------------|-------------------|--------------------|---------------------------|------------------------------------|----------|----------------|
| Project P | Project ID      | Title of call for<br>Application | Applicat<br>numbe | (4) Click here   | Project           | Apply              | Edit/Change               | Application content                |          |                |
| year      |                 | Project ID                       | Project ID        | Project ID       | Project title     | Approval<br>number | Principal<br>investigator | status                             | (status) | result reports |
| 2021      | 2148411         | New application<br>5             | 21484119          | STkikan          | Applic<br>ation i | Applicat           | List                      |                                    |          |                |
| 2021      | 9               | New application 5                | -                 | Hitachi Tar<br>o | n prog<br>ress    | rogress            |                           |                                    |          |                |

(4) Click the "List" button.

### (3) Select "Pullback" next to the application

The [Procedures for Submitted Applications and Approved Projects] screen is displayed.

| e-Rad      | New App                   | lications 🚽 Submit           | ted proposals 🚽                            | Manage effort 🚽    | Other functions $-$ |            |                    | Sitemap hitachi tar                   | o 👻 🔛     |
|------------|---------------------------|------------------------------|--------------------------------------------|--------------------|---------------------|------------|--------------------|---------------------------------------|-----------|
| Researcher |                           |                              |                                            |                    |                     | ] Inquiry  | D Operation m      | anual Elapsed time 🤶                  | ( 00:06 ) |
| Pre        | ocedu<br>m various pr     | ares for S                   | ubmitte<br>project status.                 | d Applie           | cations a           | nd App     | proved P           | rojects                               |           |
| A          | Application y             | ear                          | 2021A                                      | pplication year    |                     |            |                    |                                       |           |
| F          | Funding prog              | Iram                         | Busine                                     | ss Test            |                     |            |                    |                                       |           |
| т          | Fitle of call fo          | or Application               | New ap                                     | oplication5        |                     |            |                    |                                       |           |
| F          | Project ID                |                              | 21484                                      | 119                |                     |            |                    |                                       |           |
| F          | Approval nun              | nber                         | -                                          |                    |                     |            |                    |                                       |           |
| F          | Project title             |                              | New ap                                     | oplication5        |                     |            |                    |                                       |           |
| e          | Status<br>Browse proc     | cessing history              | Project<br>status<br>Application<br>status | Application in pro | ngress<br>ngress    |            |                    |                                       |           |
| A          | pplication                |                              |                                            |                    | (1                  | I) Click ł | nere               |                                       |           |
|            | Status                    | Resume making an application | Delete                                     | Pullbac            | Witho               | draw Brows | se request details | Ask the applicant for<br>modification |           |
| A<br>ir    | Application<br>n progress |                              |                                            | Pullbac            | k                   |            | Browse             |                                       |           |
|            |                           |                              |                                            |                    |                     |            |                    |                                       |           |
| 0          | Back                      |                              |                                            |                    |                     |            |                    |                                       |           |

(1) Click the "Pullback" button next to the application.

| A Caution                                                                                                    | Possible range of Pullback                                                                                                    |
|----------------------------------------------------------------------------------------------------|----------------------------------------------------------------------------------------------------|
| <ul> <li>If approval from you</li> <li>Funding agency), you</li> <li>If approval from you</li> <li>pull back the project</li> </ul> | bur Research Institution is required (Researcher - > Research Institution - > bu can pull back the project application before approved by research institution.<br>ur research institution is not required (Researcher - > Funding agency), you can application before accepted by Funding agency. |

### (4) Pullback complete

The[Processing is complete.] is displayed on the [Procedures for Submitted Applications and Approved Projects] screen.

| Rad    | New Applicat               | ions – Submiti                | ed proposals 🚽        | Manage effort 🚽    | Other functions 🗸 |           |                     | Sitemap                              |
|--------|----------------------------|-------------------------------|-----------------------|--------------------|-------------------|-----------|---------------------|--------------------------------------|
| rcher  |                            |                               |                       |                    |                   | Inquiry   | D Operation ma      | nual Elapsed time ? (                |
|        |                            |                               |                       |                    |                   |           |                     |                                      |
| 0      | Processing is co           | mplete. Click "Ba             | ck" to proceed.       |                    |                   |           |                     |                                      |
| Pr     | ocedure                    | es for S                      | ubmitte               | d Applie           | ations a          | nd App    | roved Pi            | rojects                              |
| Perfor | m various proce            | dures according to            | project status.       | a rippin           | ations a          | ia i ipp  | loveall             | ojecco                               |
|        |                            | -                             |                       |                    |                   |           |                     |                                      |
|        | Application year           |                               | 2021Ap                | plication year     |                   |           |                     |                                      |
|        | Funding program            | 1                             | Busines               | s Test             |                   |           |                     |                                      |
|        | Title of call for Ap       | oplication                    | New ap                | plication5         |                   |           |                     |                                      |
|        | Project ID                 |                               | 214841                | 19                 |                   |           |                     |                                      |
|        | Approval number            |                               | -                     |                    |                   |           |                     |                                      |
|        | Project title              |                               | New ap                | plication5         |                   |           |                     |                                      |
|        |                            |                               | Project               | Application in pro | arece             |           |                     |                                      |
|        | Status                     |                               | status                | , ppiloadon in pro | 9, 655            |           |                     |                                      |
|        | Browse process             | ing history                   | Application<br>status | Application in pro | gress             |           |                     |                                      |
|        |                            |                               |                       |                    |                   |           |                     |                                      |
|        | pplication                 |                               |                       |                    |                   |           |                     |                                      |
| A      | plication                  |                               |                       |                    |                   |           |                     |                                      |
|        | Status Re                  | sume making an<br>application | Delete                | Pullbac            | k Withd           | raw Brows | e request details A | sk the applicant for<br>modification |
| í      | Application<br>in progress | Resume ma                     | Delete                |                    |                   |           | Browse              |                                      |
|        |                            |                               | ·                     | ·                  |                   |           |                     |                                      |

This section explains how to pull back submitted project application.

## 1.6 Withdrawing a Project Application

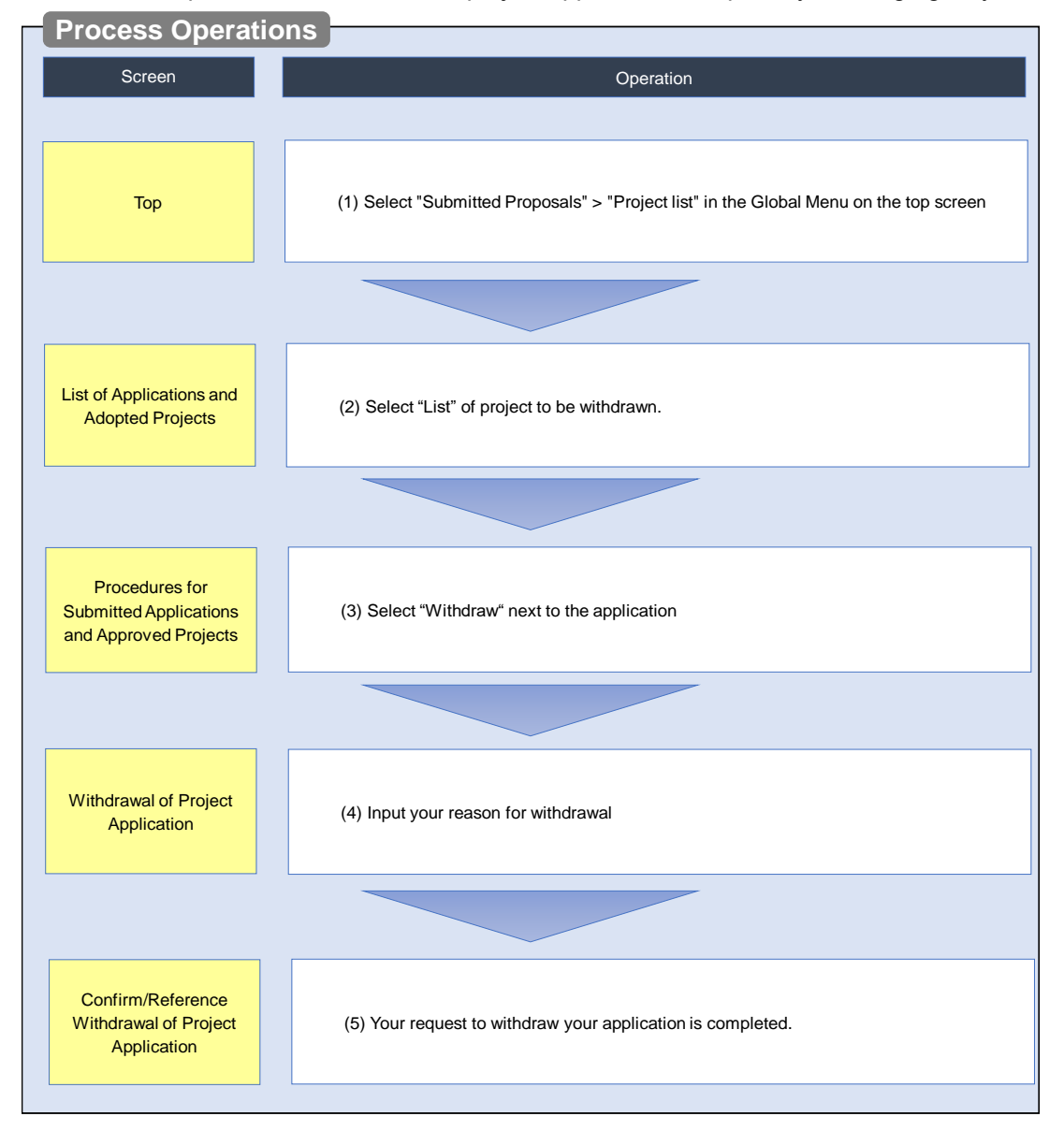

This section explains how to withdraw a project application accepted by Funding agency.

## Instructions

### (1) Selection in the Global Menu

| e-Rad New Applie | cations 🗸 Submitted proposals 🗸 Manage                                                                                                    | e effort 🗸 Other functions 🗸                                                                                                    | 「<br>Sitemap 再藤太郎 → 」<br>Logout                                                 |
|------------------|----------------------------------------------------------------------------------------------------|----------------------------------------------------------------------------------------------------|---------------------------------------------------------------------------------|
| Researcher       | Project list                                                                                                    |                                                                                                    | Inquiry     Operation manual     Elapsed time (?) ( 00:08 )                     |
|                  | Previous login : 2019/11/05 (13:34)                                                                                                    | (1) Click here                                                                                                    | 日本語 English                                                                     |
|                  | New applications                                                                                                    | Resume input of saved data                                                                                                    | Externally linked systems                                                       |
|                  | Search for current calls for<br>applications, enter new application<br>information and submit your<br>application.                                 | Resume input of application<br>information that you have saved.                                                                            | KAKENHI Electronic<br>Application System<br>Unqualified to apply for<br>KAKENHI |
|                  | Modify effort                                                                                                    | Manage submitted proposals                                                                                                    | ⊳researchmap                                                                    |
|                  | Modify the effort for your adopted projects.                                                                                                    | Displays your submitted proposals.<br>You can withdraw applications,<br>apply to modify adopted projects,<br>and register results reports. | Click here for IDs linking →                                                    |
|                  | Notification about uprocessed re<br>Application<br>for<br>correction<br>Send back<br>Send back<br>Send back<br>Send back<br>Send back<br>Send back | equest<br>chere to confirm more details,<br>m(s). Click here to confirm more details.                                                      |                                                                                 |

(1) Click "Submitted proposals" > "Project list" in the Global Menu on the top screen.

### (2) Search for your project

| eRad New Applications - Submitted proposals - Manage effort - Other functions -                                                                      |              |
|----------------------------------------------------------------------------------------------------|--------------|
|                                                                                                    | 0000 F Ecout |
| L Inquiry U Operation manual Cook                                                                                                    | (00.02)      |
| The following initial values are set in the search conditions to improve search performance.                                                         |              |
| Please review the search conditions as necessary.                                                                                                    |              |
| List of Applications and Approved Projects                                                                                                    |              |
| Displays a list of Applications and approved projects.You can carry out the following procedures.                                                    |              |
| Request to change the approved projects     Request to withdraw, hold or cancel the approved projects     (4) <b>F</b> :II out the approved projects | ialda        |
| Register result reports     (1) Fill Out these                                                                                                    | leids        |
| Search conditions                                                                                                    |              |
|                                                                                                    |              |
| Funding System Code [Exact match]                                                                                                    |              |
| Funding system [Partial match]                                                                                                    |              |
| Q Search Funding System                                                                                                    |              |
|                                                                                                    |              |
| Funding program Q Search Funding Programs                                                                                                    |              |
| Code of call for Application [Exact match]                                                                                                    |              |
| Title of call for [Partial match]                                                                                                    |              |
| Application Q Search Calls for Applications                                                                                                    |              |
| Project ID [Exact match]                                                                                                    |              |
| Project title [Partial match]                                                                                                    |              |
| Application year FY (2) Soloct category                                                                                                    |              |
| Project year FY (2) Select Category                                                                                                    |              |
| Category(ies) to be searched Only Applications Only Approved Projects                                                                                |              |
| Funding agency Required V                                                                                                    |              |
| Number of displayed items 100 🗸                                                                                                    |              |
| ▼Display advanced search conditions                                                                                                    |              |
|                                                                                                    |              |
| search conditions                                                                                                    |              |
| (3) Click here                                                                                                    |              |
| Main page                                                                                                    |              |
|                                                                                                    |              |
| ▲ Hide advanced search condition.                                                                                                    |              |
|                                                                                                    |              |
| number [Exact match]                                                                                                    |              |
| Approval<br>number [Exact match]                                                                                                    |              |
| Application entity   All  Researcher unit  Research institution unit                                                                                 |              |
| Category of researcher's concurrent                                                                                                    |              |
| posts Exclude in case of principal investigator                                                                                                    |              |
| Project status Application status ( All select)                                                                                                    |              |
| Application Application                                                                                                    |              |
| progress received Not received                                                                                                    |              |
| After registration of approved result Approved                                                                                                    |              |
| Not approved Retracted                                                                                                    |              |
| Approved status ( All select)                                                                                                    |              |
| Approved status ( All select)                                                                                                    |              |
| Before registration     of grant amount /     contract amount /                                                                                      |              |
| Published to CSTI     Published to CSTI     Discontinue     Withdraw     Hold                                                                        |              |

The [List of Applications and Approved Projects] screen is displayed.

(1) Input search terms.

- (2) Select "Only Applications"
- (3) Click the "Search" button.

To filter your search by more advanced terms, click the "Display advanced research conditions" button to display the advanced settings.

The search results are displayed.

| 1 to1 ite          | ems (total1 iten | ns)                              | Output tem         | plate Select           |                   |          | ♥ ♥ Download               | tput item sele<br>search result |
|--------------------|------------------|----------------------------------|--------------------|------------------------|-------------------|----------|----------------------------|---------------------------------|
| Project Project ID | Design to ID     | Title of call for<br>Application | Applica (2<br>numt | 1) Click here          | Project           | Apply    | Edit/Change                | Application<br>content          |
| year               | Project ID       | Project title                    | Approval<br>number | Principal investigator | status            | (status) | request,<br>result reports | Proposal<br>download            |
| 2021               | 2148412          | New application<br>7             | 21484120           | STkikan                | Applic<br>ation r | Applicat | List                       |                                 |
| 2021               | 0                | <u>New application</u><br>Z      | -                  | Hitachi Tar<br>o       | eceive<br>d       | ived     |                            | •                               |

(4) Click the "List" button.

| (3) Sel | ect "                         | Withdr                  | aw" ne                                   | ext to t              | he app              | lication          |              |                                          |                     |
|---------|-------------------------------|-------------------------|------------------------------------------|-----------------------|---------------------|-------------------|--------------|------------------------------------------|---------------------|
| т       | he [Pro                       | cedures fr              | or Submitt                               | ed Annlic             | ations an           | d Approved        | Projects] s  | creen is disnl                           | aved                |
| , i     | e-Rad                         | New Application         | ons - Submitte                           | d proposals -         | Manage effort 🗸     | Other functions - |              |                                          | hitachi taro 🗸 🗜    |
|         | Researcher                    |                         |                                          |                       |                     |                   | Inquiry      | peration manual Elapse                   | ed time ? ( 00:04 ) |
|         | р                             | 1                       |                                          | 1                     | 1 1 1.              |                   | 1 4          | 1 D · ·                                  |                     |
|         | Peri                          | form various proced     | ures according to p                      | DMILLEC               | і Аррпс             | ations an         | a Approv     | ed Project                               | S                   |
|         |                               | Application year        |                                          | 2021App               | lication year       |                   |              |                                          |                     |
|         | Funding program Business Test |                         |                                          |                       |                     |                   |              |                                          |                     |
|         |                               | Title of call for Ap    | of call for Application New application7 |                       |                     |                   |              |                                          |                     |
|         |                               | Project ID              | 21484120                                 |                       |                     |                   |              |                                          |                     |
|         |                               | Approval number         |                                          |                       |                     |                   |              |                                          |                     |
|         |                               | Project title           |                                          | New app               | lication7           |                   |              |                                          |                     |
|         |                               | Status                  |                                          | Project<br>status     | Application receive | ed                |              |                                          |                     |
|         |                               | Browse processi         | ng history                               | Application<br>status | Application receive | ed                |              |                                          |                     |
|         |                               | Application             |                                          |                       |                     |                   | (1)          | Click horo                               |                     |
|         |                               | Application             |                                          |                       |                     |                   |              | Click here                               |                     |
|         |                               | Status                  | application                              | Delete                | Pullback            | Withdra           | Browse reque | est details Ask the applic<br>modificati | on                  |
|         |                               | Application<br>received |                                          |                       |                     | Withdra           | w D Bro      | owse                                     |                     |
|         |                               |                         |                                          |                       |                     |                   |              |                                          |                     |
|         |                               | 🛛 Back                  |                                          |                       |                     |                   |              | _                                        |                     |

(1) Click the "Withdraw" button next to the application.

|   | Caution Possible conditions of withdrawal                                                                                                    |
|---|----------------------------------------------------------------------------------------------------|
| 0 | If the project status of the application is "Application received" or "Approval results registered" and Application status is "Application received", the "Withdraw" button is displayed. |

### (4) Input your reason for withdrawal

The [Withdrawal of Application] screen is displayed.

| e-Rad      | New Applications 🗸                        | Submitted proposals 🗸 | Manage effort 🗸           | Other functions 🗸       |                     | Sitemap                                      | i taro 🤟 ট    |
|------------|-------------------------------------------|-----------------------|---------------------------|-------------------------|---------------------|----------------------------------------------|---------------|
| Researcher |                                           |                       |                           |                         | 🔲 Inquiry           | Operation manual Elapsed time                | : 🕜 ( 00:03 ) |
| W          | ithdrawal d                               | of Applicat           | ion<br>een accepted.      |                         |                     |                                              |               |
|            | Project proposal det                      | ails                  |                           |                         |                     |                                              |               |
|            | Application year / Title c<br>Application | f call for   FY 2     | 021 /New applicatio       | n7                      |                     |                                              |               |
|            | Project ID / Project title                | 2148                  | 34120 /New applicat       | ion7                    |                     |                                              |               |
|            | Research institution                      | STki                  | kan                       |                         |                     |                                              |               |
|            | Principal investigator                    | hitac                 | hi taro                   |                         |                     |                                              |               |
|            | Status                                    | Appl                  | ication received (App     | plication received)     |                     | (1) Fill out this                            | field         |
| /          | _                                         |                       |                           |                         |                     |                                              |               |
|            | Retraction Withdraw                       | Required *200         | 0 characters or less (lir | te breaks and spaces ar | e each counted as o | ine character)<br>More 2000 more characters. |               |
|            |                                           |                       |                           | (2                      | 2) Click            | here                                         |               |

- (1) Input the details.
- (2) Click the "Register" button.

#### (5) Withdrawal Request Submitted

The [Confirm/Reference Withdrawal of Application] screen is displayed. You have now completed the procedure to withdraw your application.

| e-Rad      | New Applications 🗸 | Submitted proposals 🗸      | Manage effort 🗸      | Other functions 🗸 |           |               | Sitemap kikan ken 👻 📭   |
|------------|--------------------|----------------------------|----------------------|-------------------|-----------|---------------|-------------------------|
| Researcher |                    |                            |                      |                   | D Inquiry | Operation mar | Bapsed time 🕐 ( 00:02 ) |
|            | Withdra            | wal of App                 | lication             |                   |           |               |                         |
|            | Your application   | tion to withdraw the appli | cation details has b | een submitted.    |           |               |                         |
|            |                    |                            |                      |                   |           |               |                         |
|            |                    |                            |                      |                   |           |               |                         |
|            |                    |                            |                      |                   |           |               |                         |
|            |                    |                            |                      |                   |           |               |                         |
|            |                    |                            |                      |                   |           |               |                         |
|            |                    |                            |                      |                   |           |               |                         |
|            |                    |                            |                      |                   |           |               |                         |
|            |                    |                            |                      |                   |           |               |                         |
|            |                    |                            |                      |                   |           |               |                         |
|            |                    |                            |                      |                   |           |               |                         |
|            |                    |                            |                      |                   |           |               |                         |
|            |                    |                            |                      |                   |           |               |                         |
|            |                    |                            | _                    |                   |           |               |                         |
|            |                    | (1) Click h                | ere                  |                   |           |               |                         |
|            |                    | . ,                        | _                    |                   |           |               |                         |
|            |                    |                            |                      |                   |           |               |                         |

(1) Click "Back " to check the "project status" and "Apply type(status)" of your project application.

- If approval from your research institution is not required Your withdrawal of application is submitted to the Funding agency immediately and the project status changes to "Approved" and the apply type(status) changes to "Withdrawal applying".
- If approval from your research institution is required Your withdrawal of application is first submitted to your research institution and the project status changes to "Approved" and the apply type(status) changes to "Withdrawal applying". After your withdrawal of application is approved by the administrative manager, it is submitted to the Funding agency and the project status changes to "Approved" and the apply type(status) changes to "Withdrawal applying".

This section explains how to withdraw the submitted project application.

## 1.7 Delete a Project Application

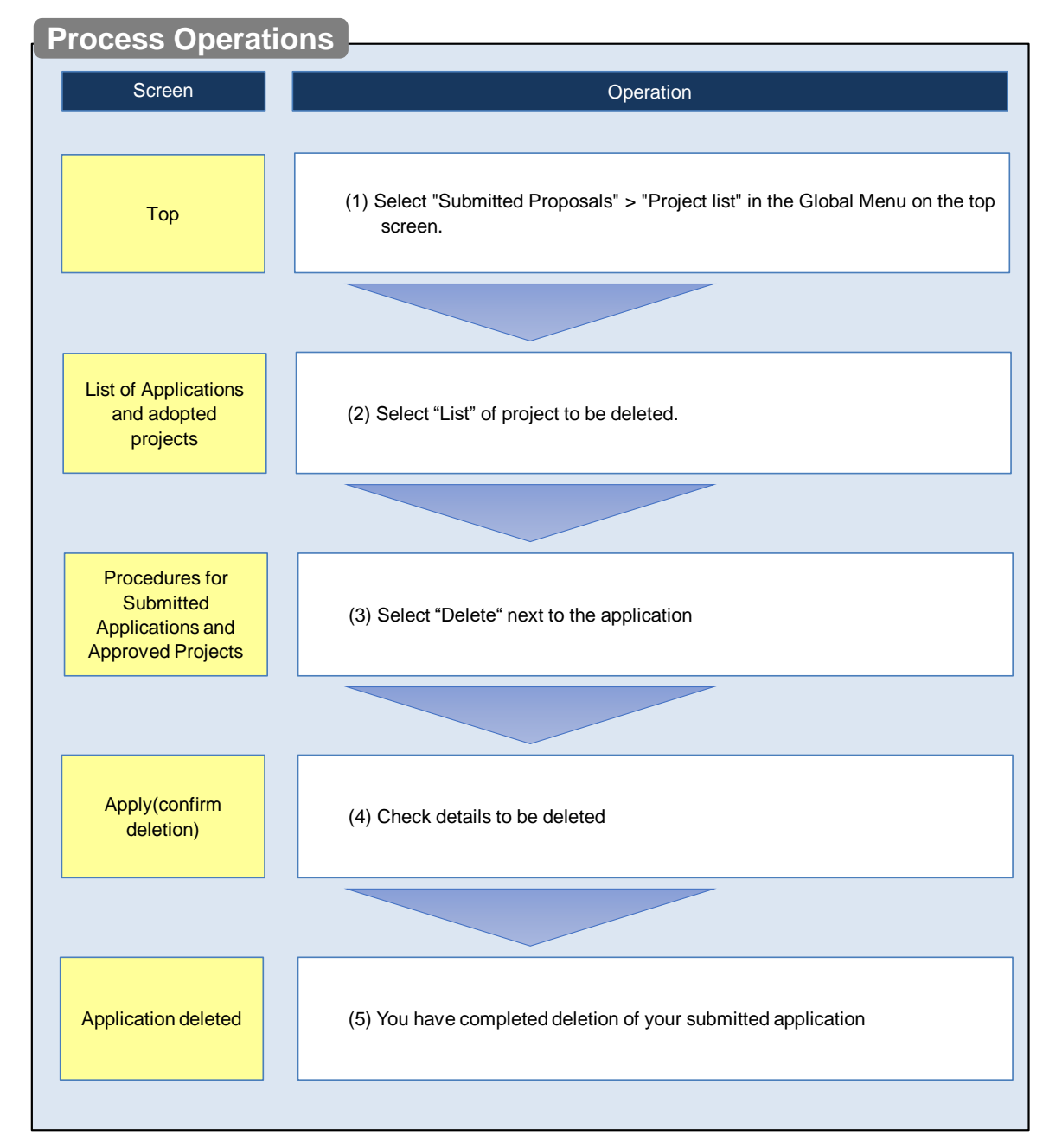

This section explains how to delete an application after submitting it.

### O Instructions

### (1) Selection in the Global Menu

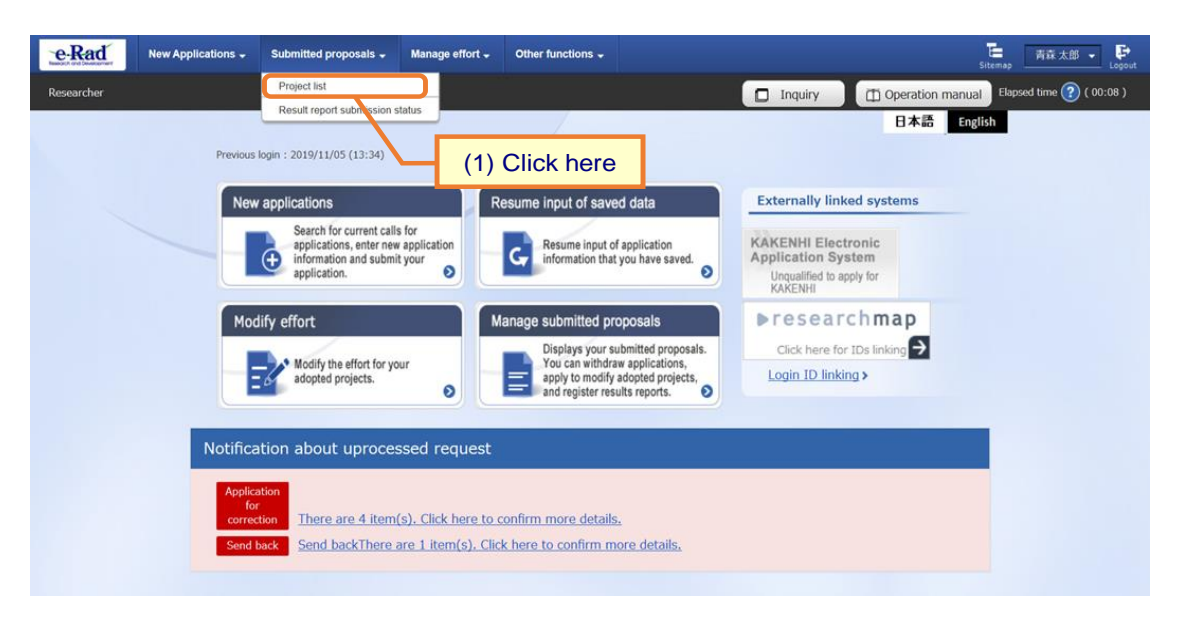

(1) Click "Submitted proposals" > "Project list" in the Global Menu on the top screen.

### (2) Search for your project

| eRad New Applications - Submitted proposals - Manage effort - Other functions -                                                                      |                |
|----------------------------------------------------------------------------------------------------|----------------|
|                                                                                                    | 0000 F Ecopout |
| L Inquiry U Operation manual Cook                                                                                                    | (00.02)        |
| The following initial values are set in the search conditions to improve search performance.                                                         |                |
| Please review the search conditions as necessary.                                                                                                    |                |
| List of Applications and Approved Projects                                                                                                    |                |
| Displays a list of Applications and approved projects.You can carry out the following procedures.                                                    |                |
| Request to change the approved projects     Request to withdraw, hold or cancel the approved projects     (4) <b>F</b> :II out the approved projects | ialda          |
| Register result reports     (1) Fill Out these                                                                                                    | leids          |
| Search conditions                                                                                                    |                |
|                                                                                                    |                |
| Funding System Code [Exact match]                                                                                                    |                |
| Funding system [Partial match]                                                                                                    |                |
| Q Search Funding System                                                                                                    |                |
|                                                                                                    |                |
| Funding program Q Search Funding Programs                                                                                                    |                |
| Code of call for Application [Exact match]                                                                                                    |                |
| Title of call for [Partial match]                                                                                                    |                |
| Application Q Search Calls for Applications                                                                                                    |                |
| Project ID [Exact match]                                                                                                    |                |
| Project title [Partial match]                                                                                                    |                |
| Application year FY (2) Soloct category                                                                                                    |                |
| Project year FY (2) Select Category                                                                                                    |                |
| Category(ies) to be searched Only Applications Only Approved Projects                                                                                |                |
| Funding agency Required V                                                                                                    |                |
| Number of displayed items 100 🗸                                                                                                    |                |
| ▼Display advanced search conditions                                                                                                    |                |
|                                                                                                    |                |
| search conditions                                                                                                    |                |
| (3) Click here                                                                                                    |                |
| Main page                                                                                                    |                |
|                                                                                                    |                |
| ▲ Hide advanced search condition.                                                                                                    |                |
|                                                                                                    |                |
| number [Exact match]                                                                                                    |                |
| Approval<br>number [Exact match]                                                                                                    |                |
| Application entity   All  Researcher unit  Research institution unit                                                                                 |                |
| Category of researcher's concurrent                                                                                                    |                |
| posts Exclude in case of principal investigator                                                                                                    |                |
| Project status Application status ( All select)                                                                                                    |                |
| Application Application                                                                                                    |                |
| progress received Not received                                                                                                    |                |
| After registration of approved result Approved                                                                                                    |                |
| Not approved Retracted                                                                                                    |                |
| Approved status ( All select)                                                                                                    |                |
| Approved status ( All select)                                                                                                    |                |
| Before registration     of grant amount /     contract amount /                                                                                      |                |
| Published to CSTI     Published to CSTI     Discontinue     Withdraw     Hold                                                                        |                |

The [List of Applications and Approved Projects] screen is displayed.

(1) Input search terms.

- (2) Select "Only Applications".
- (3) Click the "Search" button.

To filter your search by more advanced terms, click the "Display advanced research conditions" button to display the advanced settings.

The search result is displayed.

| 1 to1 ite | ems (total1 iten                 | ns)                                | Output tem             | plate Select              |                   |             | ✓ ♥ Download           | search results       |
|-----------|----------------------------------|------------------------------------|------------------------|---------------------------|-------------------|-------------|------------------------|----------------------|
| Project   | Title of call for<br>Application | Applica (                          | Applica (3) Click here |                           | Apply             | Edit/Change | Application<br>content |                      |
| year      | year Project ID                  | Project title                      | Approval<br>number     | Principal<br>investigator | status (status)   |             | s) esult reports       | Proposal<br>download |
| 2021      | 2148411                          | New application<br>5               | 21484119               | STkikan                   | Applic<br>ation i | Applicat    | List                   |                      |
| 2021      | 9                                | <u>New application</u><br><u>5</u> | -                      | Hitachi Tar<br>o          | n prog<br>ress    | rogress     |                        |                      |
|           |                                  | <u>×</u>                           |                        | Ū                         |                   |             |                        |                      |

(3) Click the "List" button.

| e-Rad      | New Applications  Submitted proposals  Manage effort  Other functions  http://www.applications.publications.publications.p |  |  |  |  |  |  |
|------------|----------------------------------------------------------------------------------------------------|--|--|--|--|--|--|
| Researcher | Inquiry     Operation manual Elapsed time                                                                                                    |  |  |  |  |  |  |
| P          | Procedures for Submitted Applications and Approved Projects                                                                                                    |  |  |  |  |  |  |
| Pe         | form various procedures according to project status.                                                                                                    |  |  |  |  |  |  |
|            | Application year 2021Application year                                                                                                    |  |  |  |  |  |  |
|            | Funding program Business Test                                                                                                    |  |  |  |  |  |  |
|            | Title of call for Application New application5                                                                                                    |  |  |  |  |  |  |
|            | Project ID 21484119                                                                                                    |  |  |  |  |  |  |
|            | Approval number -                                                                                                    |  |  |  |  |  |  |
|            | Project title New application5                                                                                                    |  |  |  |  |  |  |
|            | Status Project Application in progress                                                                                                    |  |  |  |  |  |  |
|            | Browse processing history Application Application in progress                                                                                                    |  |  |  |  |  |  |
|            |                                                                                                    |  |  |  |  |  |  |
|            | Application                                                                                                    |  |  |  |  |  |  |
|            | Status Resume making an application Delete (1) Click here Browse request details Ask the applicant modification                                                                                                    |  |  |  |  |  |  |
|            | Application<br>in progress Resume ma Delete Browse                                                                                                    |  |  |  |  |  |  |

(1) Click the "Delete" button next to the application.

|                                                                                                    | Possible conditions of deletion                                                |  |  |  |  |
|----------------------------------------------------------------------------------------------------|--------------------------------------------------------------------------------|--|--|--|--|
| • You can delete save                                                                                   | d project applications.                                                        |  |  |  |  |
| • You can delete project applications withdrawn or pulled back by research institution, Funding agency. |                                                                                |  |  |  |  |
| # You cannot delete with                                                                                | ndrawal of project applications that requested for revision by Funding agency. |  |  |  |  |

### (4) Checking details to be deleted

|                                                                                                    |                                                                                                    |                                                                                                    | and the second second se                                                                                                    |                                                                                                    |                                                                                                    | Inquiry                                                                                                    | D Operatio                                                                                                    | on manual Elapsed time (?) ( |
|----------------------------------------------------------------------------------------------------|----------------------------------------------------------------------------------------------------|----------------------------------------------------------------------------------------------------|----------------------------------------------------------------------------------------------------|----------------------------------------------------------------------------------------------------|----------------------------------------------------------------------------------------------------|----------------------------------------------------------------------------------------------------|----------------------------------------------------------------------------------------------------|------------------------------|
| The following application                                                                                                    | on details will be                                                                                                    | deleted. Click "Dele                                                                                                    | te applicatio                                                                                                    | n" to proceed.                                                                                                    | -                                                                                                    |                                                                                                    |                                                                                                    | 1                            |
| Apply (confi                                                                                                    | rm dele                                                                                                    | tion)                                                                                                    |                                                                                                    | Г                                                                                                    |                                                                                                    | (1                                                                                                    | I) Cheo                                                                                                    | ck these det                 |
| Please check the contents and                                                                                                    | I click the "Delete                                                                                                    | application content                                                                                                    | s" button if                                                                                                    | rou like.                                                                                                    |                                                                                                    |                                                                                                    |                                                                                                    |                              |
| Application Year / Title of<br>Application                                                                                                    | f call for                                                                                                    | FY 2024 / 7.7                                                                                                    | 10 <b>0</b> 00-                                                                                                    | 7 <b>8</b> 0                                                                                                    |                                                                                                    |                                                                                                    |                                                                                                    |                              |
| Project ID/Project title                                                                                                    | Required                                                                                                    | 24809762 /                                                                                                    | ≠7 ke <u>0</u> ø                                                                                                    | 19                                                                                                    |                                                                                                    |                                                                                                    |                                                                                                    | 1                            |
| Publish to Funding agency                                                                                                    | Required                                                                                                    | 🔿 Open                                                                                                    | NotOp                                                                                                    | en                                                                                                    |                                                                                                    |                                                                                                    |                                                                                                    |                              |
| Rasic information                                                                                                    | Research                                                                                                    | Entries specific to                                                                                                    | Stat                                                                                                    | is of Resea                                                                                                    | erch                                                                                                    |                                                                                                    |                                                                                                    |                              |
|                                                                                                    | sts/Project<br>nembers                                                                                                    | the program                                                                                                    | applicat                                                                                                    | ons and projects achiever                                                                                                    | ments                                                                                                    |                                                                                                    |                                                                                                    | _                            |
| Basic information                                                                                                    | _                                                                                                    | Minimum control                                                                                                    | osh anninda 1                                                                                                    |                                                                                                    | ah and ad 2 mar                                                                                                    |                                                                                                    |                                                                                                    |                              |
| Research period<br>- start year to end year                                                                                                    | Required                                                                                                    | (Start) 2024                                                                                                    | to                                                                                                    | (End) 2025                                                                                                    | ch period:2years                                                                                                    |                                                                                                    |                                                                                                    |                              |
| Research Research<br>field (main) content                                                                                                    | ch Required                                                                                                    | Others                                                                                                    | Q Search                                                                                                    | Research contents                                                                                                    | Clear                                                                                                    |                                                                                                    |                                                                                                    |                              |
| Keywor                                                                                                    | Required                                                                                                    |                                                                                                    |                                                                                                    | Keyword                                                                                                    |                                                                                                    |                                                                                                    | Delete                                                                                                    |                              |
|                                                                                                    |                                                                                                    | +om                                                                                                    |                                                                                                    |                                                                                                    |                                                                                                    | <b>F</b> -                                                                                                    |                                                                                                    |                              |
| Enter prover 6-114                                                                                                    | acondació                                                                                                    | Add.line                                                                                                    |                                                                                                    |                                                                                                    |                                                                                                    | Dek                                                                                                    | te selected line                                                                                                    |                              |
| Enter research heid (s                                                                                                    | secondary)                                                                                                    | ▼Displa                                                                                                    | y advanced                                                                                                    | search items                                                                                                    | counted as one ch                                                                                                    | aracter)                                                                                                    |                                                                                                    |                              |
| Purpuse or research                                                                                                    |                                                                                                    | 4 62%                                                                                                    |                                                                                                    |                                                                                                    |                                                                                                    |                                                                                                    |                                                                                                    |                              |
|                                                                                                    |                                                                                                    |                                                                                                    |                                                                                                    |                                                                                                    |                                                                                                    |                                                                                                    |                                                                                                    |                              |
| Nam<br>Research pu                                                                                                    | rpose file                                                                                                    | [PDF (PD<br>F) ]                                                                                                    | 10MB                                                                                                    |                                                                                                    | File nan                                                                                                    | rowse Ci                                                                                                    | ear Delete                                                                                                    |                              |
| Research pu                                                                                                    | rpose file                                                                                                    | POFMAL<br>[PDF (PD<br>F) ]                                                                                                    | 10MB                                                                                                    | reaks and spaces are each                                                                                                    | File nan                                                                                                    | ne<br>rowse Ci<br><b>T</b> U<br>aracter)                                                                                                    | ear Delete                                                                                                    |                              |
| Research pur<br>Abstract                                                                                                    | rpose file                                                                                                    | Format<br>[PDF (PD<br>F)]<br>*1000 characters<br>その他                                                                                                    | 10MB                                                                                                    | reaks and spaces are each o                                                                                                    | File nan                                                                                                    | rowse Cl<br>T U<br>aracter)                                                                                                    | ear Delete                                                                                                    |                              |
| Abstract                                                                                                    | rpose file                                                                                                    | Pormat<br>[PDF (PD<br>F)]<br>*1000 characters<br>その他                                                                                                    | IOMB                                                                                                    | reliks and spaces are each o                                                                                                    | File nan                                                                                                    | rowse Ci<br>T U<br>aracter)                                                                                                    | ear Delete                                                                                                    |                              |
| Nem<br>Research pu<br>Abstract                                                                                                    | rpose file                                                                                                    | POPPEt<br>[PDF (PD<br>F)]<br>*1000 characters<br>その他                                                                                                    | SIZE<br>10MB                                                                                                    | reaks and spaces are each o                                                                                                    | File nan                                                                                                    | rowse Ch<br>T U<br>aracter)<br>More 99                                                                                                    | pload                                                                                                    |                              |
| Nem<br>Research pu<br>Abstract                                                                                                    | e<br>rpose file<br>e                                                                                                    | Formet<br>[PDF (PD<br>F)]<br>*1000 characters<br>₹0/t5<br>Formet                                                                                                    | Size                                                                                                    | texis and spaces are each of                                                                                                    | File non                                                                                                    | rowse Ch<br>T U<br>aracter)<br>More 99<br>me                                                                                                    | ear Delete<br>ploed                                                                                                    |                              |
| Nem<br>Research pu<br>Abstract<br>Nem<br>Research sur                                                                                                    | e<br>e<br>mmary file                                                                                                    | Pormet<br>[PDF (PD<br>序)]<br>*1000 characters<br>その他<br>Formet<br>[PDF (PD<br>序)]                                                                                                    | Size<br>10MB<br>or less (line b<br>Size<br>10MB                                                                                                    | reaks and spaces are each of                                                                                                    | File nan<br>B<br>courted as one ch<br>File nan<br>B                                                                                                    | rowse Ck<br>F U<br>eracter)<br>Mare 99<br>me<br>krowse Cl                                                                                                    | ear Delete<br>plood<br>7 more characters.<br>ear Delete                                                                                                    |                              |
| Nem<br>Research pu<br>Abstract<br>Nem<br>Research sur<br>Security Export Con                                                                                                    | e<br>e<br>mary file<br>trol                                                                                                    | Pormet<br>[PDF [P]]<br>*1000 characters<br>その他<br>Format<br>[PDF (PD<br>F)]                                                                                                    | Size<br>Size<br>10MB                                                                                                    | texts and spaces are each of                                                                                                    | File nan B Counted as one ch File nan B B Counted as one ch Counted as one ch Counte | ne (Ck<br>Towse) (Ck<br>anator)<br>More 99<br>me<br>Cl<br>trowse) (Cl<br>Towse) (Cl                                                                                                    | ear Delete<br>pload                                                                                                    |                              |
| Nem Research pu Abstract Nem Research au Research au Research au Research au The program is subject Con The program is subject and                                                                                                    | e<br>e<br>trol<br>security export of<br>security export of                                                                                                    | *1000 characters           *1000 characters           *1000 characters           *006           Formet           [Pop (pp p) ]                                                                                                    | Size Size IOMB Size IOMB                                                                                                    | reals and spaces are each of                                                                                                    | File nen                                                                                                    | ne<br>rowse Ch<br>anader)<br>Mare 99<br>me<br>trowse Cl<br>F U                                                                                                    | eer Delete<br>pload<br>7 more characters.<br>eer Delete                                                                                                    |                              |
| Nem Research pu Abstract Abstract Nem Research sum Research sum Security Export Com This program is subject to Your research institution di "Do you have any platro or under the institution di "Do you have any platro or                                                                                                    | e e trol e trol e e trol e e trol e e e e e e e e e e e e e e e e e e e                                                                                                    | Format           *1000 diversities           *0.000 fill           *0.000 diversities           *0.000 fill           *0.000 fill <td< td=""><td>Size IOMB Size IOMB IOMB IIOMB IIOMB IIOMB</td><td>reaks and spaces are each of<br/>maker the following que<br/>typus acquired or without or<br/>typus acquired or without or<br/>managed by the statute of the<br/>managed by the statute of the<br/>typus acquired or without or<br/>typus acquired or without or<br/>typus acquired or two the typus acquired or two the<br/>typus acquired or two the typus acquired or two the<br/>typus acquired or two the typus acquired or two the<br/>typus acquired or two the typus acquired or two the<br/>typus acquired or two the<br/>typus acquired or<br/>typus acquired or<br/>typus acquired</td><td>File nen B Courted as one ch File nen B E E E E E E E E E E E E E E E E E E</td><td>Nore 99<br/>More 99<br/>me<br/>E<br/>F U</td><td>eer Deinte<br/>ploed<br/>7 more characters.<br/>eer Deinto<br/>ploed</td><td></td></td<>                                                                                                    | Size IOMB Size IOMB IOMB IIOMB IIOMB IIOMB                                                                                                    | reaks and spaces are each of<br>maker the following que<br>typus acquired or without or<br>typus acquired or without or<br>managed by the statute of the<br>managed by the statute of the<br>typus acquired or without or<br>typus acquired or without or<br>typus acquired or two the typus acquired or two the<br>typus acquired or two the typus acquired or two the<br>typus acquired or two the typus acquired or two the<br>typus acquired or two the typus acquired or two the<br>typus acquired or two the<br>typus acquired or<br>typus acquired or<br>typus acquired                                                                                                    | File nen B Courted as one ch File nen B E E E E E E E E E E E E E E E E E E                                                                                                    | Nore 99<br>More 99<br>me<br>E<br>F U                                                                                                    | eer Deinte<br>ploed<br>7 more characters.<br>eer Deinto<br>ploed                                                                                                    |                              |
| Nem Research pu Abstract Abstract Nem Research au Research au Research au Research au This program is subject to Your research institution of 'Do you have any plans o under the is regulations a Oo, do you have any plans o Oo, do you have any plans o Oo, do you have any plans o                                                                                                    | e e e trol security export of security export of security export of security export of or intertions to exp or intertions to exp or or intertions to exp or or intertions to or or or or or or or or or or or or or                                                                                                    | Pormet<br>[PDF (PD )]<br>1000 Churadem<br>1000 Churadem<br>1000 Churadem<br>Formet<br>[PDF (PD )]<br>P) ]<br>Portfol In Japan requested<br>portfol In Japan requested<br>portfol In Japan req                                                                                                    | Size IOMB Size IOMB sirements. trol, please a choology the Trade Act or y goods or t                                                                                                    | revis and spaces are each of<br>revised and spaces are each of<br>revised the following que<br>typus acquired or will as<br>typus acquired or will as<br>the thought the thought<br>through the the thought<br>the thought the typus after<br>the thought the typus after<br>the thought the typus after<br>the thought the typus after<br>the thought the typus after<br>the typus after the typus after<br>the typus after the typus after<br>the typus after the typus after<br>the typus after the typus after<br>the typus after the typus after<br>the typus after<br>the typus aft                                                                                                    | File nen B B Courted as one on File nen B B B B B B B B B B B B B B B B B B                                                                                                    | rowse Ch<br>U<br>More 99<br>More 99<br>More 90<br>More 90 | er Deits<br>ploed                                                                                                    |                              |
| Abstract Abstract Abstract Abstract Abstract Abstract Norm Research sur Research sur This program is subject to Your research institution of the any plant or On-day table the surp plant or On-day table the any plant or On-day table the any plant  | e e mmary file security export of trol security export of trol security export of the Freigh factor of the Freigh factor to the factor the factor the fact | Pome (PO<br>[PO = (PO<br>P)]<br>*1000 churaders<br>*000 churaders<br>*000 churad                                                                                                    | Size IOMB Size IOMB Size IOMB IOMB IF IOMB IF IOMB IF IOMB IF IOM IF IOM                                                                                                    | resis and spaces are each in<br>resive and spaces are each in<br>resiver the following que<br>typus acquired or will as<br>provide the technology of<br>chnologies that you airc.                                                                                                    | File nen B B C Counted as one on File nen B B C C Elle nen B C C Elle nen B C C C C C C C C C C C C C C C C C C                                                                                                    | More 90<br>More 90<br>me<br>is public offeri<br>al under list re<br>logy domestica                                                                                                    | er Deits<br>pload<br>7 more characters<br>er Deites<br>spload                                                                                                    |                              |
| Nem Reservh pu Abstract Abstract Nam Reservh pu Reservh pu Nam Reservh su Reservh su Res | e e mmary file trol trol trol trol tre trol trol trol trol tre trol trol trol tre trol tre trol tre trol tre trol tre trol tre trol tre trol tre trol tre trol tre trol tre trol tre trol tre trol tre trol tre trol tre trol tre trol tre trol tre trol tre trol tre trol tre trol tre trol tre trol tre trol tre trol tre trol tre trol tre trol tre trol tre trol tre tre tre tre tre tre tre tre tre tre                                                                                                    | Pormat<br>[Por [Por]<br>Pormat<br>2000 drawsdem<br>2000 drawsdem<br>2000 dr                                                                                                    | Size IDMB Size IDMB Size IDMB IF IDMB IF IDMB IF IDMB IF IDMB IF IDMB IF IDMB IF IDMB IF IDM IF IDM IF I I I I I I I I I I I I I I I I I I                                                                                                    | resis and spaces are each of<br>resist and spaces are each of<br>resister the following que<br>typus acquired or will ac<br>provide the technologies that have<br>the technologies that have<br>the technologies that have<br>the research last also the pro<br>by non-residents."                                                                                                    | File nen                                                                                                    | Nore 99 Nore 99 Nore 9                                                                                                    | eer Deinte<br>ploed<br>7 more characters,<br>eer Deinte<br>ploed<br>ng and that fall<br>guidetions in<br>ally to non-                                                                          |                              |
| Nem Reserve put Adstract Adstract Adstract Nem Research put Reserve put Research put Research pu | e e trol e trol to instruction by expert of e e trol trol the expert of e e e trol the Expert of e e e trol the Expert of e e e trol the Expert of e e e e e e e e e e e e e e e e e e e                                                                                                    | Pormet<br>[PoF #<br>1000 characters<br>2006 characters<br>2006 characters<br>2006 characters<br>2006 characters<br>2007 (PD 100 characters<br>por (PD 100 characters)<br>2007 (PD 100 characters)<br>2007 (PD 100 character                                                                                                    | Size IDMB Size IDMB Size I                                                                                                    | reaks and spaces are each of<br>reaks and spaces are each of<br>the space of the space of the space<br>type acquired or will as<br>provide the technologies that you are<br>type acquired or will as<br>provide the technologies that you are<br>remains. Use allow the pro-<br>provide the technologies that you<br>by non-residents."                                                                                                    | File nen                                                                                                    | Nore 99 Nore 99 Nore 9                                                                                                    | eer Deinte<br>ploed<br>7 more characters<br>eer Deinte<br>ploed<br>ear Deinte<br>ploed<br>ear Deinte<br>ploed<br>ear characters<br>ploed<br>ear characters<br>ploed<br>ear characters<br>ploed |                              |
| Nem Research pu Abstract Abstract Abstract Nem Research pu Abstract Nem Research pu Research sur Research sur Research sur Research sur Security Export Con This program is subject to Your research institution This program is subject to Your answer of the information This program is and onswer of the provision of technology Research and the provision of technology Research and the provision of technology | e e e e trol security export of security export of the Evergin Extended the Evergin Extended  | Pormet         [Pormet           [Pormet         [Pormet           *1000 chunders         [Romet           Romet         [Romet           [Pormet         [Pormet           Image: Pormet         [Pormet           Image: Pormet                                                                                                    | Size IDMB Size Size IDMB Size IDMB S                                                                                                    | revis and spaces are each of<br>revise and spaces are each of<br>revised the following que<br>tyou acquired or will be<br>tyou acquired or will be<br>tyou acquired or will be<br>the honorasis that you afra<br>the submission of a ple<br>administrative departmr<br>the submission of a ple<br>administrative departmr<br>the submission of a ple<br>the submission departmr<br>the submission departmr<br>the submission departmr<br>the submission departmr<br>the submission departmr<br>the submission departmr<br>the submission departmr<br>the submission departmr<br>the submission departmr<br>the submission departmr<br>the submission departmr<br>the submission departmr<br>the submission departmr<br>t                                                                                                    | File nen<br>B<br>Courted as one of<br>File nen<br>Elle nen<br>B<br>B<br>B<br>B<br>B<br>B<br>B<br>B<br>B<br>B<br>B<br>B<br>B<br>B<br>B<br>B<br>B<br>B                                                                                                    | rowse CK<br>Townse CK<br>anster)<br>More 99<br>me<br>trowse CC<br>trowse CC<br>t                                                                                | eer Deinte<br>ploed<br>7 more characters<br>eer Deinte<br>ploed<br>eer Deinte<br>ploed                                                                                                    |                              |
| Nem Reserch pu Abstract Abstract Abstract Nem Research au Research au Research | e e mmary file e trol security export of security export of the question and th e unstance of security export of the security export of the security export of the security export security export security export security export ovalon to residen ovalon to residen th e question and th e th e question and th e th e security export a security export a secu | Pome (PO<br>[PO = (PO<br>P) ]<br>1000 churaders<br>*1000 churaders<br>*000 churaders<br>*000 churaders                                                                                                    | Size 10MB cr test (ine t Size 10MB internetts. Size 10MB internetts. Size 10MB internett                                                                                                    | texics and spaces are each in the second space of the space of the spa                                                                                                    | File nen B B C Counted as one on File nen B B C C C File nen B C C C C C C C C C C C C C C C C C C                                                                                                    | ne Ch<br>rowse Ch<br>T u<br>anscter)<br>More 99<br>me<br>trowse C<br>T u<br>trowse C<br>T u<br>trowse C<br>T u<br>trowse C<br>T u<br>trowse C<br>trowse C<br>t                                      | er Deinte<br>7 more characters<br>er Deinte<br>spiced<br>er Deinte<br>spiced<br>ing and that fall<br>guilations in<br>guilations in<br>guilations in<br>is currently being<br>institution      |                              |
| Nem Reservh pu Abstract Abstract Abstract Nem Research au Research au Research | e e trol e trol control transformer e trol control transformer trol control transformer trol control transformer trol control transformer trol control transformer transformer | Pormat<br>[PoP and population of the population of the population o                                                                                                    | Size<br>10MB<br>or iss (ive to<br>Size<br>10MB<br>inverses, (ive to<br>10MB<br>inverses, (ive to<br>10MB<br>invers                                                                                                    | resis and spaces are deciving que<br>resists and spaces are deciving<br>resister the following que<br>typus acquired or will as<br>provide the technology?<br>technologies that you air<br>or your residents."<br>in all your research listst<br>oriering in Echnologies of the<br>provide the technology?<br>the technologies that you air<br>oriering in Echnologies of the<br>provide the technology?<br>in all your research listst<br>oriering in Echnologies of the<br>provide the technology?<br>the technologies that you air<br>oriering in Echnologies of the<br>provide the technology?<br>and your research listst<br>oriering in Echnologies of the<br>provide the technologies of the<br>provide the technologies of<br>provide the technologies of<br>the technologies of<br>provide the technologies of<br>provide the technologies of                                                                                                    | File nen  File nen  File nen  File nen  stions.  quire through th  coreign Trade Act coreign Trade Act dige.)                                                                                                    | rowse Cl<br>Towse Cl<br>Towse Cl<br>Towse Cl<br>More 99<br>me<br>Intervention<br>Intervention<br>Inter                                                                                                    | eer Deinte<br>ploed<br>7 more characters,<br>eer Deinte<br>ploed<br>ear Deinte<br>ploed<br>a currently being<br>institution                                                                    |                              |
| Nem Research pu Abstract Abstract Nem Research pu Abstract Nem Research au Research au Res | e e trol e trol trol trol trol trol trol trol trol                                                                                                    | Pormet<br>[Por [Por]]<br>*1000 characters<br>*1000 characters<br>*1000 characters<br>*000 characters<br>*000 characters                                                                                                    | Size<br>10MB<br>or iss (ine to<br>Size<br>10MB<br>irrements.<br>size<br>10MB<br>irrements.<br>si | reaks and spaces are each of<br>reaks and spaces are each of<br>reaks and spaces are each of<br>reaks and spaces are each of<br>the space of the space of<br>provide the technologies that would<br>be provide the technologies that<br>reaks that shall be pro-<br>provide the technologies that<br>reaks the technologies that<br>reaks the technologies the technologies the techn                                                                                                    | File nen                                                                                                    | rowse Ch<br>Towse Ch<br>Towse Ch<br>Nore 99<br>me<br>trowse Ch<br>trowse Ch<br>t                                                                                | eer Deinte<br>ploed<br>7 more characters<br>eer Deinte<br>ploed<br>ear Deinte<br>ploed<br>ear Deinte<br>ploed<br>ear Deinte<br>ploed<br>ear Deinte<br>ploed                                    |                              |
| Nem Research pu Abstract Abstract Abstract Nem Research pu Abstract Nem Research pu Research pu Resear | e mmary file trol secunty export of secunty export of secunty export of secunty export of secunty export of secunty export of secunty export of secunty export of secunty export of secunty export of secunty export of secunty export of secunty export of secunty export of secunty export of security export of security export of security e | Pormet     Pormet                                                                                                    | Size<br>10MB<br>or iss (ine to<br>Size<br>10MB<br>irrements.<br>sirements.<br>si                                                                                                    | revis and spaces are each of<br>revise and spaces are each of<br>revised and spaces are each of<br>revised the space of the<br>revised the technology<br>chronologies that you are<br>revised. The technology<br>chronologies that you are<br>revised to technology<br>chronologies that you are<br>revised. The technology<br>chronologies that you are<br>revised. The technology<br>revised to the<br>revised to the<br>r                                                                                                    | File nen B Courted as one of File nen File nen Stons. Quire through th Seedy own that fe vision of technol tution is not yet oreign Trade Act nent of your affil dige.)                                                                                                    | ne :<br>rowse CL                                                                                                    | eer Delete<br>7 more characters.<br>7 more characters.<br>eer Delete<br>ploed<br>ex Delete<br>institution                                                                                      |                              |
| Nem Reserve pu Abstract Abstract Abstract Abstract Nem Research pu Research pu Research sur Research sur Rese | e management of the second second sec | Portmat         Size           Port (PD)         (PD)         (PD)           P1000 churadem         Portmat         (PD)           Promat         (PD)         (PD)           Portex In Japan requised         Portex In Japan requised         Portex In Japan requised           portex In Japan requised         Portex In Japan requised         Portex In Japan requised           portex In Japan requised         Portex In Japan requised         Portex In Japan requised           portex In Japan requised         Portex In Japan requised         Portex In Japan requised           portex In Japan requised         Portex In Japan requised         Portex In Japan requised           portex In Japan requised         Portex In Japan requised         Portex In Japan requised           portex In Japan requised         Portex In Japan requised         Portex In Japan requised           portex In Japan requised         Portex In Japan requised         Portex In Japan requised           portex In Japan requised         Portex In Japan requised         Portex In Japan requised           portex In Japan requised         Portex In Japan requised         Portex In Japan requised           portex In Japan requised         Portex In Japan requised         Portex In Japan requised           portex In Japan requised         Portex In Japan requised         Po                                                                                                    | Size<br>10MB<br>or test (ine to<br>Size<br>10MB<br>invenents.<br>Size<br>10MB<br>invenents.<br>S | resice and spaces are each in<br>resice and spaces are each in<br>resive the following que<br>type acquired or will ac-<br>provide the technology of<br>technologies that you arice<br>technologies that you arice<br>the submission of a pie<br>administrative departir<br>is administrative departir<br>is administr<br>is administrative                                                                                                    | File nen B B C C C C C C C C C C C C C C C C C                                                                                                    | me :<br>rowse CB                                                                                                    | eer Deitte<br>ploed<br>7 more characters<br>eer Deitte<br>ploed<br>eer Deitte<br>insbtudion<br>insbtudion                                                                                      |                              |
| Nem Reserve pu Abstract Abstract Abstract Nem Research pu Research pu Research au Research au Research | e marry file security export of commany file security export of commany file security export of the Foreign fact or or intertions to security export of the foreign fact or or intertions to security export of the security export of the security export of commany file security export of commany file security export of the security export of control in Japan Jalan to export in [1]                                                                                                    | Pormat     [PoF mat.]       *1000 characters       *000 characters       *000 characters <td>Size<br/>10MB<br/>or iss (ive to<br/>Size<br/>10MB<br/>inverse<br/>inverse</td> <td>resis and spaces are deciving que<br/>resists and spaces are deciving<br/>resister the following que<br/>typus acquired or will as<br/>provide the technology?<br/>typone final<br/>or gour research instit<br/>or gour research instit<br/>or gour research instit<br/>the submission of a ple<br/>mppo/gavyou.html)<br/>Vies  No<br/>Fill<br/>resisted<br/>resisted</td> <td>File nen  File nen  File nen  File nen  File nen  File nen  File nen  File nen  File nen  File nen  File nen  File nen  File nen  File nen  File nen  File nen  File nen  File nen  File nen  File nen  File nen  File nen  File nen  File nen  File nen</td> <td>More 99 me ins public offeri all under list re logy domestics developed or lis</td> <td>eer Deitte<br/>ploed<br/>7 more characters,<br/>eer Deitte<br/>ploed<br/>eer Deitte<br/>ploed<br/>a currently being<br/>institution<br/>institution<br/>Delette<br/>etce</td> <td></td> | Size<br>10MB<br>or iss (ive to<br>Size<br>10MB<br>inverse<br>inverse                                                          | resis and spaces are deciving que<br>resists and spaces are deciving<br>resister the following que<br>typus acquired or will as<br>provide the technology?<br>typone final<br>or gour research instit<br>or gour research instit<br>or gour research instit<br>the submission of a ple<br>mppo/gavyou.html)<br>Vies  No<br>Fill<br>resisted<br>resisted | File nen  File nen  File nen  File nen  File nen  File nen  File nen  File nen  File nen  File nen  File nen  File nen  File nen  File nen  File nen  File nen  File nen  File nen  File nen  File nen  File nen  File nen  File nen  File nen  File nen                                                                                                     | More 99 me ins public offeri all under list re logy domestics developed or lis                                                                                                    | eer Deitte<br>ploed<br>7 more characters,<br>eer Deitte<br>ploed<br>eer Deitte<br>ploed<br>a currently being<br>institution<br>institution<br>Delette<br>etce                                  |                              |

(1) Check the details.

(2) Click the "Request to apply the approved Project (Deletion)" button to delete your application.

### (5) Deletion complete

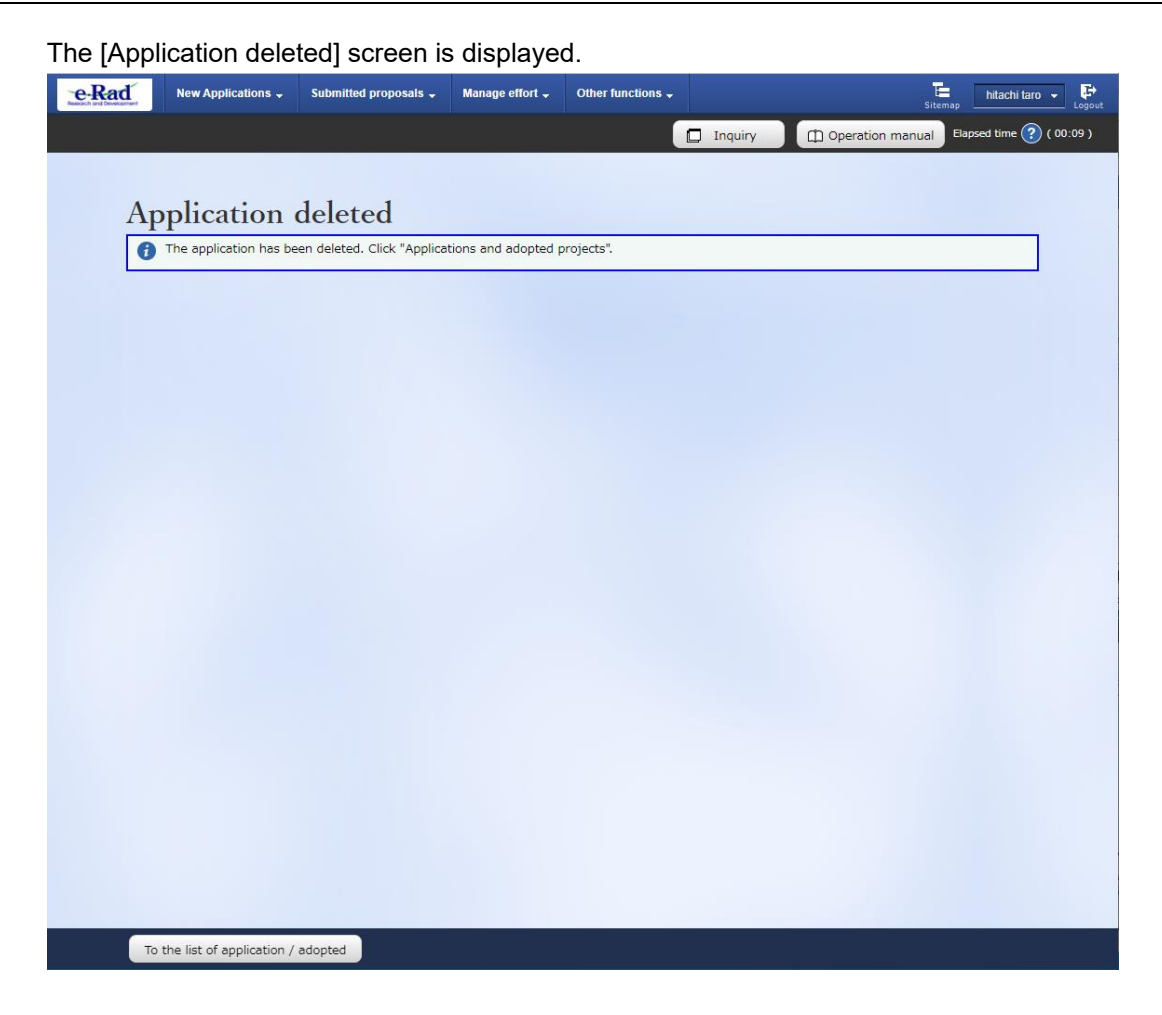

This section explains how to delete project applications.